## 智慧门店用户指导手册 · last edited by liuyang 3 months ago

#### Page HistoryEdit

智慧门店是用来帮助店老板打通实体店和网上业务的一整套系统,它具体包括如下产品:智能收银系统、 在线店(微信在线店铺、APP 在线店铺)、开店助手 APP、会员系统(会员管理、会员营销)、商品交 易系统(含库存管理)。

按照使用者可划分如下角色:店主、收银员、消费者。

## 店主、收银员的使用指导:

一、商品录入

我们录入新商品有两个方法:

#### a. 收银机录入新商品

登陆收银系统,点击"商品"(如图1),在商品管理的界面,使用扫码枪扫描商品条码,或者手动输入条码,来实现商品添加并做入库填写。

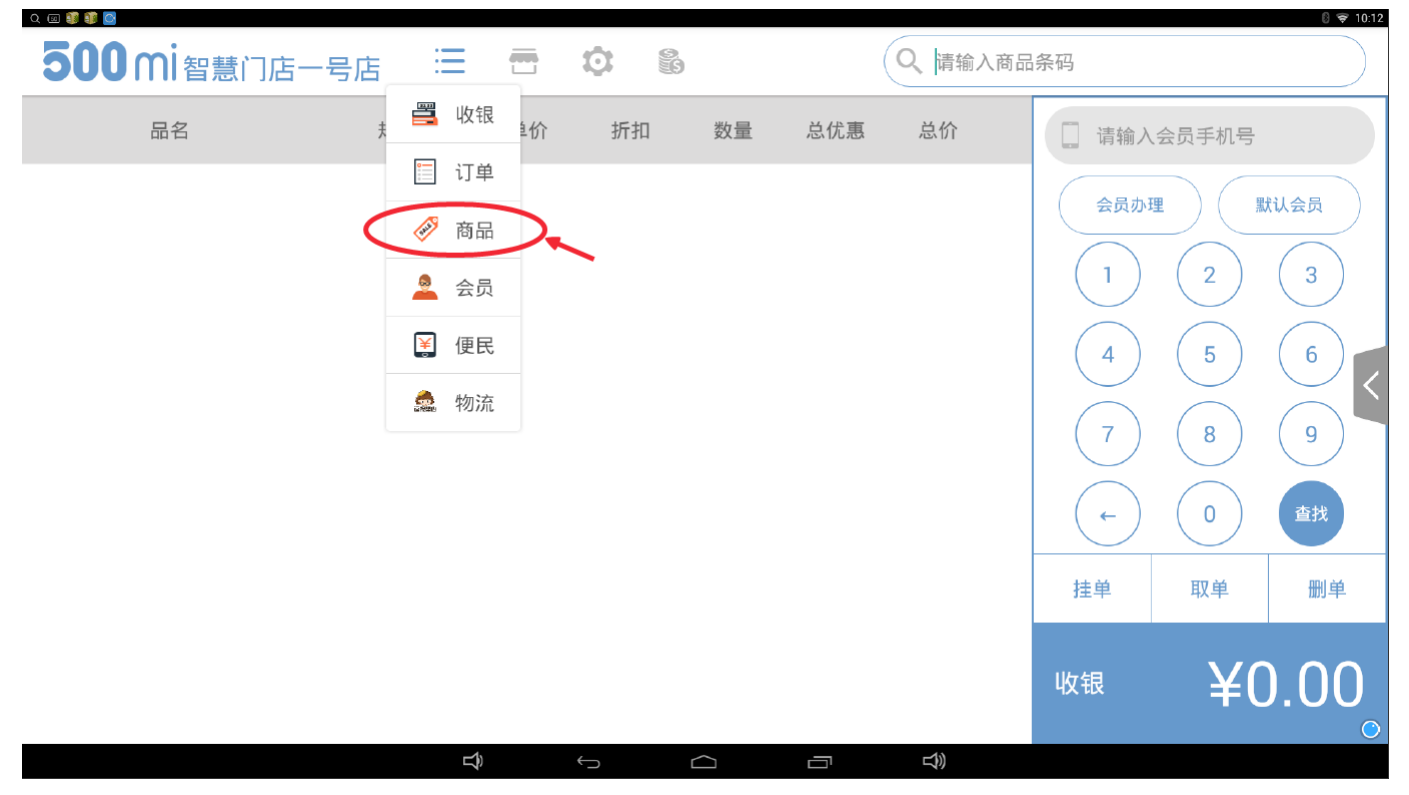

图 1

我们门店一般会有三类商品:有条码商品、无条码商品、散称商品,我们分开来演示一下:

#### 1. 有条码商品

有条码商品我们直接使用扫码枪扫描商品条码,系统会自动弹出"商品入库"框,如果 500mi 公司后台商品 库已有该商品,商品入库框会自动显示相应的商品信息,我们只需要手动输入价格和销售单位即可(如图 2),如果 500mi 公司后台商品库没有该商品,商品入库框中,我们需要自行添加商品名称、价格、销售 单位即可(如图 3)。

| Q 💷 🧊 🧊 🙆 |          |               |     |             |      |    |    | 8 😴 10:34 |
|-----------|----------|---------------|-----|-------------|------|----|----|-----------|
| 500 mi智慧  | 意门店一号店 🗮 |               |     | Q、<br>请输入商品 | 品条码  |    |    |           |
| 条码        | 商品名称     | 单价            | 库存  | 操作          | 商品信息 | 入库 | 盘库 | 打印        |
|           |          | 商品入           | 、库  |             |      |    |    |           |
|           |          | 该商品尚非         | 未入库 |             |      |    |    |           |
|           |          | ● 普通商品        | 〇散装 |             |      |    |    |           |
|           |          | 6920459959350 |     |             |      |    |    |           |
|           |          | ● 康师傅冰糖雪梨25   | 0ml |             |      |    |    | <         |
|           |          |               |     |             |      |    |    |           |
|           |          | 0.00          | 瓶~  |             |      |    |    |           |
|           |          | 取消            | 确认  |             |      |    |    |           |
|           |          |               |     |             |      |    |    |           |
|           |          |               |     |             |      |    |    |           |
|           |          |               |     |             |      |    |    | <u></u>   |
|           |          |               |     | Lý))        |      |    |    |           |

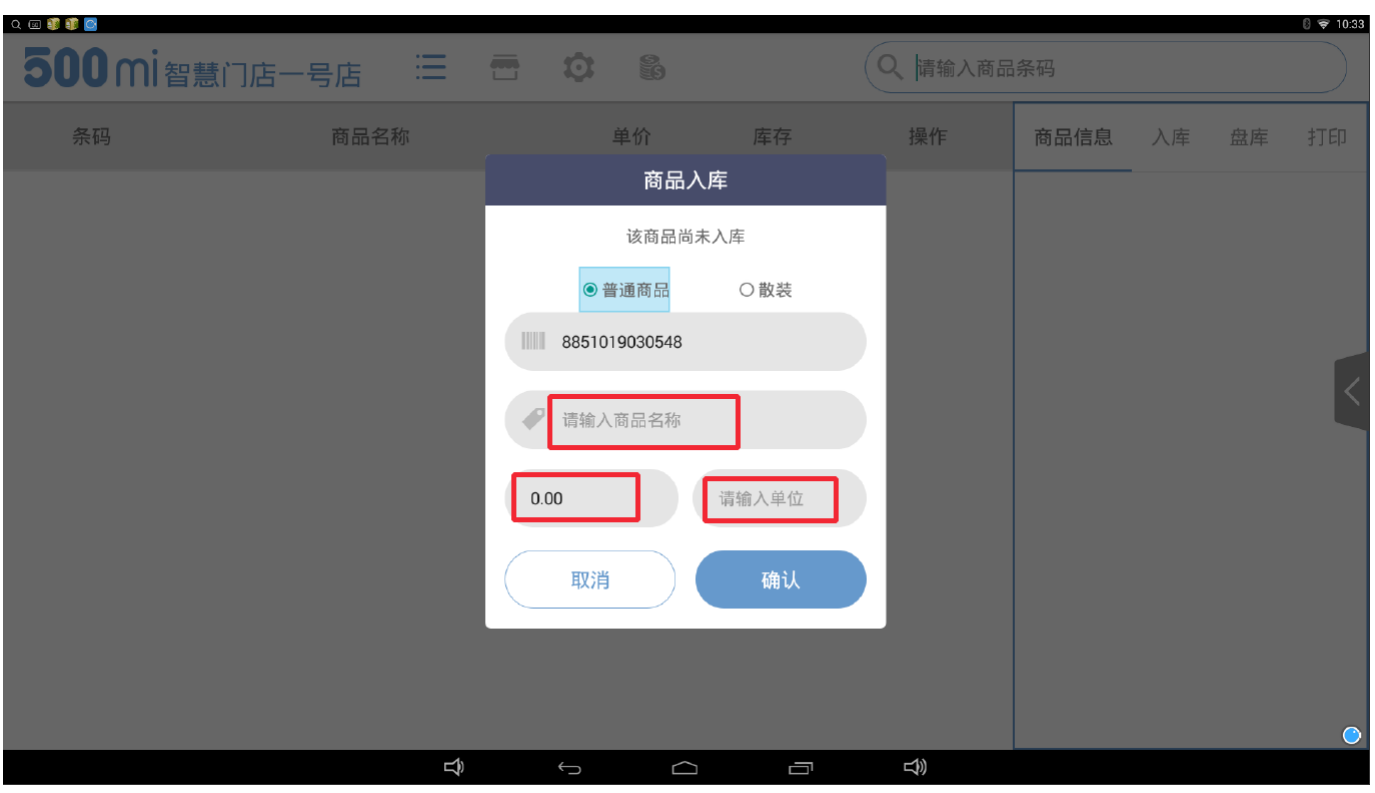

### 图 3 2. 无条码商品

无条码商品直接通过右上角的条码输入框,输入我们门店对该商品常用的短编码(如图 4),然后在商品 入库框中编辑该商品的名称、价格、销售单位(如图 5),保存提交后系统会自动对该商品生成一个 13 位的自编码(如图 7)。

| Q 📖 🖙 🇊 🗊 🙆  |                |        |            |               |          |                 |      |    |            | 8 😤 11:14 |
|--------------|----------------|--------|------------|---------------|----------|-----------------|------|----|------------|-----------|
| <b>500</b> m | i<br>目<br>智慧门店 | 一号店    |            |               |          | <b>C</b> mkb500 |      |    |            |           |
| 条码           |                | 商品名称   |            | 单价            | 库存       | 操作              | 商品信息 | 入库 | 盘库         | 打印        |
|              |                |        |            |               |          |                 |      | _  |            |           |
|              |                |        |            |               |          |                 |      |    |            |           |
|              |                |        |            |               |          |                 |      |    |            |           |
|              |                |        |            |               |          |                 |      |    |            | <         |
|              |                |        |            |               |          |                 |      |    |            | _         |
| 1            | 2              | 3      | 4          | 5             | 6        | 7               | 8    | 9  |            | 0         |
| @            | #              | \$     | %          | "             | *        | -               | /    | (  |            | )         |
| ALT          | !              | "      |            | ':            | ;        | ,               | ?    |    | рн.<br>(X) |           |
|              | <br>符          | . ?123 |            |               |          |                 |      |    | ٩          |           |
|              |                |        | <br>ආ      | ~ _           |          |                 |      |    | ·          | ٢         |
| 图 4          |                |        |            |               |          |                 |      |    |            |           |
|              |                |        |            | <b>M</b>      |          | () 违输入商         | 品冬瓜  |    |            | 8 🗢 11:15 |
| 30011        |                |        |            |               |          |                 |      | \  |            |           |
| <b>余</b> 码   |                | 向品名称   |            | 単竹商品。         | 库仔<br>入库 | J架"作            | 向品信息 |    |            | 31 EN     |
|              |                |        | <b>.</b> . | 该商品尚          | 前未入库     |                 |      |    |            |           |
|              |                |        |            | ● 普通商品        | 〇散装      |                 |      |    |            |           |
|              |                |        |            | mkb500        |          |                 |      |    |            |           |
|              |                |        |            | 」<br>马克杯500ml |          |                 |      |    |            |           |
|              |                |        |            | -37511000111  |          |                 |      |    |            |           |
|              |                |        | 31         | D             | $(\land$ |                 |      |    |            |           |
|              |                |        |            | 取消            | 确认       |                 |      |    |            |           |
|              |                |        |            |               |          |                 |      |    |            |           |
|              |                |        |            |               |          |                 |      |    |            |           |
|              |                |        | Ľĵ         | <b>б</b> С    |          |                 |      |    |            | 0         |

## 图 5 3. 散称商品

对于散称类商品,不管扫码录入还是手动输入短编码录入,我们都需要在商品入库框中选择"散称"项,然 后完成相关信息的填写,保存即可。(如图 6) 规格目前默认只有斤、公斤两类。

| Q 💷 🥞 🗊 🖸 |         |        |     |          |      |    |    | 8 🛜 11:23  |
|-----------|---------|--------|-----|----------|------|----|----|------------|
| 500 mi 智慧 | 们店一号店 😑 |        |     | Q、 请输入商品 | 品条码  |    |    |            |
| 条码        | 商品名称    | 单价     | 库存  | 操作       | 商品信息 | 入库 | 盘库 | 打印         |
|           |         | 商品入    | 库   |          |      |    |    |            |
|           |         | 该商品尚未  | 入库  |          |      |    |    |            |
|           |         | 〇普通商品  | ●散装 |          |      |    |    |            |
|           |         | wxhs   |     |          |      |    |    |            |
|           |         | ✓ 五香花生 |     |          |      |    |    | <          |
|           |         | 0.00   | 斤、  |          |      |    |    |            |
|           |         | 取消     | 确认  |          |      |    |    |            |
|           |         |        |     |          |      |    |    |            |
|           |         |        |     |          |      |    |    | $\bigcirc$ |
|           | <br>    | ち      |     |          |      |    |    |            |

上述不管哪类商品,在添加成功后,商品默认上架,我们在商品管理界面右边,录入会员价和成本价(默认三个价钱是一样的)(如图7),并进行初次入库(如图8)。

| <b>500</b> mia | 雷慧门店−号店 📰 🖶 | Q、<br>请输入商品 | 条码 |        |      |       |            |
|----------------|-------------|-------------|----|--------|------|-------|------------|
| 条码             | 商品名称        | 单价          | 库存 | 操作     | 商品信息 | 入库 盘库 | 打印         |
| 3014410081861  | 马克杯500ml    | 30.00       |    | 下架/删除  |      |       |            |
|                |             |             |    |        | 単价   | 30.00 | 元          |
|                |             |             |    |        | 会员价  | 30.00 | 元          |
|                |             |             |    |        | 成本价  | 30.00 | <b>ス</b> く |
|                |             |             |    |        | 规格   | 无描述/个 |            |
|                |             |             |    |        | 属性   | 普通商品  |            |
|                |             |             |    |        |      |       |            |
|                |             |             |    |        |      | 确认    | <u></u>    |
|                | Lþ.         | Û Û         |    | り<br>) |      |       |            |

| <b>500</b> mi智慧门 | 店一号店 🔚 🖶   |       |    | Q 请输入商品 | 条码                                                  | 8 🗢 11:39 |
|------------------|------------|-------|----|---------|-----------------------------------------------------|-----------|
| 条码               | 商品名称       | 单价    | 库存 | 操作      | 商品信息 入库                                             | 盘库 打印     |
| 3014410081861    | 马克杯500ml   | 30.00 | 0个 | 下粱 / 翻除 | <b>马克杯500ml</b><br>商品规格:无描述*1个<br>当前库存:0个<br>入库后:0个 |           |
|                  | <b>⊏</b> ⊅ | 5     | ē  |         | <br>确认                                              | Č.        |

# b. 电脑后台录入新商品

电脑后台录入有批量导入或者单个添加两种方式。

## 1. 批量导入

进入后台后,点击【商品管理】,点击"批量添加商品",点击"下载样例",按要求填写模板表格。(如图 9、图 10、图 11)

|      |           |    |        |            |               | CLodop;        | 云打印服务 | 未安装启动!    | 点击这里执  | 行安装 <b>,</b> 安装 | 表后请刷新页词    | 面∘         |   |
|------|-----------|----|--------|------------|---------------|----------------|-------|-----------|--------|-----------------|------------|------------|---|
| 命 首页 |           | 商品 | 品管理    | 商品         | 审核            | 活动商            | 品管理   | 模板商品區     | 牵 调拨   | 入库/出库           | 库存盘点       | 库存明        | 细 |
|      |           |    | 商品名称注  | 关<br>雑字:   | 或商品氛          | 商品条码 全部类型 ▼ 全部 |       |           | 全部状态 「 | , 请诜排           | ≩类目 ▼      | 查询         |   |
| Ē    | 批发市场      |    | APP申请  | <b>≣</b> ≂ | 批量上           | -架 打           | 批重下架  | 批量删除      | 同步商    | 品信息             | 添加送水站      | <b>占商品</b> | - |
|      | 进货订单      |    |        |            |               |                |       |           |        | 诜               | ₩15月11月11日 |            |   |
|      | 11.785=41 |    | 图出     |            | 冬四/香          | 品夕             | 100   | 米日        | 素佳价    | 成末价             | 手利案        | 商品货值       |   |
| (¥)  | 进货退款      |    | щл     | 2          | 014410        | 001001         | IS LL | <b>大日</b> | 20.00  | 10.00           | 200.000/   | 1000.00    | - |
| ==   | 商品管理      |    | 500 MI | 3          | 014410<br>马克杯 | 500ml          |       | 具112      | 25.00  | 10.00           | 200.00%    | 1000.00    |   |
| 图 9  |           |    |        |            |               |                |       |           |        |                 |            |            |   |

# 导入商品数据

| 模板类型 | 商品模板                                                                    |
|------|-------------------------------------------------------------------------|
| 选择文件 | 选择文件 未选择任何文件<br>注:导入的Excel文件包含5列,分别是:<br>条码,商品名称,建议零售价,销售单位,规格<br>等待 0% |
|      |                                                                         |
|      | □不强制覆盖<br>注:默认为强制覆盖,选中时则不会更新掉条码且销售单位相同的商品                               |
|      | 确认 下载样例<br>注:此操作去每数据与八到 <sup>"</sup> 小店商品"中,立即生效                        |

#### 图 10

模板表格包括条码、名称、零售价、销售单位、规格、短编码六项,其中,有条码的商品,条码需为13 位条码填写,零售价格只写数字,不要有汉字。

无条码的商品,条码一栏随机输入一个六位的数字,上传成功后,系统会给随机分配一个 **13** 位条码,无 条码商品短编码一定按照简单助记的字母或数字组合来填写上。

若模板内填写的商品条码,已存在于 500mi 产品库,系统将自动保存条码、零售价、短编码这三项,其 它项按照系统已存在信息展示。

若批量上传商品条码未存在于 500mi 产品库,系统会保存除规格以外的全部信息,规格需要批量上传后去编辑修改。

| l | А             | В            | С     | D    | Е            |
|---|---------------|--------------|-------|------|--------------|
|   | 条码            | 商品名称         | 建议零售价 | 销售单位 | 规格           |
|   | 6920459959350 | 康师傅冰糖雪梨250ml | 5     | 瓶    | 250ml*24瓶*1箱 |

#### 图 11

模板表格的条码:

1、若条码为1-6位的,系统会生成自编码,上传后模板条码作废,系统不保存规格信息;

2、 若条码为 7-12 位的,系统按照不规则的 7-12 位条码保存,同时保存名称、价格信息,销售单位和 规格未保存,同时后台无法编辑该商品。在五百米运营后台也无法查看该商品;

3、不管条码多少位,只要保存上,收银机端都可显示商品并执行相应操作。

#### 2. 单个添加

进入后台后,点击【商品管理】,点击"添加普通商品",若为商品有 13 位条码,选择"标品类商品"并在输入框中输入条码,点击搜索并填写相应商品信息。(如图 12、图 13、图 14)

|        |      | CLo                         | dop云打印服务    | 未安装启动员   | 点击这里执          | 行安装 <b>,</b> 安装 | 裝后请刷新页         | 面。      |   |
|--------|------|-----------------------------|-------------|----------|----------------|-----------------|----------------|---------|---|
| 命 首页   | 商品管理 | 商品审核 洋                      | 动商品管理       | 模板商品库    | 调拨             | 入库/出库           | 库存盘点           | ā 库存明约  | 田 |
|        | 商品名称 | 关键字或商品条码                    | 全部          | 类型 ▼ 全   | :部状态 「         | 请洗:             | 择类目 ▼          | 查询      |   |
| ■ 批友巾功 | APP申 | 请▼ 批量上架                     | 批量下架        | 批量删除     | 同步商            | 品信息             | 添加送水회          | 占商品     |   |
| ■ 世货订单 |      |                             |             |          |                | 送               | 选择打印机 <b>:</b> |         |   |
| 🗷 进货退款 | □ 图片 | 条码/商品                       | 名 特性        | 类目       | 零售价╹           | 威本价             | 毛利率            | 商品货值    |   |
| 品 商品管理 |      | 692045995<br>康师傅冰糖<br>250ml | 9350<br>雪梨  | 饮料饮<br>品 | 12.00          | 12.00           | 0.00%          | 0.00    |   |
| 3 销售订单 | 5001 | 301441008<br>马克杯500         | 1861<br>)ml | 其他       | 30.00<br>25.00 | 10.00           | 200.00%        | 1000.00 |   |

# 添加普通商品

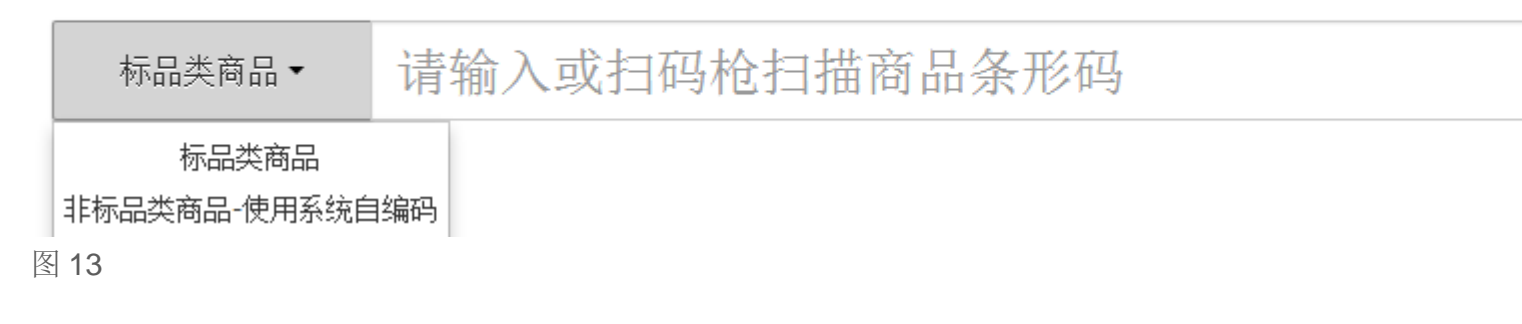

# 添加普通商品

| 标品类商 |       | 请输入或扫码枪扫描商品条形码    |
|------|-------|-------------------|
|      |       |                   |
| 产品条码 | 69260 | 045708241         |
| 商品条码 | 69260 | 045708241 ▼       |
| 短编码  |       |                   |
| 商品主图 | 上传I   | 图片<br>OCMI        |
| 产品信息 |       |                   |
| 名称   | 花生涯   | 自1.8 <del>升</del> |
| 品牌   | 品牌    |                   |
| 规格   | 无描述   | Ӗ*1桶              |

图 14

部分已存在五百米运营后台的 13 位条码,若状态为"草稿"、"待处理"或"已失效"时,网点在后台添加商品 搜索时,会显示查询不到。

若商品无条码或条码非 13 位,选择"非标品类商品-使用系统自编码"(如图 13),系统会随机生成一个 13 位条码,我们依此填写商品信息,在短编码里记录我们便于识别的助记码即可。(如图 15)

对于已添加商品的修改编辑,我们也可以在商品信息条右侧的"操作"中,点击编辑商品,进行相关信息的 修改,在【商品管理】中,我们相应也可以对现有商品进行上下架或删除处理。 添加普通商品

| 非标品类商 | ∄ <mark>-</mark> - | 3014          | 4410081907                              |    |                 |  |  |  |  |  |
|-------|--------------------|---------------|-----------------------------------------|----|-----------------|--|--|--|--|--|
|       |                    |               |                                         |    |                 |  |  |  |  |  |
| 产品条码  | 3014               | 3014410081907 |                                         |    |                 |  |  |  |  |  |
| 商品条码  | 3014               | 410081907     | 7                                       |    |                 |  |  |  |  |  |
| 短编码   |                    |               |                                         |    |                 |  |  |  |  |  |
| 商品主图  | 上传                 | 图片            |                                         |    |                 |  |  |  |  |  |
| 产品信息  |                    |               |                                         |    |                 |  |  |  |  |  |
| 名称    |                    |               |                                         |    |                 |  |  |  |  |  |
| 品牌    |                    |               |                                         |    |                 |  |  |  |  |  |
| 规格    | 规                  | 格类型           | ●一级规格 ●二级规格 ●三级规格 ●散装规格                 | 如: | 250ml/ <u>盒</u> |  |  |  |  |  |
|       | 详                  | 细规格           | 单品描述 单位 ▼ / 计量单位 ▼<br>单品描述为数字描述,不纳入库存计算 |    |                 |  |  |  |  |  |
| 2.45  |                    |               |                                         |    |                 |  |  |  |  |  |

## 图 15

不管批量导入还是单个添加,商品录入后,如果我们需要管理库存的话,还需要做入库操作。(如图 16、图 17)

|              |       |              | CLodo                          | oo 云打印服务 | 未安装启动!@  | 与击这里执          | 行安英。安徽 | 点后诸刷新页) | 面。      |   |
|--------------|-------|--------------|--------------------------------|----------|----------|----------------|--------|---------|---------|---|
| 命 首页         | 商品管理  | 商            | 品审核 活动                         | 协商品管理    | 模板商品库    | 调拨             | 入库/出库  | 库存盘点    | 〔 库存明   | 细 |
| ■ 批发市场       | 商品名   | 商品名称关键字或商品条码 |                                |          |          |                |        | 查询      |         |   |
| (441) 2012 B | APP   | 申请一          | 批量上架                           | 批量下架     | 批量删除     | 同步商            | 品信息    | 添加送水站   | 占商品     |   |
| 国 进货订单       |       |              |                                |          |          |                | 迭      | 择打印机:   |         |   |
|              |       |              |                                |          |          | -              | -      |         |         |   |
| 囝 进货退款       |       | 明            | 条码/商品名                         | 4 特性     | 类目       | 零售价            | 成本价"   | 毛利室     | 商品货值    |   |
| 品 商品管理       |       | N.           | 69204599593<br>康师傅冰糖雪<br>250ml | 50<br>梨  | 饮料饮<br>品 | 12.00          | 12.00  | 0.00%   | 0.00    |   |
| 目 销售订单       | 5     | <u>хоні</u>  | 30144100818<br>马克杯500m         | 61<br>I  | 其他       | 30.00<br>25.00 | 10.00  | 200.00% | 1000.00 |   |
| 品 客户管理       | 每页20  | 冬/土?         | 2条记录                           |          |          |                |        |         |         |   |
| ♀ 营销方案       | -9×20 |              |                                |          |          |                |        |         |         |   |
| 릡 营业日报       |       |              |                                |          |          |                |        |         |         |   |

| 入库操作  | ×        |
|-------|----------|
| 上次库存  | 0箱0瓶     |
| 入库    | 10 箱 瓶   |
| 入库后库存 | 10 箱 0 瓶 |
| 经办人   | 500mi    |
|       |          |
|       | 取消 确定    |

图 17

# 二、开通收银员账号

收银员账号开设需要由店主登录电脑后台操作,左侧目录树最后一项【收银员管理】,点击"添加人员", 填写相关信息保存即可。店主可以对收银员账号进行冻结或删除。(如图 18、图 19、图 20) 对收银员账号暂无编辑权限。

| 🚱 SODelizen 杭州西湖站 |      |    |     | 您好,智慧门店01  | 进货订单 👻 丨 | 我的消息 👻 丨 | 我的设置 👻 🕇 | 我的财务 👻 🗎 | 退出 |
|-------------------|------|----|-----|------------|----------|----------|----------|----------|----|
| 命 首页              | 人员管理 |    |     |            |          |          |          |          |    |
| 唱 批发市场            | 添加人员 |    | # D |            | -C 40    | m dada   | 2.2      | 19 A.    |    |
| 目 进货订单            |      | 序亏 | ■転写 | <b>班</b> 名 | 于机       | 用尸组      | 用巴       | 採作       |    |
| 囯 进货退款            |      |    |     |            |          |          |          |          |    |
| 品 商品管理            |      |    |     |            |          |          |          |          |    |
| 目 销售订单            |      |    |     |            |          |          |          |          |    |
| A. 客户管理           |      |    |     |            |          |          |          |          |    |
| 豆 营销方案            |      |    |     |            |          |          |          |          |    |
| 自 营业日报            |      |    |     |            |          |          |          |          |    |
| ▣ 收银员管理           |      |    |     |            |          |          |          |          |    |

#### 图 18

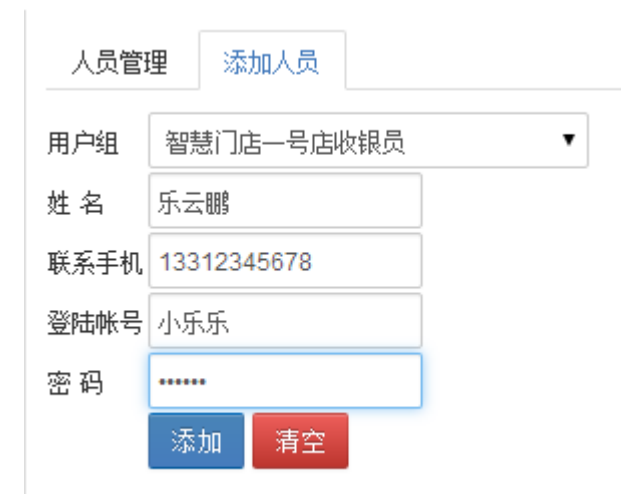

#### 图 19

| 人员 | 管理 |     |     |    |            |     |
|----|----|-----|-----|----|------------|-----|
| 添加 | いし |     |     |    |            |     |
|    | 序号 | 帐号  | 姓名  | 手机 | 用户组        | 角色  |
|    | 1  | 小乐乐 | 乐云鹏 |    | 智慧门店一号店收银员 | 收银员 |

## 图 20

收银员账号无权限登录电脑后台和手机端的开店助手,在收银机上也没有进货权限和会员折扣价设定权限。 收银员权限最好能让店主自定义

## 三、收银管理

#### 1. 收银界面

智能收银系统默认是收银界面,我们可以使用扫码枪扫描商品条码或者在搜索框中搜索商品短编码(或条码),点击该商品,输入客户需要的数量,确认。在这里我们还可以修改商品售价和折扣(如图 21)。如果顾客临时不需要该商品我们也可以相应删除(如图 22)。随后点击"收银"。

#### 2. 结算界面

如图 23,结算页面中,我们可以选择现金支付,也可以选择支付宝或微信支付(线上支付是扫描客户手机里的付款码),同时可以对总价抹零或米粒抵现(会员营销的手段,后面我们会介绍)。根据业务场景,我们也可以选择来点自提(默认)或送货上门。

| <b>300</b> mi智慧门店一報                                                  | 号店 🗄          | <b>a</b>                         | <u></u>                                                                                                    | Q、请输入商品    | 0 ♥ 349<br>条码                                                                                                    |
|----------------------------------------------------------------------|---------------|----------------------------------|----------------------------------------------------------------------------------------------------|------------|----------------------------------------------------------------------------------------------------|
| 品名                                                                   | 规格            |                                  | 修改商品                                                                                                    | 总价         | □ 请输入会员手机号                                                                                                    |
| 康师傅冰糖雪梨250ml                                                         | 250ml/瓶       | 康师(<br>-<br>总价:10<br>折扣:10<br>取消 | 傳冰糖雪梨250ml<br>¥5.00 2 + 0.00 0 | 5.00       | 会员办理       默认会员         1       2       3         4       5       6         7       8       9         ←       0       查找         挂单       取单       删单         收银       ¥5.000 |
| 图 21<br><sup>Q Q A ® V V ©</sup><br><b>500 mi</b> 智慧门店一 <sup>;</sup> | ¢<br>三 信 13   |                                  |                                                                                                    | <b>₩</b>   | ●<br>● ▼ 411<br>条码                                                                                                    |
| 品名                                                                   | 规格            | 单价 折扣                            | 数量 总优惠                                                                                                    | 总价         | 请输入会员手机号                                                                                                    |
| 水糖雪梨250ml 250ml/瓶<br>格力高香脆卷(草莓夹心)                                    | 5.00<br>54g/盒 | 100% 2 <b>+</b><br>10.00 100%    | 0.00 10.00<br>从右往左滑<br>1 0.00                                                                                                    | —<br>10.00 | 会员办理 默认会员                                                                                                    |
|                                                                      |               |                                  |                                                                                                    |            | 4       5       6         7       8       9         ←       0       att         挂单       取単       删单         收银       ¥20.00                                                  |
|                                                                      |               |                                  |                                                                                                    |            |                                                                                                    |

| 图 22 |  |
|------|--|
|------|--|

| Q @ ●▲ ✓ ✓ ● 4 (1) (1) (1) (1) (1) (1) (1) (1) (1) (1) | 0 ♥ 359                                                                                                    |
|--------------------------------------------------------|----------------------------------------------------------------------------------------------------|
|                                                        |                                                                                                    |
| <sup>现金</sup> ¥ 20.00                                  | $\bigcirc \bigcirc \bigcirc \bigcirc \bigcirc \bigcirc \bigcirc \bigcirc \bigcirc \bigcirc \bigcirc \bigcirc \bigcirc \bigcirc \bigcirc \bigcirc \bigcirc \bigcirc \bigcirc $ |
| 米粒返现:0米粒                                               |                                                                                                    |
| 可用米粒:0米粒                                               |                                                                                                    |
| 找零:30.00元                                              |                                                                                                    |
| 来店自提送货上门                                               | 7 8 9 20 确                                                                                                    |
| 50                                                     |                                                                                                    |
| 请输入抵现米粒 请输入抹零                                          |                                                                                                    |
| -1                                                     | • • • • • • • • • • • • • • • • • • •                                                                                                    |

## 3. 散称商品收银

散称商品需要连接电子秤,扫码或手输短编码后,系统会自动给出重量和总价,接下来收银操作和普通商品一样。(如图 24)

| 171    | 欢<br>时间<br>单:16 | 迎光临1<br>月:2016-<br>0989201 | 平息(丁店<br>09-02,15<br>60902150<br>61 | ·马店<br>:06:06<br>6071401610                             |
|--------|-----------------|----------------------------|-------------------------------------|---------------------------------------------------------|
| 数量     | t<br>nara       | 单价                         | 优惠                                  | 小计                                                      |
| 1      | 中国初             | 141 当来<br>5.00             | 250m1<br>0.00                       | 5.00                                                    |
| 商合抹现在米 | 数::::支抵<br>次    | 謝御下                        | 惠顾光                                 | 1<br>5, 00<br>0, 00<br>5, 00<br>0, 00<br>0, 00<br>0, 00 |

## 图 24

## 4. 收银其它

a. 可以在设置中自行选择是否自动打印小票。(如图 25、图 26)

| ० 🖾 🛔 🔰 🗸 🗸 🖉          |     |          |              | 8 😴 4:25 |
|------------------------|-----|----------|--------------|----------|
| <b>500 mi</b> 智慧门店     | 一号店 | <b>=</b> |              |          |
| ⊯ 账户管理                 | >   |          |              |          |
| <u>〇</u> 交接            | >   |          | 智慧门店一号店      |          |
| 🗘 同步                   | >   |          | 浙江杭州市西湖区     |          |
| ● 外接设备                 | >   |          | 18866668888  |          |
| <ol> <li>关于</li> </ol> | >   |          | 会员折扣:100% 修改 | <        |
|                        |     | ſ        | 自动打印小票       |          |
|                        |     | L        |              |          |
|                        |     |          |              |          |
|                        |     |          |              |          |
|                        | -   |          |              |          |
|                        |     |          |              |          |

| x<br>时<br>订单:1        | 大迎光临1<br>间:2016-<br>60989201 | 学慧门店<br>09-02,15<br>60902150 | - 号店<br>:06:06<br>6071401610      |
|-----------------------|------------------------------|------------------------------|-----------------------------------|
| 数量                    | 单价                           | 61<br>优惠                     | 小计                                |
| 1                     | 小相当架<br>5.00                 | 25Um1<br>0.00                | 5,00                              |
| 商合抹现在米<br>教::::支<br>抵 | ;<br>付;<br>现;                |                              | 1<br>5,00<br>0,00<br>5,00<br>0,00 |
| -14-                  | 谢谢                           | 惠顾                           | į!                                |
| XX                    | 141                          | 化并                           | :11治!                             |

#### 图 26

b. 客户在确认收银后如果有退货行为,我们可以在订单中进行退货处理。(目前退款会实时反映在账户中,但是库存变化需要手动盘库处理。)(如图 27、图 28) 退货处理,应该是手动选择需要退的商品及数量,确定后钱货两清,账目随即变化,库存也自动盘点。目前系统不支持。

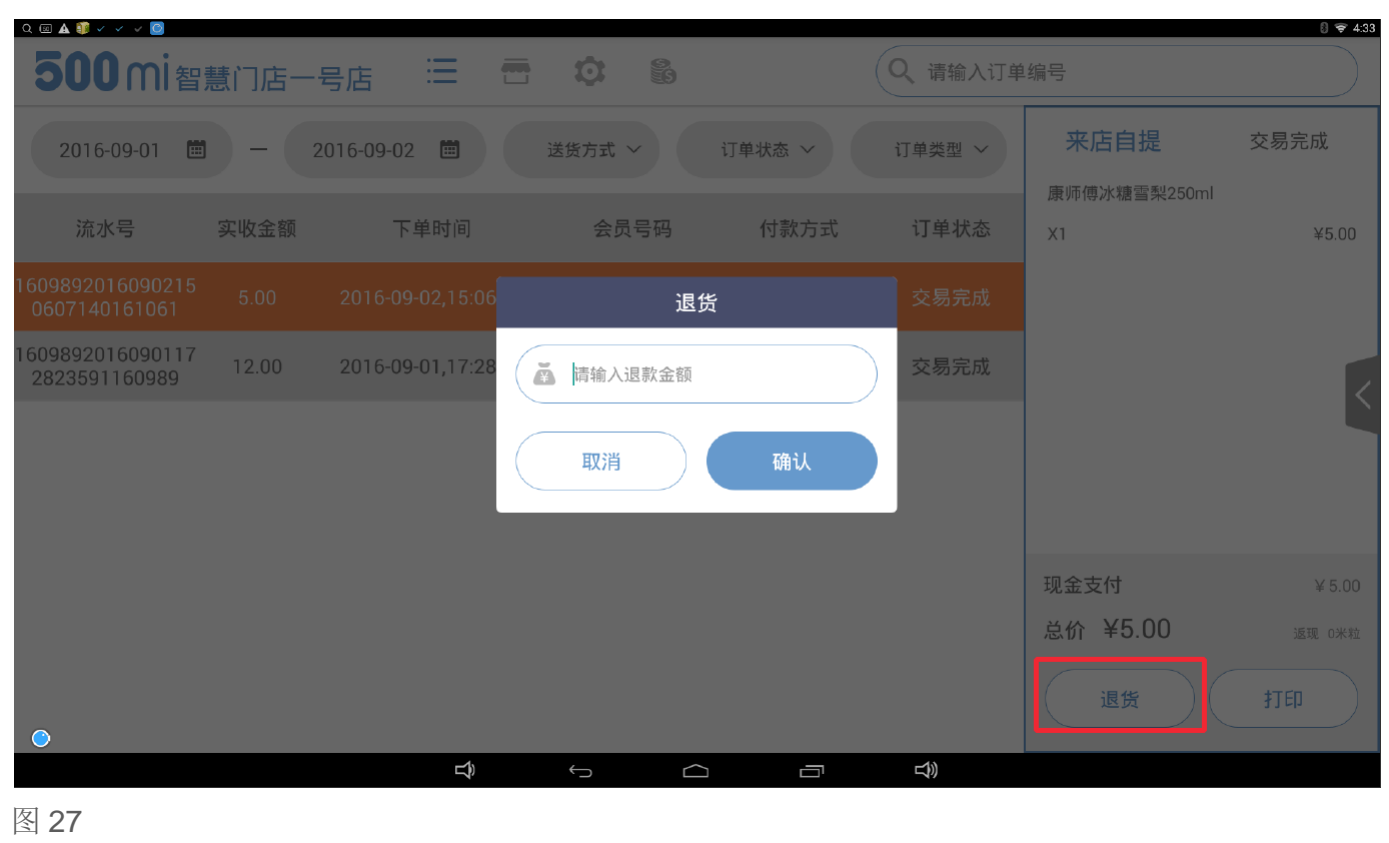

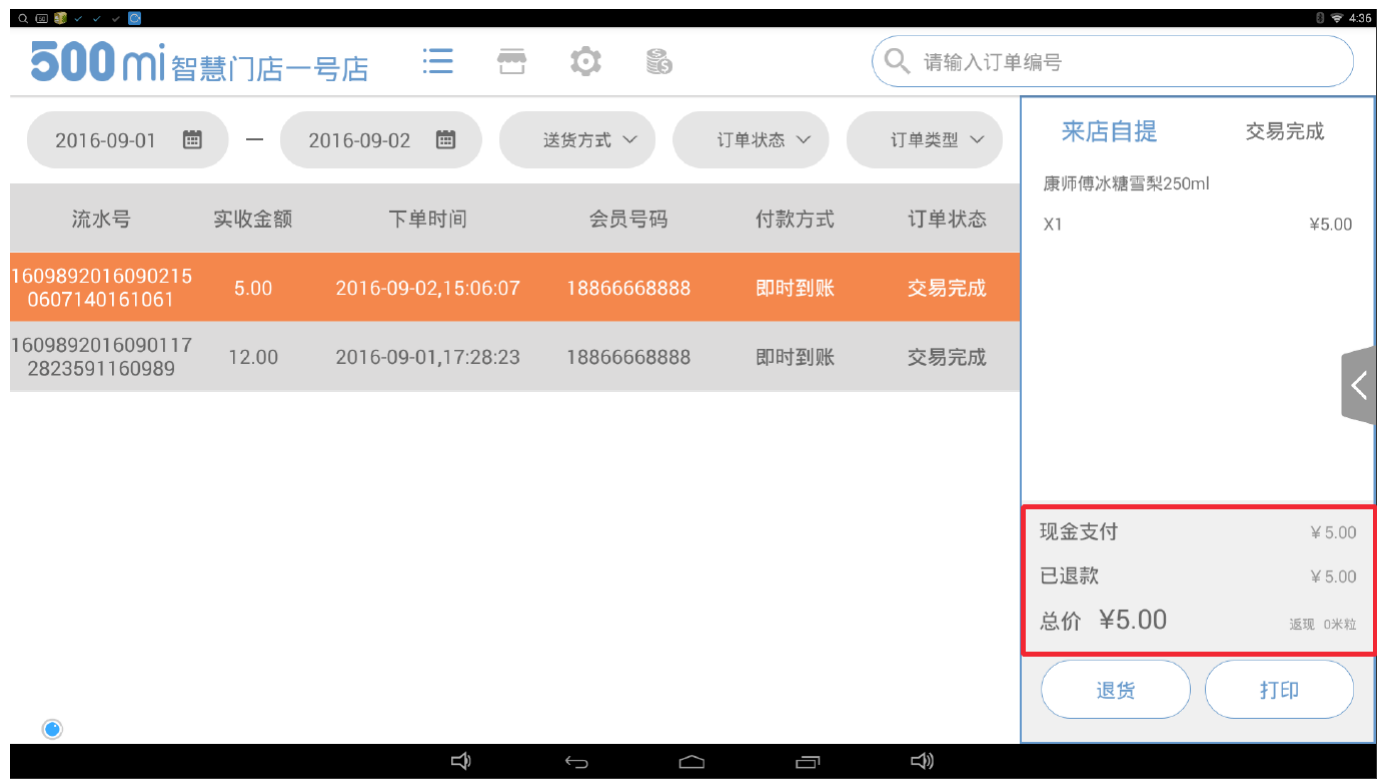

c. 收银过程中可以跟进实际业务场景,对订单进行挂单、取单以及删单操作。

#### 四、订单管理

订单管理我们可以从三个界面进行查看,收银机端、电脑端、手机端,其中收银员只能通过收银机查看, 这个也是我们日常查看订单的主要场所。

#### 1. 收银机端订单管理

在收银机的订单管理界面,我们可以选择时间段,按送货方式、订单状态、订单类型,来查看历史订单, 并做相应处理(如退货)。(如图 28)

## 2. 电脑端订单管理

店主也可登录电脑端,点击【销售订单】,来筛选和查看相关订单。(如图 29) 觉得收银机和 PC 的订单状态标准应该统一起来,目前不一致。

| 🚱 SSEmicem 杭州西湖站 |    |                                                                      | 您好,智慧门店01                               | 进货订单 👻 丨             | 我的演               | 1息 🕶 📔 我的谈      | 2置 🔻 📔 我的 | 以务 ▼ │ 退出 |
|------------------|----|----------------------------------------------------------------------|-----------------------------------------|----------------------|-------------------|-----------------|-----------|-----------|
| 命 首页             | រា | 单编号: 创建时间                                                            | 2016-08-26 17:4                         | 7:29 🗐 🛛 2           | 016-09-0          | )2 17:47:29 🔟 麦 | 版本入口      |           |
| ■ 批发市场           | 客  | 户名称: 订单状:                                                            | <b>悠</b> : 所有 • i                       | 商品名称或条码:             |                   |                 | )         | 搜索        |
| ■ 进货订单           |    | 订单信息                                                                 | 规格                                      | 单价                   | <b></b><br>数<br>里 | 实付金额            | 交易状态      | 操作        |
| 王 进货退款           |    | 订单编号 32394590996 ▲ 智慧门店一号店<br>实付总额 <b>5.00元</b> 订单来源: <b>收银机</b> 配送类 | 就认会员18866668888<br>型: <b>到店自提</b> 创建时间: | <b>\$</b> 1886666888 | 8 ♀ ⋠<br>6:07     | 2付成功 【即时到账      |           | 操作▼       |
|                  |    | 康师傅冰糖雪梨250ml                                                         | 250ml/瓶                                 | 5.00元                | 1.000             | 5.00元           | 交易完成      |           |
| 品 商品官理           |    | 订单编号 32356440996 ▲ 智慧门店—号店默认会员18866668888                            |                                         |                      |                   |                 |           |           |
|                  |    | 康师傅冰糖雪梨250ml                                                         | 250ml/瓶                                 | 12.00元               | 1.000             | 12.00元          | 交易完成      |           |

图 29

#### 3. 移动端订单管理

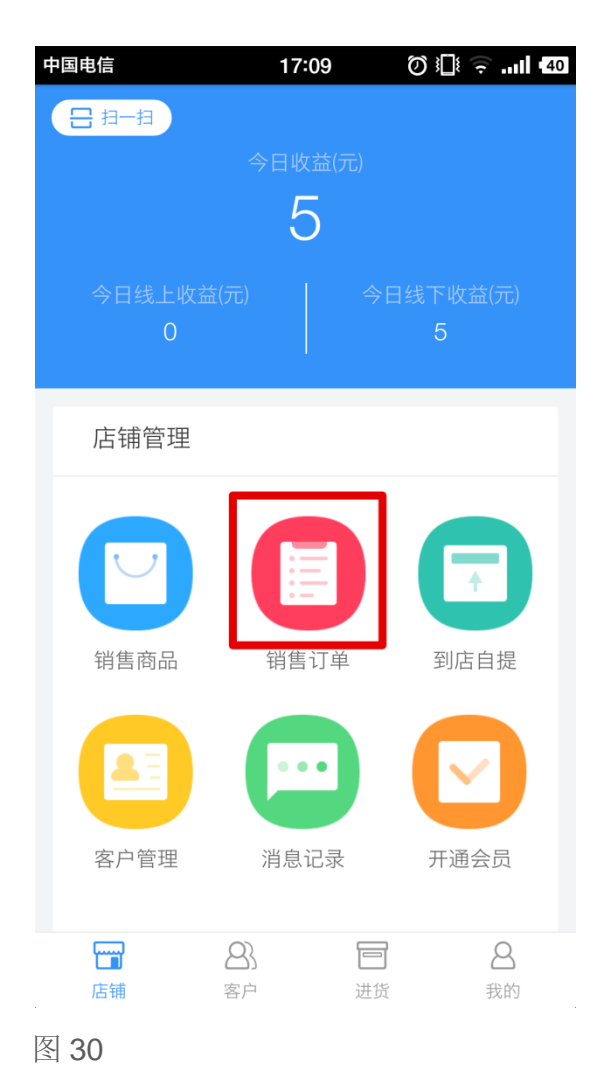

| 中国电信      | 17:53       | 3       | II <del>(</del> 37 |
|-----------|-------------|---------|--------------------|
| <         | 我的订单        | •       | Q 🖻                |
| 全部        | 待处理         | 待签收     | 已完成                |
| 订单编号      | 32394590996 | 2016-09 | 9-02 15:06:07      |
|           |             |         |                    |
| 收货方式      | 到店取货        |         |                    |
| 取货客户      | 智慧门店一号店     | 与默认会员   |                    |
| 188666688 | 388         |         |                    |
| 联系电话      | 18866668888 |         |                    |
| 付款方式      | 即时到账        |         |                    |
| 订单来源      | 收银机         |         |                    |
| 价格合计      | 5.00元       |         | 交易完成               |
| 订单编号      | 32356440996 | 2016-09 | 9-01 17:28:23      |
|           |             |         |                    |
| 收货方式      | 到店取货        |         |                    |
| 取货客户      | 智慧门店一号店     | 「默认会员   |                    |
| 188666688 | 388         |         |                    |
| 联系电话      | 18866668888 |         |                    |
|           |             |         |                    |

#### 4. "送货上门"订单管理

不管是线下使用收银机,还是线上使用在线店铺,顾客都可以选择送货上门。如果是送货上门的订单,顾 客下单后,收银机会显示并提醒订单,安排送货时,在收银机上点击"发货"(如图 32),订单随即完成。 1、但是目前收银机下"送货上门"的订单不会同步在 PC 端、APP 端。

P.S. 在线店下"送货上门"的订单会同步在 PC 端、收银机端。

2、"来点自提"下单后,会在 APP 端生成一个带有"打包"字样的单子,但是无法后续操作,什么鬼! 3、PC 端刷新页面时应该实时同步订单,现在点刷新,订单不同步,需要点击其他链接,然后再点订单 管理链接才更新。

4、开店助手订单界面右上角有一个消息按钮,但是不能正常使用。

5、500mi生活下单(仅支持线上支付),选送货上门,下单后,状态是"待受理",但事实上,商家库存 已实时减少,钱也直接进了商家账户里,可以提现了。点"发货"后,生活 APP 订单状态变成"待签收",但 这些操作只是形式,对商家库存和财务账户无影响。

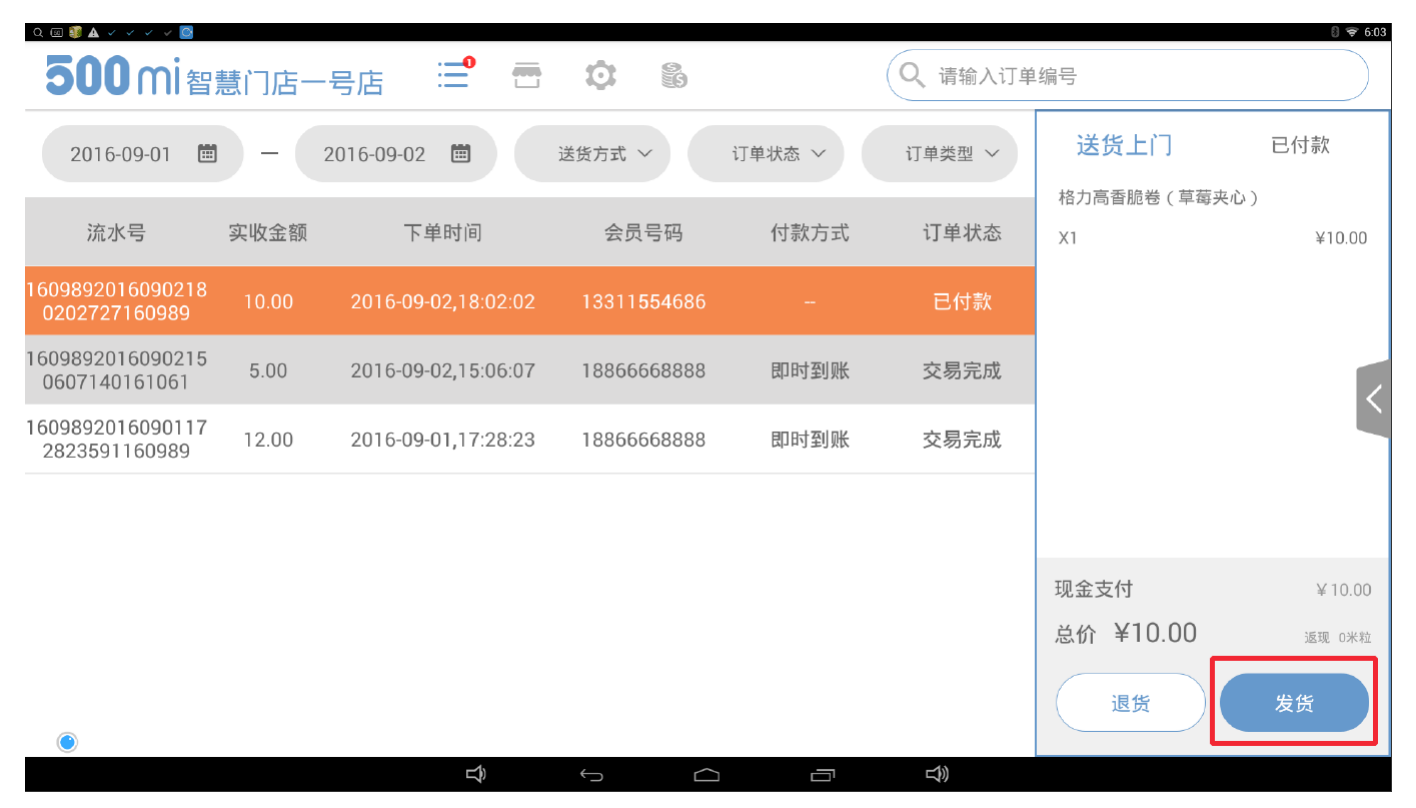

#### 五、库存管理

库存的管理,目前主要体现在三个方面:入库、盘库、库存明细查看。主要是在收银机或者电脑上进行操作。开店助手 APP 在【店铺管理】中,点击"销售商品"可以查看商品库存明细、销售数量、零售价及进货价等信息。

## a. 收银机库存管理

#### 1. 入库

收银机端商品入库跟我们初次录入商品后,对商品入库的操作一样,在【商品管理】界面中,搜索或扫码, 选择商品,进行入库操作。(如图8)

#### 2. 盘库

盘库操作也是在【商品管理】界面中,右侧选择"盘库",并能相应选择盘点原因,以做备份记录。(如图 33、图 34)

| Q 💷 🔛 🗊 🧊 🙆 🗊 🖪 |              |      |       |         |                   | 8 😤 1:47 |
|-----------------|--------------|------|-------|---------|-------------------|----------|
| <b>500</b> mi智慧 | 门店一号店 🗮 🖶    |      |       | Q、请输入商品 | 条码                |          |
| 条码              | 商品名称         | 单价   | 库存    | 操作      | 商品信息 入库 盘库        | 打印       |
| 6920459959350   | 康师傅冰糖雪梨250ml | 5.00 | 9箱14瓶 | 下架/删除   | 康师傅冰糖雪梨250ml      |          |
|                 |              |      |       |         | 商品规格:250ml*24瓶*1箱 |          |
|                 |              |      |       |         | 记录库存:9箱14瓶        |          |
|                 |              |      |       |         |                   | 箱        |
|                 |              |      |       |         |                   | 瓶        |
|                 |              |      |       |         | 盘点结果              |          |
|                 |              |      |       |         | 请选择盘点原因           | ~        |
|                 |              |      |       |         | 确认                | O        |
|                 | Ð            | Ú Ú  |       | L)      |                   |          |

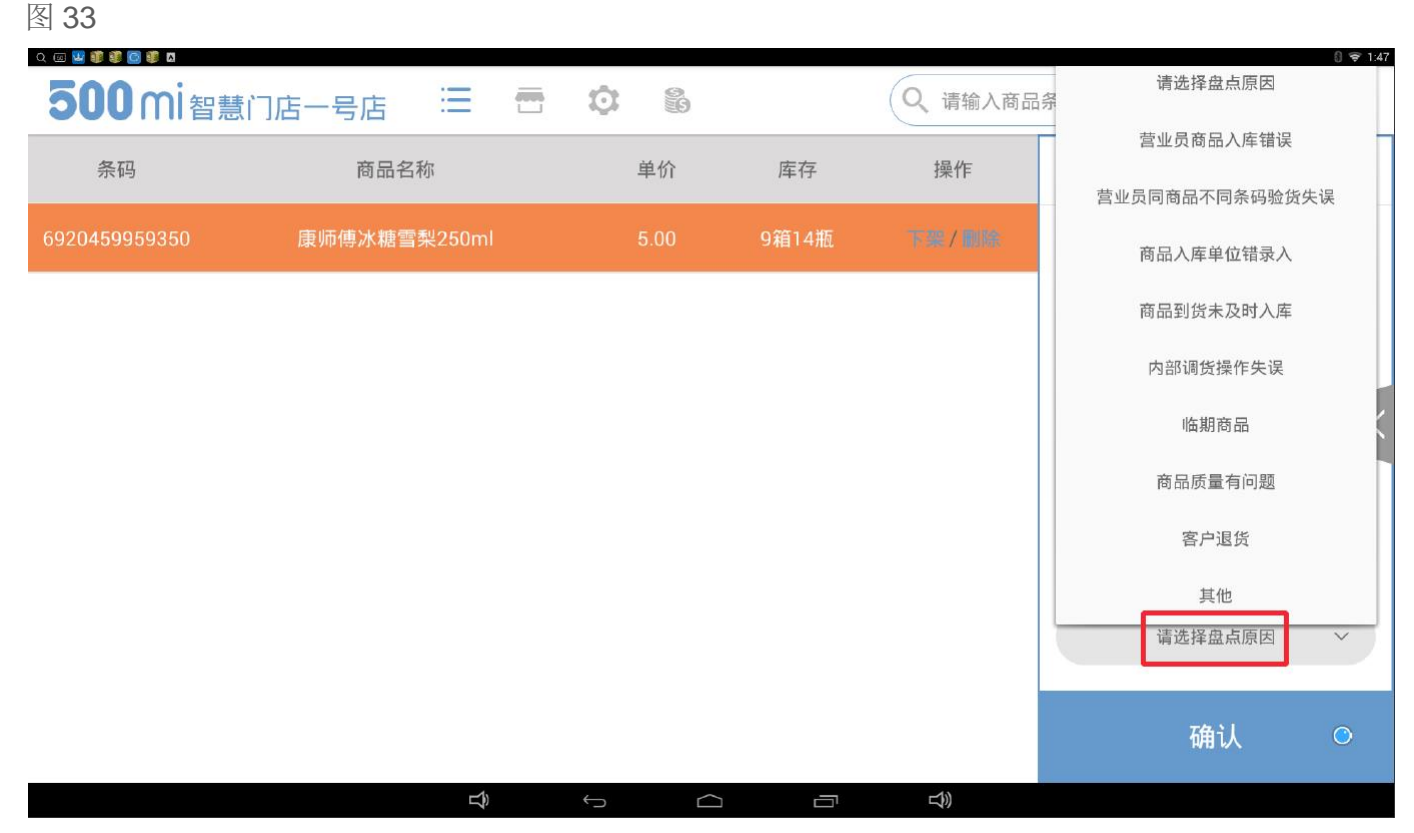

#### 3. 当前库存

在"盘库"界面里,也可以查看到相应商品的当前库存。(如图 33)

#### b. 电脑端库存管理

## 1. 入库

电脑端入库操作,在【商品管理】中,点击需要入库商品信息条右侧的"操作",点击"入库"并填写入库数 量与经办人,确定。(如图 35、图 36)

| SOUNICON 杭州西湖站 |      |                                      |                         |             | 您好,看     | 醫慧门店01        | 进货              | 衍单 ▼              | 我的消息,    | -   我的i      | 设置 👻         | 我的财     | 务 ▼ │ 退                                          |
|----------------|------|--------------------------------------|-------------------------|-------------|----------|---------------|-----------------|-------------------|----------|--------------|--------------|---------|--------------------------------------------------|
|                |      |                                      | CLodop云                 | 打印服务未       | 安装启动!!   | 点击这里执         | 行安装 <b>,安</b> 装 | <b>英后请刷新页</b> )   | 面∘       |              |              |         |                                                  |
| 2 首页           | 商品管理 | 商品审核                                 | 活动商品                    | 管理          | 模板商品库    | 调拨            | 入库/出库           | 库存盘点              | 库存明      | 細 盘亏盘        | 盗            |         |                                                  |
| 1 批发市场         | 商品名  | 你关键字或商品                              | 条码                      | 全部类         | 型 1 全    | 部状态 『         | 诸洪              | 隆类目 ▼             | 查询       | 批            | 比里添加商        | i品 漆    | 加普通商品                                            |
| - 1980-C-125   | APP  | ■请▼ 批重                               | 上架 批                    | 望下架         | 批量刪除     | 同步商           | 品信息             | 添加送水站<br>WatTEN和・ | 商品       |              |              | * ±T    | 印洪市公然                                            |
| 进货订单           |      |                                      |                         |             |          |               |                 | 0+13*P06*         |          | 1            |              | . 11    | 4922 T 11 2                                      |
| 出货退款           | □ 图, | 片 条码/                                | 商品名                     | 特性          | 类目       | ▼<br>零售价      | 成本价             | 毛利室               | 商品货<br>值 | 规格           | ▼<br>库存      | 状态      | 操作                                               |
| 商品管理           | 500  | 301441<br>11 五香                      | 0081956<br>花生           |             | 其他       | 8.00          | 8.00            | 0.00%             | 0.00     | 500克 /<br>斤  | ᅊ            | 已上<br>架 | 操作▼                                              |
| 销售订单           |      | 885101                               | 9030548                 |             | 进口零      | 10.00         | 10.00           | 0.00%             | 1000.00  | 54g / 盒      | 100 <u>余</u> | 已上      | 编辑商品<br>发布活动                                     |
| 客户管理           | 6    | (草薯                                  | 1省順で<br>[夹心)            |             | R        |               |                 |                   |          |              |              | 244     | 添加会员价<br>□ ○ ○ ○ ○ ○ ○ ○ ○ ○ ○ ○ ○ ○ ○ ○ ○ ○ ○ ○ |
| 1 营销方案         |      | 692045<br>康师傅<br>25                  | 9959350<br>水糖雪梨<br>i0ml |             | 饮料饮<br>品 | 5.00          | 5.00            | 0.00%             | 1150.00  | 250ml /<br>瓶 | 230瓶         | 已上<br>架 | 盘点库存<br>修改成本                                     |
| 营业日报           | 500  | 301441<br>日<br>日<br>日<br>日<br>月<br>村 | 0081861<br>500ml        | (APP在<br>线) | 其他       | 30.00<br>0.01 | 10.00           | 200.00%           | 980.00   | 无描述 /<br>个   | 98个          | 已上<br>架 | 库存明细<br>删除商品                                     |
| 入库县            | 操作   |                                      |                         |             |          |               |                 |                   |          |              |              |         |                                                  |
|                |      | 上次库                                  | 存                       |             |          |               |                 |                   |          |              | 0            | Гī      |                                                  |
| 入库             |      |                                      |                         |             |          |               | [100()Fr        |                   |          |              |              |         |                                                  |
|                |      | 入库后                                  | 幸存                      |             |          |               |                 | 1000 斤            |          |              |              |         |                                                  |
|                |      | 经办。                                  | ٨.                      |             |          |               |                 |                   |          | J            | 小乐短          | ĥ       |                                                  |

×

取消

确定

图 36

## 2. 盘库

电脑端盘点库存,和入库一样,也是在【商品管理】中,点击需要盘库商品信息条右侧的"操作",点击"盘 点库存",进行盘点并确定。(如图 37、图 38)

| 命 首页          | 商品 | 品管理                                   | 商品审核 活动                         | 前商品管理            | 模板商品戽    | 目 调拨          | 入库/出库    | 库存盘点    | 库存明      | 细 |
|---------------|----|---------------------------------------|---------------------------------|------------------|----------|---------------|----------|---------|----------|---|
| ■ 批发市场        |    | 商品名称关键字或商品条码 全部类型 ▼ 全部状态 ▼ 请选择类目 ▼ 查询 |                                 |                  |          |               |          |         |          |   |
|               |    | APP申请                                 | ▼ 批 単上架                         | 批量下架             | 批量删除     | 同步商           | 品信息      | 添加送水站   | 5商品      |   |
| 目 进货订单        |    |                                       |                                 |                  |          |               | 迭        | 择打印机:   |          |   |
| 囯 进货退款        |    | 图片                                    | 条码/商品名                          | 3. 特性            | 类目       | •<br>零售价      | ▼<br>成本价 | 毛利率     | 商品货<br>值 |   |
| <b>部 商品管理</b> |    | 500MI                                 | 30144100819<br>五香花生             | 56               | 其他       | 8.00          | 8.00     | 0.00%   | 8000     |   |
| 目 销售订单        |    | 500MI                                 | 88510190305<br>格力高香脆卷           | 48<br>5          | 进口零<br>食 | 10.00         | 10.00    | 0.00%   | 1000.00  |   |
| A. 客户管理       |    |                                       | (草莓夹心)                          |                  |          |               |          |         |          |   |
| ♀ 营销方案        |    | -inter                                | 69204599593<br>康师傅冰糖雪约<br>250ml | 50<br>梨          | 饮料饮<br>品 | 5.00          | 5.00     | 0.00%   | 1150.00  |   |
| 自 营业日报        |    | 500MI                                 | 30144100818<br>马克杯500m          | 61 (APP在<br>l 线) | 其他       | 30.00<br>0.01 | 10.00    | 200.00% | 980.00   |   |
| 回 收银员管理 图 37  |    |                                       |                                 |                  |          |               |          |         |          |   |

# 库存盘点

×

| 上次库存 | 1000 斤 |
|------|--------|
| 盘点库存 | 800)FT |
| 盘点差异 | -200 斤 |

| TT OF | 72 |
|-------|----|
| 取泪    | 佣定 |

## 图 38

如果商品过多,不方便查找,也可以在【商品管理】中,点击上方的"库存盘点",搜索商品,进行库存盘 点。(如图 38、图 39)

| 商品管 | 管理 商品审 | 核 活动商品管理 村 | 摸板商品库 调拨入 | 库/出库 库存盘 | はない 「「」」「「」」 「「」」 「」 「」 「」 「」 「」 「」 「」 「」 「 | 盘亏盘盈 |  |
|-----|--------|------------|-----------|----------|---------------------------------------------|------|--|
| 条   | 码/产品名称 | 诸洗择        | 粪目 ▼ 查询   | 导出       |                                             |      |  |
| 序号  | 类目     | 产品名称/条码/规格 | 成本价       | 上次库存     | 盘点库存                                        | 盘点差异 |  |

| 1 | 其他   | 马克杯500ml<br>3014410081861<br>无描述*1个            | 10.00元/个 🗹 | 98 个     | 100 个 | 2 个 |  |
|---|------|------------------------------------------------|------------|----------|-------|-----|--|
| 2 | 饮料饮品 | 康师傅冰糖雪梨250ml<br>6920459959350<br>250ml*24瓶*1箱  | 5.00元/瓶 🗹  | 9 稍 14 瓶 | 稍瓶    |     |  |
| 3 | 进口零食 | 格力高香脆卷(草莓夹心)<br>8851019030548<br>54g*10盒*1组    | 10.00元/盒 🗹 | 10组0盒    | 组  盒  |     |  |
| 4 | 其他   | 五香花生<br>3014410081945<br><mark>5</mark> 00克*1斤 | 6.00元/斤 🗹  | 0斤       | ۲     |     |  |
| 5 | 其他   | 五香花生<br>3014410081956<br>500克*1斤               | 8.00元/斤 🗹  | 800斤     | ۲.    |     |  |

#### 3. 库存明细

库存明细的查看,仍也是在【商品管理】中,点击需要查看库存的商品信息条右侧的"操作",点击"库存明 细",(也可以在上方目录栏,点击"库存明细"),进入库存明细页面,我们可以按照条码、操作时间、类 型,来查看库存。(如图 40、图 41)

| Ř   | 品管理           | 商品审核             | 亥 活动商,                        | 品管理         | 模板商品库    | 调拨            | 入库 <mark>/</mark> 出库 | 库存盘点       | 库存明      | 细盘型                | 一盘盈                           |         |
|-----|---------------|------------------|-------------------------------|-------------|----------|---------------|----------------------|------------|----------|--------------------|-------------------------------|---------|
|     | 商品名称法         | 关键字或商            | 新品条码                          | 全部          | 类型 🔹 🛓   | :部状态 ▼        | 请诜排                  | ♀类目 ▼      | 查询       |                    | 批重添加                          | 商品      |
|     | APP申请         | F▼ 批             | 出生 如 出                        | 全下架         | 批量删除     | 同步商           | 品信息                  | 添加送水站      | 商品       |                    |                               |         |
|     |               |                  |                               |             |          |               | 选                    | 择打印机:      |          |                    |                               | •       |
|     | 图片            | 条                | 肖 <mark>/商品</mark> 名          | 特性          | 类目       | ▼<br>零售价      | ▼<br>成本价             | 毛利室        | 商品货<br>值 | 规格                 | 库存                            | ▼ 状态    |
|     | 500MI         | 3014             | 4410081956<br>五香花生            |             | 其他       | 8.00          | 8.00                 | 0.00%      | 6400.00  | 500克,<br>斤         | / 800Fi                       | 已上架     |
|     | 500HI         | 885:<br>格:<br>(1 | 1019030548<br>力高香脆卷<br>草莓夹心)  |             | 进口零<br>食 | 10.00         | 10.00                | 0.00%      | 1000.00  | 54g / 🗯            | <u>室</u> 100 <u>盒</u>         | 已上架     |
|     | in            | 692(<br>康师       | 0459959350<br>i傅冰糖雪梨<br>250ml |             | 饮料饮<br>品 | 5.00          | 5.00                 | 0.00%      | 1150.00  | 250ml,<br>瓶        | / 230瓶                        | 已上架     |
|     | 500 MI        | 3014<br>马        | 4410081861<br>克杯500ml         | (APP在<br>线) | 其他       | 30.00<br>0.01 | 10.00                | 200.00%    | 980.00   | 无描述<br>个           | / 98个                         | 已上<br>架 |
| 图 4 | 0             |                  |                               |             |          |               |                      |            |          |                    |                               |         |
| P   | 商品管理          | 商品审              | 核 活动商                         | 品管理         | 模板商品戽    | ■ 调拨          | 入库 <mark>/</mark> 出库 | 库存盘点       | 瓦 库存明    | 細 盘                | 亏盘盈                           |         |
|     | 6920459       | 959350           |                               | 时间进         | 择        |               | (至)                  | 1          |          | □□ 操作              | 类型                            | •       |
|     | 操作            | 时间               | 供货商                           | ð           | 产品名      | 乌称            |                      | 产品条码       | 操        | 操作<br>作类型 进货<br>调货 | 类型<br>(入库<br>(入库              | 珔       |
| 1   | 2016-<br>09:1 | -09-03<br>.3:24  | 智慧门店-                         | -号店         | 康师傅冰糖    | 雪梨250ml       | 69                   | 2045995935 | 0 交      |                    | (八庠<br>王<br>(出库<br>333)<br>出库 | 瓶       |
| 2   | 2016-<br>18:2 | -09-02<br>?7:22  | 智慧门店-                         | -号店         | 康师傅冰糖    | 雪梨250ml       | 69)                  | 2045995935 | 0 交      | 易出库 盘点             | i<br>one≃mu                   | 기비즈마瓶   |
| 3   | 2016-<br>18:1 | -09-02<br>.7:01  | 智慧门店-                         | -号店         | 康师傅冰糖    | 雪梨250ml       | 69                   | 2045995935 | 0 交      | 易出库                | 0箱1瓶                          | 9箱22瓶   |
| 4   | 2016-<br>15:5 | -09-02<br>i4:51  | 智慧门店-                         | -号店         | 康师傅冰糖    | 雪梨250ml       | 69                   | 2045995935 | 0 )      | 入库                 | 10箱0瓶                         | 9箱23瓶   |
| 5   | 2016-<br>15:0 | -09-02<br>16:04  | 智慧门店-                         | -号店         | 康师傅冰糖    | 雪梨250ml       | 69                   | 2045995935 | 0 交      | 易出库                | 0箱1瓶                          | 0箱-1瓶   |

六、营业数据

对于我们营业数据,我们可以通过电脑端或手机端来查看。

#### a. 电脑端查看营业数据

电脑后台,我们在【营业日报】中,可以按照不同维度和时间段来筛选和查看营业数据。(如图 42) 看的有点懵。。

| Stelsen 杭州西湖站 |                   |                                     | 您好,智慧门店01         | 进货订单 👻 丨              | 我的消息,              |
|---------------|-------------------|-------------------------------------|-------------------|-----------------------|--------------------|
| 命 首页          | 营业状况日渐            | [总报表] 客户购买日汇总报表                     | 商品销售日汇总报表客户消费汇总报表 |                       |                    |
| ■ 批发市场        |                   | 今天实时数据<br>今天截止到2016-09-05 14:55:01  | 日3                | 交易总额<br>10.01 元       | 收银台交易<br>3010.00 テ |
| ■ 进货订单        |                   |                                     | 营业日               | 1汇总报表                 |                    |
| 王 进货退款        | 开始时间              | <b>到</b> 结束时间                       | 查询                |                       |                    |
| <b>部</b> 商品管理 | 报表产出 <sup>▲</sup> | 六日はつ                                | 日交易总额=收银          | 台现金+收银台米 <sup>▼</sup> | 收银台                |
| 3 销售订单        | 2016-09-          | <b>※勿用え</b><br>线下交易次数:0             | 12 - 436 L        | .×勿留<br>元             | <b>现亚</b><br>0 元   |
| A. 客户管理       | 04                | 线上交易次数:0<br>送货上门次数:0                |                   |                       |                    |
| 豆 营销方案        | 2016-09-<br>03    | 线下交易次数: 1<br>线上交易次数: 1<br>送货上门次数: 1 | 30.0              | 1元                    | 30.00<br>元         |
| 自 营业日报        | 2016-09-<br>02    | 线下交易次数:3<br>线上交易次数:0<br>送货上门次数:0    | 20.0              | 0元                    | 20.00<br>元         |
| ■ 收银员管理       | 2016-09-<br>01    | 线下交易次数: 1<br>线上交易次数: 0<br>送货上门次数: 0 | 12.0              | 0元                    | 12.00<br>元         |

图 42

## b. 移动端查看营业数据

店主也可以通过开店助手 APP 来查看营业日报。(如图 43、图 44)

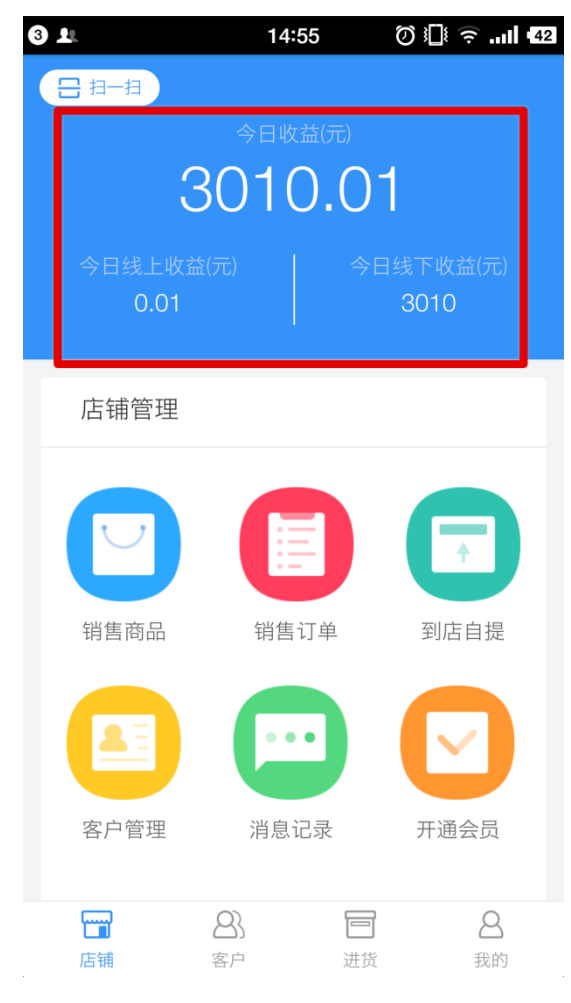

| 4 1                    | 14:56                                    | Ø 🎚 🧟II 42  |
|------------------------|------------------------------------------|-------------|
| <                      | 营业日报                                     |             |
| 今日线                    | 3010元<br>今日总收益<br>3010.01<br>5下收益 今日线上收益 | ň           |
| 收益记录                   |                                          |             |
| 线下现金收益: C<br>线下米粒收益: C | 元<br>1元                                  | 2016-09-04  |
| 线上收银: C                | 元                                        | 总收益: 0元     |
| 线下现金收益:3<br>线下米粒收益:C   | 0元<br>元                                  | 2016-09-03  |
| 线上收银: C                | .01元                                     | 总收益: 30.01元 |

## 七、会员管理

消费者成为会员后,可以通过微信、支付宝或者移动 APP,随时随地购买商家的商品,并能进行会员充值,享受商家给出的各种购物优惠。

1. 会员办理

我们可以通过收银机、电脑端、开店助手 APP 三个端口,来给消费者开通会员,默认 0 元开通会员,会员有效期为一年。

#### 1.1 收银机办理会员

进入【会员管理】,在右侧"会员代办"栏中,输入消费者开会员的手机号及姓名,确认开通即可。开通后, 我们可以在【同步】页面,同步更新会员列表。(如图 45、图 46) 如果收取会员费,是从哪里扣款?营业储备金吗?

| 500                         | <b>的</b> 智慧门店一 | 号店 📜 🗖 |              |                        | Q、请输入会员                | 手机号                                          |
|-----------------------------|----------------|--------|--------------|------------------------|------------------------|----------------------------------------------|
| 会员                          | 手机             | 地址     | 米粒           | 创建日期                   | 有效日期                   | 会员代办 充值 续费                                   |
| 智慧门店一<br>号店默认会<br>员18866668 | 18866668888    |        | 0            | 2016-09-01<br>09:30:59 | 2018-09-01<br>09:30:59 | <ul> <li>13612341234</li> <li>王力宏</li> </ul> |
| ۲                           |                |        |              |                        |                        | 确认                                           |
|                             |                | Ŷ      | $\leftarrow$ |                        | L                      |                                              |

图 45

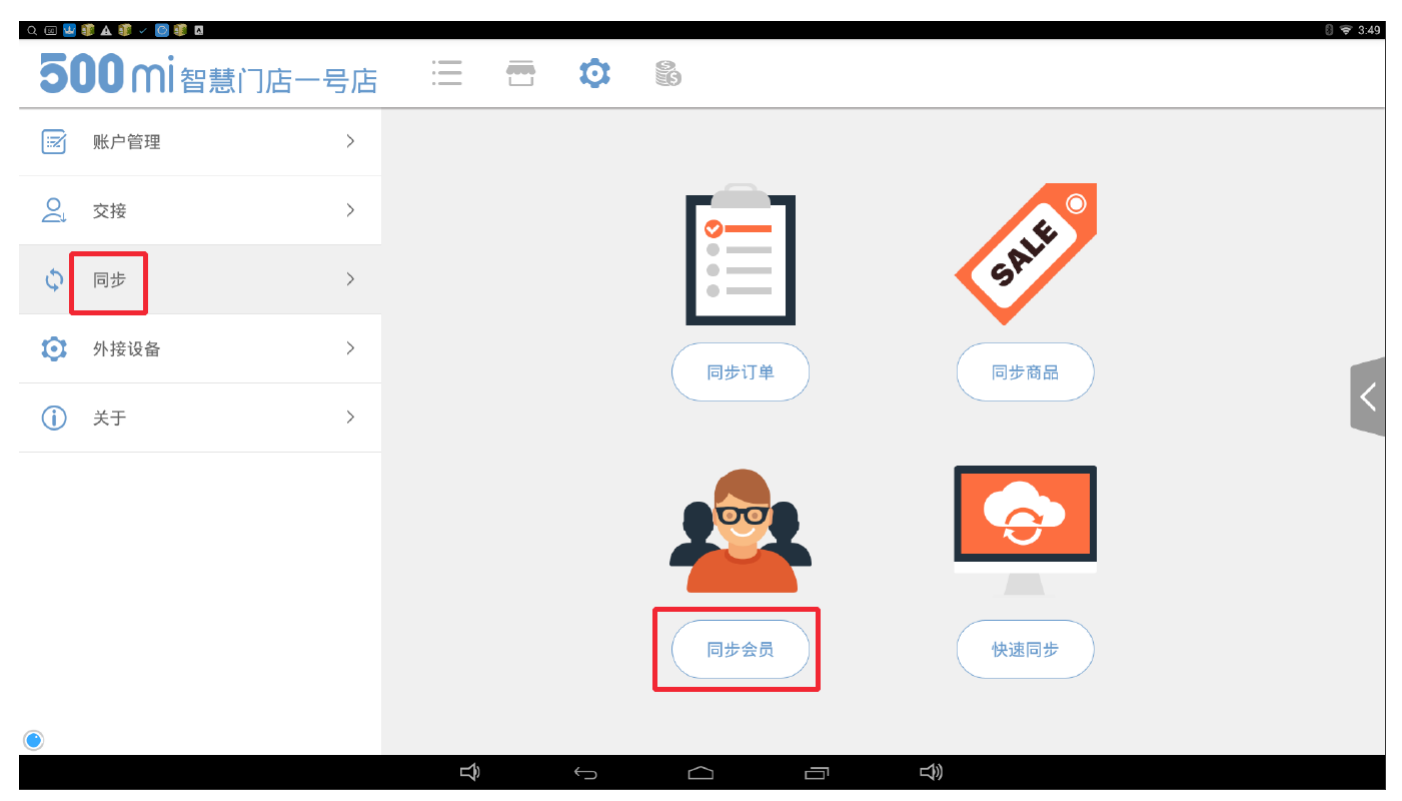

## 1.2 电脑端办理会员

电脑后台,在【客户管理】中,点击"开通会员",输入相关信息,确认即可。(如图 47、图 48) 如果收取会员费,据说从营业储备金中相应扣除。

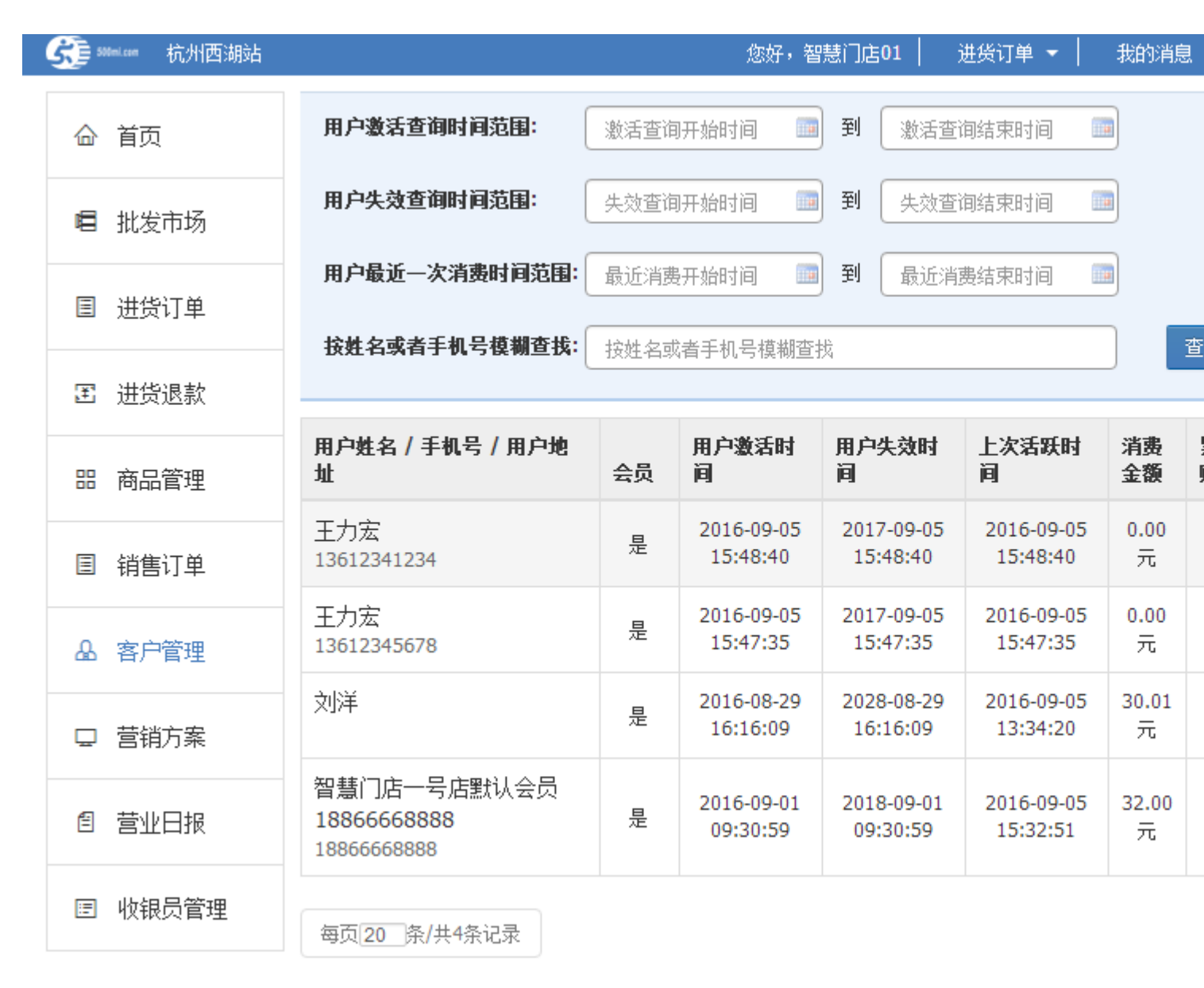

## 开通会员

×

(代办开通会员费用从您的营业储备金转等值扣除)

| 会员姓名: | 姓名   |
|-------|------|
| 会员手机: | 手机号  |
| 会员生日: | 生日   |
| 会员住址: | 居住地址 |

(开通成功后,30秒左右后,刷新页面数据即可同步至界面)

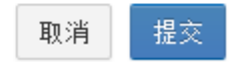

进入开店助手 APP,【店铺管理】中,点击右下方的"开通会员",填写手机号和姓名,即可确认开通会员。 (如图 49、图 50)

付款方式写的是支付宝,但是确认的时候并未跳转到支付宝,是不是和0会员费有关系?

| <b>0</b> 11 | 16:04    | Ø III ≑II I33     |
|-------------|----------|-------------------|
| 日相一相        |          |                   |
|             |          |                   |
| 6           | 3010 (   | )1                |
|             |          |                   |
| 今日线上收益      | 益(元) *   | 今日线下收益(元)<br>2010 |
| 0.01        |          | 3010              |
|             |          |                   |
| 店铺管埋        |          |                   |
|             |          |                   |
|             |          |                   |
|             |          |                   |
| 销售商品        | 销售订单     | 到店自提              |
|             |          |                   |
|             |          |                   |
|             |          |                   |
| 客户管理        | 消息记录     | 开通会员              |
|             |          |                   |
|             | <u>8</u> | 8                 |
| 店铺          | 客户       | <u>扶</u> 我的       |

图 49

| 31   | 16:05 Ø 🛿 🤶 📶 🚳              |
|------|------------------------------|
| <    | 缴费                           |
| 电话号码 | 13812345678                  |
| 会员姓名 | 卢俊义                          |
| 会员年费 | -88 元-0元                     |
| 会员期限 | 1年 (2017年09月05日到2017年09月05日) |
| 付款方式 | 支付宝                          |
|      |                              |
|      |                              |
|      |                              |
|      |                              |
|      |                              |
| 图 50 |                              |

2. 会员管理

#### 2.1 会员充值

会员充值是店主以米粒(一种虚拟货币,可用于后续会员营销活动,1元人民币=100米粒)形式充值到 会员账户中,充入的米粒消费者可以用来购买店家的商品。会员充值可以通过收银机或者电脑后台来操作。 2.1.1 收银机端会员充值

在【会员管理】中,点击右侧"充值",同时在左侧会员列表中选择(或者再搜索框中搜索会员手机号)需 要充值的会员,在右侧选择需要充值的金额,确认充值。(如图 51) 充值选择的金额应该是人民币,不是米粒吧?

|                             | ✓ ◎ ● ● ● ● ● ● ● ● ● ● ● ● ● ● ● ● ● ● | 一号店 🔚 🖶    | Ó  | 8<br>39                | Q、请输入会员                | 0 ♥ 428                                 |
|-----------------------------|-----------------------------------------|------------|----|------------------------|------------------------|-----------------------------------------|
| 会员                          | 手机                                      | 地址         | 米粒 | 创建日期                   | 有效日期                   | 会员代办 充值 续费                              |
| 卢俊义                         | 13866668888                             | 江苏无锡市崇安区测试 | 0  | 2016-09-05<br>16:05:47 | 2017-09-05<br>16:05:47 | VIP 13612341234 0 粒                     |
| 王力宏                         | 13612341234                             |            |    | 2016-09-05<br>15:48:40 | 2017-09-05<br>15:48:40 | 主力宏                                     |
| 王力宏                         | 13612345678                             |            | 0  | 2016-09-05<br>15:47:35 | 2017-09-05<br>15:47:35 | 100 200 300                             |
| 智慧门店一<br>号店默认会<br>员18866668 | 18866668888                             | -          | 0  | 2016-09-01<br>09:30:59 | 2018-09-01<br>09:30:59 | 500 800 1000                            |
|                             |                                         |            |    |                        |                        | 2000     3000     4000       注:1元=100米粒 |
| ۲                           |                                         |            |    |                        |                        | 确认                                      |
|                             |                                         |            | ¢  |                        | L))                    |                                         |

确认充值的支付方式有两种:在线支付(扫描消费者支付宝或微信付款码,扣款成功后即入账会员账户) 和现金付款(消费者将充值金额现金或转账给店主,店主选择"现金付款",即扣除和充值金额等值的门店 现金余额。)。(如图 52)

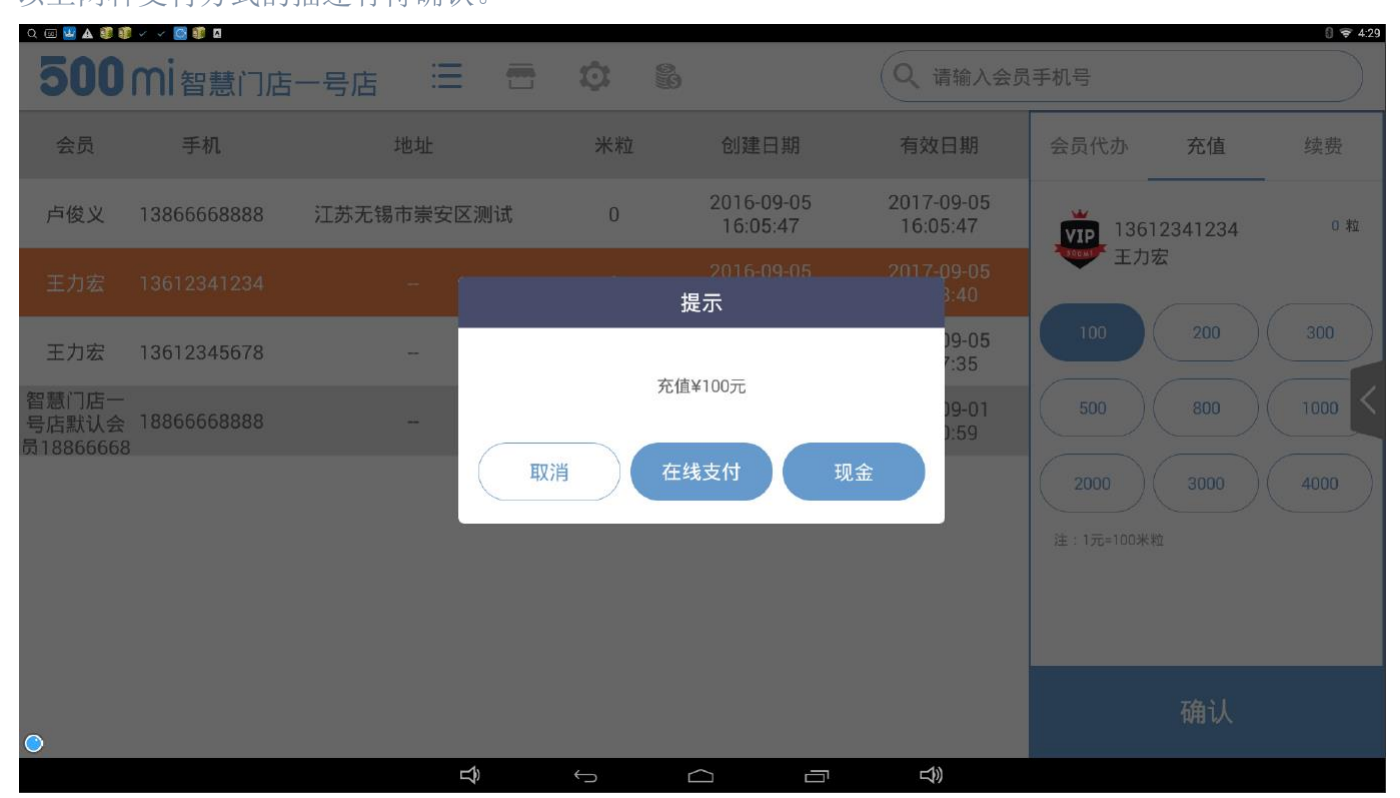

以上两种支付方式的描述有待确认。

图 52

#### 2.1.2 电脑端会员充值

在【客户管理】中,选择需要充值的会员,点击右侧的"操作",选择"米粒充值",确认,输入充值金额, 再确认,即从门店现金余额中转出等值的充值金额至消费者会员账户。(如图 47、图 53)

## 消费者米粒充值

(从您的现金余额转等值金额到消费者米粒账号)

| 用户名<br>称 | 王力宏               |  |  |  |  |  |  |
|----------|-------------------|--|--|--|--|--|--|
| 用户手<br>机 | 13612341234       |  |  |  |  |  |  |
| 充值金<br>额 | 100 元 为会员充值 100 元 |  |  |  |  |  |  |

| 耳 | 则消 | 提交 |
|---|----|----|
|   |    |    |

## 图 53

## 3. 会员续费

会员续费指的是续签会员资格,默认 0 元续会员资格,每次续费增加一年有效期,可以通过收银机、电脑后台、开店助手 APP 三个端口,进行操作。

## 3.1 收银机端会员续费

在【会员管理】中,点击右侧"续费",同时在左侧会员列表中选择(或者再搜索框中搜索会员手机号)需要续费的会员,在右侧点击"确认"。(如图 54)

| ० 🖂 🔡 🛦 🧊 🛙                 | j v v v 🙆 🧊 🛛   |            |    |                        |                        |             | 🕄 🐨 5:13 |
|-----------------------------|-----------------|------------|----|------------------------|------------------------|-------------|----------|
| 500                         | <b>mi</b> 智慧门店· | 一号店 \Xi 🖶  | Ċ. | 8                      | Q、请输入会员                | 手机号         |          |
| 会员                          | 手机              | 地址         | 米粒 | 创建日期                   | 有效日期                   | 会员代办 充值     | 续费       |
| 卢俊义                         | 13866668888     | 江苏无锡市崇安区测试 | 0  | 2016-09-05<br>16:05:47 | 2017-09-05<br>16:05:47 | 13612341234 | 0 粒      |
| 王力宏                         | 13612341234     |            |    | 2016-09-05<br>15:48:40 | 2017-09-05<br>15:48:40 | 1900日 王力宏   |          |
| 王力宏                         | 13612345678     |            | 0  | 2016-09-05<br>15:47:35 | 2017-09-05<br>15:47:35 |             |          |
| 智慧门店一<br>号店默认会<br>员18866668 | 18866668888     | -          | 0  | 2016-09-01<br>09:30:59 | 2018-09-01<br>09:30:59 |             | <        |
|                             |                 |            |    |                        |                        |             |          |
|                             |                 |            |    |                        |                        |             |          |
|                             |                 |            |    |                        |                        |             |          |
|                             |                 |            |    |                        |                        | 确认          |          |
| ٢                           |                 |            |    |                        |                        |             |          |
|                             |                 | Ŷ          | Ċ  |                        | しぎ                     |             |          |

确认续费的支付方式有两种:在线支付(扫描消费者支付宝或微信付款码,扣款成功后即续费成功)和现 金付款(消费者将会员费现金或转账给店主,店主选择"现金付款",即扣除和会员费等值的门店营业储备 金。)。(因为默认会员费0元,所以此处目前不会产生扣费。) 以上两种支付方式的描述有待确认。

#### 3.2 电脑后台会员续费

在【客户管理】中,选择需要续费的会员,点击右侧的"操作",选择"会员续费",确认,即从门店营业储备金中扣除等值的会员费。(因为默认会员费0元,所以此处目前不会产生扣费。)(如图 47、图 55)

## 会员续费

×

(从您的营业储备金转等值金额到会员账号) 会员续费费用:0元

| 会员姓名:   | 王力宏                 |
|---------|---------------------|
| 会员手机:   | 13612341234         |
| 会员激活时间: | 2016-09-05 15:48:40 |
| 会员失效时间: | 2019-09-05 15:48:40 |

| 取消 | 提交 |
|----|----|
|    |    |

#### 图 55

#### 3.3 开店助手 APP 会员续费

在【客户管理】中,点击需要续费的会员,进入详细页后,点击右上角的"续费",进入续费页,确认缴费 即可。(如图 56、图 57、图 58)

|                        |          | -17-04                |          |                             |               |
|------------------------|----------|-----------------------|----------|-----------------------------|---------------|
|                        |          | 客户                    | 0        | • <sup>خ</sup> ۲ <u>۱</u> ۲ | Q             |
| L                      |          |                       |          |                             |               |
| 2                      | 刘洋 ()    |                       |          |                             |               |
|                        | 卢俊义      | (13866668888          | )        |                             |               |
| W                      |          |                       |          |                             |               |
| 2                      | 王力宏      | (13612345678          | )        |                             |               |
|                        | 王力宏      | (13612341234          | )        |                             |               |
| Z                      |          |                       |          |                             |               |
|                        | 智慧门店     | 5一号店默认会               | 会员188666 | 368888                      | (1            |
|                        |          |                       |          |                             |               |
| 后<br>店铺<br>图 <b>56</b> |          | <b>各</b><br>客户        | 进货       | <b>2</b><br>我的              | <b>)</b><br>5 |
| 4                      |          | 17:01                 | б        | .∏≅ ?                       | 30            |
| <                      |          | 会员详                   | 情        |                             | 续费            |
| 2                      | 王<br>136 | <b>〕宏</b><br>12345678 |          |                             |               |
| 会员生E                   | ∃:       |                       |          |                             |               |
| 到期时间                   | J:       |                       | 20       | 17年09月                      | 05日           |
| 消费总客                   | 页:       |                       |          |                             | 0元            |
| 购物次数                   | 夊:       |                       |          |                             | 0次            |
| 免费送货                   | 5次数:     |                       |          |                             | 0次            |

| 发消息 | □发红包 |  |
|-----|------|--|
|     | 发消息  |  |

| 4    | 17:02                  | Ø III 🤶 III 130 |
|------|------------------------|-----------------|
| <    | 缴费                     |                 |
| 电话号码 | 13612345678            |                 |
| 会员姓名 | 王力宏                    |                 |
| 会员年费 | - <del>88 元</del> 0元   |                 |
| 会员期限 | <b>1年</b> (2017年09月05日 | 到2017年09月05日)   |
| 付款方式 | 支付宝                    |                 |
|      |                        |                 |
|      | 缴费                     |                 |
|      |                        |                 |
|      |                        |                 |
|      |                        |                 |

图 58

#### 4. 会员查询及导出

我们可以通过收银机、电脑后台,查询会员信息、激活时间、有效日期及账户金额(米粒)等,通过电脑 后台可以导出会员信息明细。

# 八、会员营销

#### 1. 商品会员价

门店所有在售商品都可以针对会员群体设定会员价,会员无论线上还是线下购物,自动按照会员价结算。 收银机端,在【商品管理】中,点击商品,右侧可以编辑会员价。 电脑后台,也在【商品管理】中,点击商品信息条右侧的"操作",然后选择"添加会员价"。(如图 59)

| 商品 | B管理 商                                                                                        | <b>殆品审核 活动商品</b>                  | 品管理         | 模板商品库    | 调拨            | 入库/出库    | 库存盘点           | 库存明约                      | 田 盘亏盘                    | 溋            |         |
|----|----------------------------------------------------------------------------------------------|-----------------------------------|-------------|----------|---------------|----------|----------------|---------------------------|--------------------------|--------------|---------|
| Ĩ  | 商品名称关键                                                                                       | 字或商品条码                            | 型 🔹 🛓       | :部状态 ▼   | 请诜掛           | ≩类目 ▼    | 查询             | 批                         | 里添加商                     | 品            |         |
|    | APP申请         批量上架         批量下架         批量删除         同步商品信息         添加送水站商品           选择打印机: |                                   |             |          |               |          |                |                           |                          | •            |         |
|    | 图片                                                                                           | 条码/商品名                            | 特性          | 类目       | ▼<br>零售价      | ▼<br>成本价 | 毛利率            | 商品货<br>值                  | 规格                       | ▼<br>库存      | 状态      |
|    | 500MI                                                                                        | 3014410081956<br>五香花生             |             | 其他       | 8.00          | 8.00     | 0.00%          | 6400.00                   | <mark>500克 /</mark><br>斤 | 800斤         | 已上<br>架 |
|    | 500HI                                                                                        | 8851019030548<br>格力高香脆卷<br>(草莓夹心) |             | 进口零<br>食 | 10.00         | 10.00    | 0.00%          | 1000.00                   | 54g / 盒                  | 100 <u>盒</u> | 已上<br>架 |
|    | - MAR                                                                                        | 6920459959350<br>康师傅冰糖雪梨<br>250ml |             | 饮料饮<br>品 | 5.00<br>3.00  | 5.00     | 0.00%<br>这个就是领 | <sup>1115.00</sup><br>会员价 | 250ml /<br>瓶             | 223瓶         | 已上<br>架 |
|    | 500HI                                                                                        | 3014410081861<br>马克杯500ml         | (APP在<br>线) | 其他       | 30.00<br>0.01 | 10.00    | 200.00%        | 980.00                    | 无描述 /<br>个               | 98个          | 已上<br>架 |

#### 2. 商品会员折扣

收银机端,在【设置】--【账户管理】中,对会员设定一个统一的折扣,设置完,所有商品会统一按照这 个折扣后的价钱,只在收银机端出售给会员客户。但是这个权限只有店主有。(可参见图 25)

#### 3. 会员短信营销

由于短信充值 500 元起充,我都没用过此功能,以下完全凭个人理解编写,另 PC 端没有直接的短信充值链接(客户管理里的那个短信不足而给出的提示不算)。

会员短信营销是针对现有会员客户,统一发送短信,进行营销的一种手段。短信充值的金额可以自定义, 最低 500 元起(含 6250 条短信,合 8 分钱一条),充值方式支持网银、支付宝、工行 POS 机。

具体操作在电脑后台【客户管理】中,点击"群发短信",进行编辑发送即可。(可参加图 47)对于已发送短信历史,可以在【营销方案】中,"短信记录"项进行搜索查询。

#### 4. 活动商品推广方案

活动商品推广方案目的在于引导成交,基于商品制定活动推广方案,形式目前包括天天特价和限时抢购。 对于活动商品,我们可以将其信息发布到会员客户微信里。

商品推广活动,适合于新品、尾货、特价等促销商品。在电脑后台,进入【营销方案】,选择"商品推广 方案",继而选择我们需要的活动类型,如限时抢购,我们可以设定一个方案(如图 60),选择需要做活 动的商品,然后编写相关信息,发布即可。

1、做了两个活动,"限时抢购"没有出现在微信店,"天天特价"有显示。

2、"管理活动列表"目前有错误,故未写入文档中。
| <b>会会 50mice</b> 杭州西湖站 | 您好,智慧门店01 进货订                                                              | 「单 ▼ │ 我的消息 ▼                      |
|------------------------|----------------------------------------------------------------------------|------------------------------------|
| 命 首页                   | 店铺推广方案 商品推广方案 专题活动推广 爆米花推广方案 红色                                            | 回推广方案                              |
| ■ 批发市场                 | 商品推广方案目的在于引导成交;基于商品制定推广、营销策略;形式包括天天特<br>商品推广的信息会发布到500m首页,微信服务号、支付宝服务号信息窗口 | 价,以及抢购。                            |
| 目 进货订单                 | 一、单品推广方案<br>针对单个商品的推广活动;适合于新品、尾货、特价等促销商品                                   |                                    |
| 王 进货退款                 | <ul> <li>限时抢购</li> <li>天天特价</li> </ul>                                     | 抢购效果图 消                            |
| 品 商品管理                 | 五香 搜索                                                                      | 4                                  |
| 目 销售订单                 | 商品名称: <b>五香花生</b><br>促销文案: 开业一周年庆                                          | N. H                               |
| La 客户管理                | 条码: 3014410081956 规格: 500克                                                 | 农夫山泉尖叫活<br>性多肽运动饮料                 |
| ♀ 营销方案                 | 原价: 8.00元 促销价: 6 元<br>促销数量: 50 斤 每人限购: 1 ~ 1 斤                             | 管理抢购商品列表                           |
| 11 营业日报                | 促销时间: 2016-09-05 18:51:19 ~ 2016-09-08 18:51:19                            | 1.可以用来实现预售<br>进入您点店铺<br>2.可用于推新品、用 |
| ▣ 收银员管理                | 发布抢购商品                                                                     |                                    |

发布成功后,活动商品信息我们可以同步发送到会员客户微信上。(如图 61) 1、这个是实时的。是发送全部客户,还是最近 48 小时客户? 2、支付宝服务窗没有收到。

# 二、活动商品消息方案

您可以通过搜索商品,选择需要推送的活动商品(不得超过十条),信息会发布到500m客户端首页、微信公众号、支付宝服务窗

| 五香                                 | 搜索                           |
|------------------------------------|------------------------------|
| 5000円<br>500克/斤 【天天特价】五香花生<br>5.00 | 5000H<br>5000克/斤             |
| 【限时特惠】五香花生<br>6.00<br>500克/斤       | 【限时特惠】五香花生<br>6.00<br>500克/斤 |

消息会实时推送到会员客户的微信里,效果如图 62、图 63、图 64。

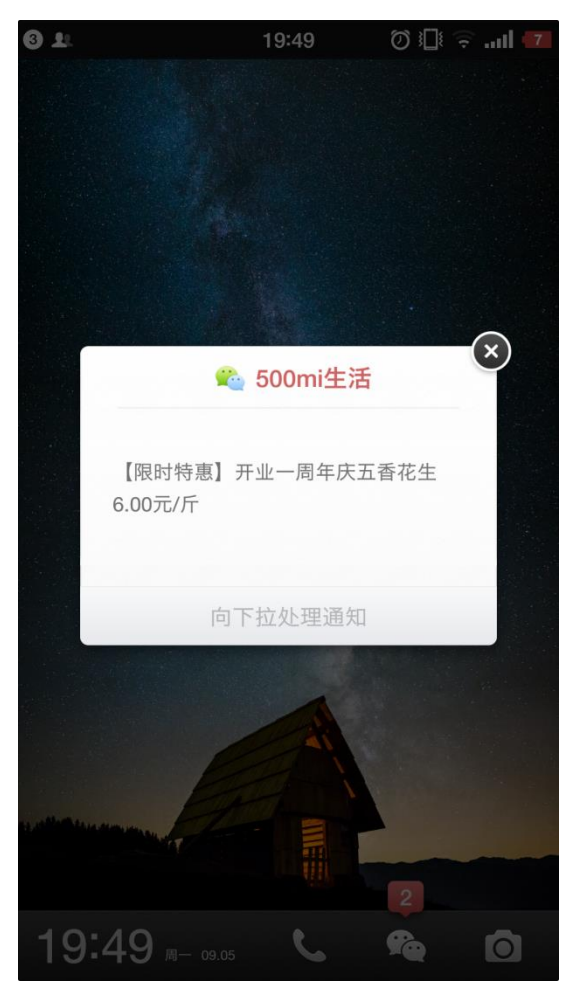

图 62

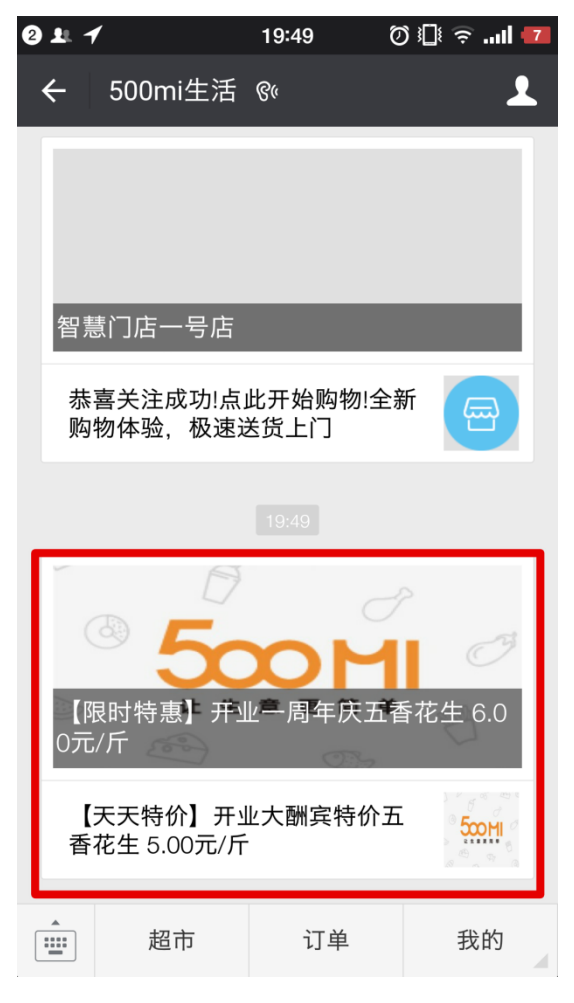

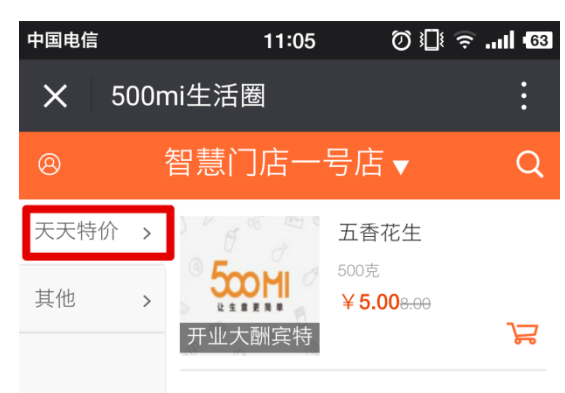

# 5. 专题活动推广方案

- 1、推送用户类型,选择"所有用户",不成功;
- 2、没明白"48小时内的活跃用户"、"所有用户"的区别;
- 3、支付宝服务窗没有展现;
- 4、非会员我远程试过一次,没成功,是否能成功还需要再亲自试一下。

专题活动推广目的在于建立用户黏性,针对要做的活动介绍一键推送到会员客户的微信里。展现出来的效果如图 65、图 66、图 67。

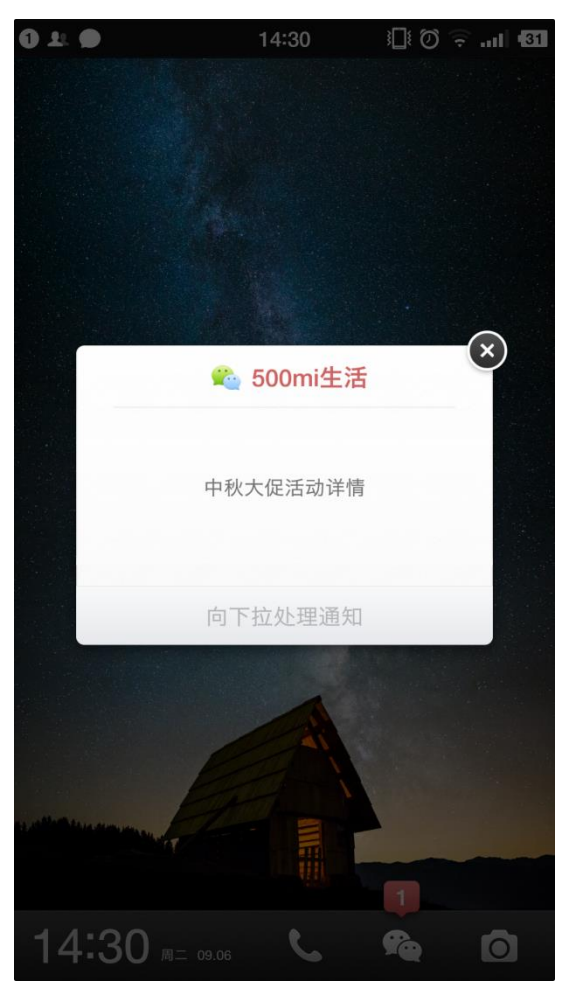

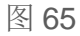

| 1 |           | 14:34 | i∏i Ø 후ıI 🖪 |
|---|-----------|-------|-------------|
|   | ← 500mi生活 | °¢    | 1           |
|   | 智慧门店一号店   |       |             |
|   | 查看全文      |       |             |
|   |           |       |             |
|   | 中秋大促活动详   | 情     |             |
|   | 厨房用品大优惠   |       |             |
|   | 大闸蟹团购优惠   |       |             |
|   | 生鲜水产专场活   | 动     |             |
| : | 超市        | 订单    | 我的          |
|   |           |       |             |

图 66

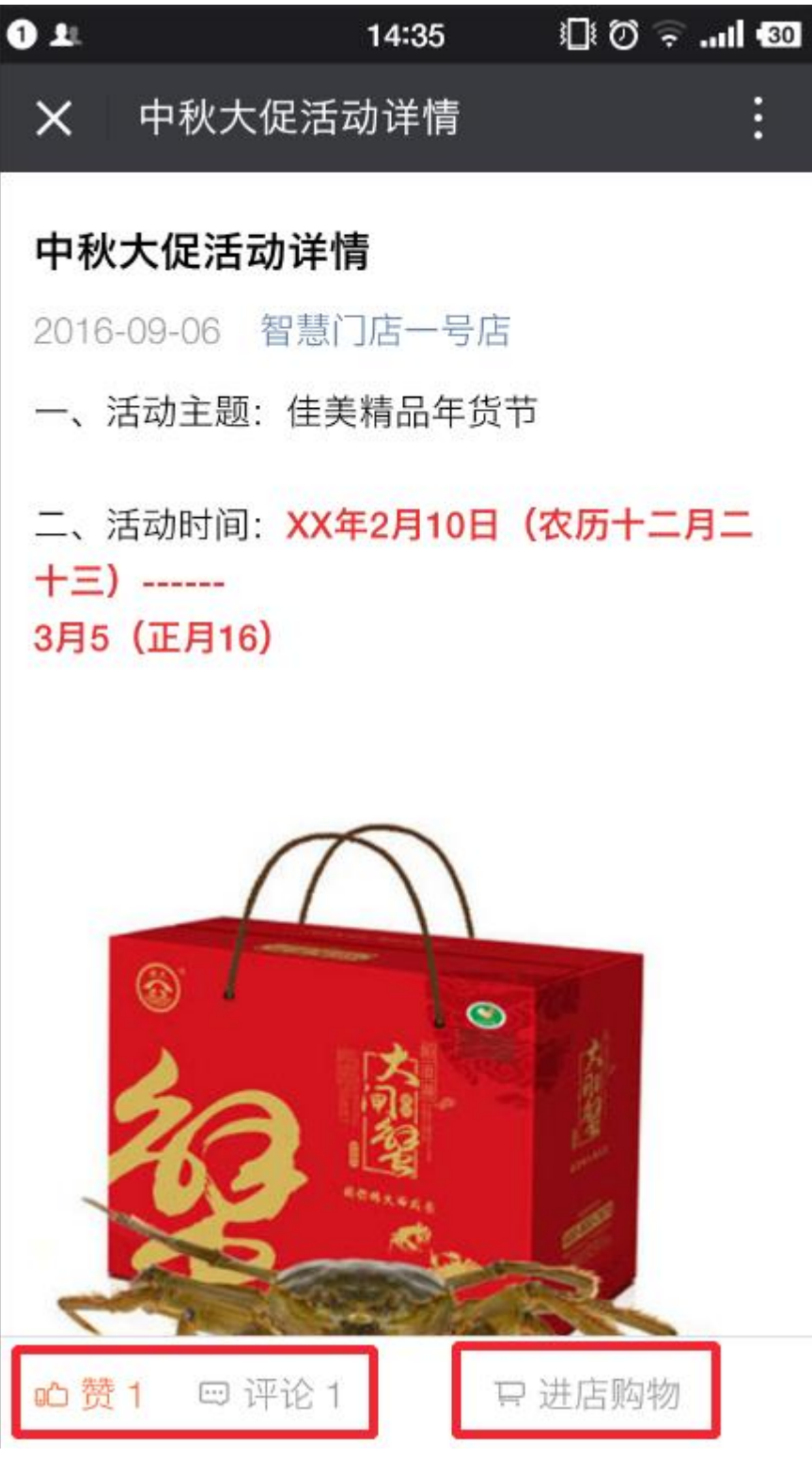

具体实现如下,在电脑后台,我们在【营销方案】中,选择"专题活动推广",如果只发送一条消息,就选择"单图文消息",点击"一张大图",写上活动标题,上传准备好的 900\*500 像素的图片,在文本框中编写活动详情,保存(如图 68),效果如图 69。

| 单图文消息                             | 多图文消息                                   |
|-----------------------------------|-----------------------------------------|
| ◎多张小图 ◉—张大                        | <u>षि</u>                               |
| 专题活动003                           |                                         |
| **微信推送消息图片;                       | 大图推荐900*500像素,小图推荐500*500像素             |
|                                   |                                         |
| 12 9 9 13                         | . 🖶 🗐 🕞 👗 🛍 🛍 🛍 🔳 🔳 👘                   |
|                                   |                                         |
| H1- 9- TI-                        | A- A- B Z U A≊ ∰ ⊘<br>≂ ☺ 🔛 🗄 🕹 ∞ 🕉   ⑧ |
| 一、活动主题: 佳美                        | 精品年货节                                   |
| 二、活动时间 <b>: XX</b> 年<br>3月5(正月16) | ■2月10日(农历十二月二十三)                        |
| 三、整体活动广告语                         | F                                       |
| 欢乐佳美中国年                           | 购物惊喜不间断                                 |
| 说明: 可用作公交车<br>内气氛、各店对联等           | 前后的宣传、一店前厅入口、一店店                        |
| 消息底部跳转类目:                         | 天天特价                                    |
| 推送用户类型: 48                        | 小时内的活跃用户                                |
| 立即推送: 🗹                           |                                         |
|                                   | 发布                                      |

| 1 1                    | 14:11 | III. ≈ 0 🕄 |
|------------------------|-------|------------|
| ← 500mi生活              | 6 °   | 1          |
| 智慧门店一号店                |       |            |
| 查看全文                   |       |            |
|                        |       |            |
|                        |       |            |
| <b>专题活动003</b><br>9月6日 |       |            |
|                        |       |            |
| 智慧门店一号店                |       |            |
| 查看全文                   |       |            |
| 超市                     | 订单    | 我的         |

如果需要发多条推送消息,选择"多图文消息",跟进提示编写相关内容,如图 70,子条目的图片建议 500\*500 像素的,推送后的效果如图 66、图 67。

推送出去的消息,会员客户可以在微信端评论、点赞,甚至直接进入在线店进行购买。(如图 67) 在该页面左侧我们可以浏览历史推送消息,并进行编辑修改,修改后的内容会同时在会员客户微信里体现 出来。

| 单图文消息         | 多图文消息                |     |                  |
|---------------|----------------------|-----|------------------|
| 发布您的促销或专题     | 题信息标题                |     |                  |
| **主图900*500像素 | <b>氡,子条目图片500*50</b> | D像素 |                  |
|               |                      |     | <b>派</b><br>编辑内容 |
| ●自定义子条目 ◯目    | 取最近6条 ◎取最近3条         |     |                  |
| 厨房用品大优惠       |                      |     | 编辑内容             |
| 大闸蟹团购优惠       |                      |     | 編組内容             |
| 生鲜水产专场活动      | b                    |     | <b>派</b><br>编辑内容 |
|               |                      |     | 新増子条目            |
| 推送用户类型: 4     | 8小时内的活跃用户            | •   | ]                |
| 立即推送: 🗹       |                      |     |                  |
|               |                      |     | 发布               |

## 6. 爆米花推广方案

爆米花推广有点像支付宝口令,商家自定义一个爆米花名称,会员客户知道爆米花名称后,可以领取米粒 (智慧门店的虚拟货币,会员客户可用来购物消费。)或者实物商品。

这个推广方案可以用来宣传店铺、推广新品、会员充值营销等,操作如下。

我们先讲解一个概念:爆米花类型。可以分为米粒爆米花和兑换爆米花。

米粒爆米花:会员客户在手机上输入正确的爆米花口令,可以获得相应的米粒。

兑换爆米花:会员客户在手机上输入正确的爆米花口令,系统给会员生成一个兑换实物的条码,会员凭条 码可向商家索取其承诺的商品。

因为就像我们发微信红包会设定红包数量一样,每个爆米花活动也都会设定爆米花数量,如果爆米花数量 用完了,即使再有会员输入了正确的爆米花口令,也不能获得相应奖励了,每个会员只能领取一次相应活 动的爆米花。

电脑后台,在【营销方案】中,进入"爆米花推广方案",点击"跳转到爆米花管理"。(如图 71)点击添加 "添加爆米花",选择"爆米花类型"。(如图 72)

# 爆米花推广方案

跳转到

## 图 71

| 爆米花关键字 全部状态 ▼ 全部类型 ▼ 查询 |            |       |                  |    |    |                            |  |
|-------------------------|------------|-------|------------------|----|----|----------------------------|--|
|                         | 爆米花        | 爆米花类型 | 领取成功提示           | 教里 | 状态 | 过期时<br>间                   |  |
|                         | 500m智慧门店   | 米粒爆米花 | 兑换 <b>: 5</b> 米粒 | 2  | 生效 | 2016-09-<br>07<br>17:00:00 |  |
|                         | 500m智慧门店02 | 兑换爆米花 | 兑换: 冰糖雪梨一瓶       | 4  | 生效 | 2016-10-<br>05<br>17:00:00 |  |
|                         | 008        | 兑换爆米花 | 兑换:王老吉一瓶         | 0  | 生效 | 2016-09-<br>07<br>17:46:20 |  |

#### 图 72

如果选择"米粒爆米花",米粒数量为100,爆米花数量为10,意味着商家需要付出1000个米粒来做这次活动,输入正确爆米花口令的前10名会员,可以分别获得100个米粒。(执行此活动,请确保您的米粒账户有足够的米粒数(比如这个例子里,至少要有1000个米粒),否则会员会兑换失败。)(如图73)

如果选择"兑换爆米花","兑换物品"输入商家承兑给客户的货品或者服务,"爆米花数量"输入做活动商品的份数。(如图 74)

"失效时间"我们选择为活动的截止时间,到期后,系统自动不再对输入正确口令的会员做奖品承兑。"状态" 我们选择生效。

# 新增爆米花

| 爆米花名称 | 500mi智慧门店 此处输入的内容就是消费者领取该爆米花时输入的内容 |
|-------|------------------------------------|
| 爆米类型  | 米粒爆米花 ▼                            |
| 米粒个数  | 10                                 |
| 爆米花数里 | 3                                  |
| 失效时间  | 2016-09-07 17:00:00                |
| 爆米花状态 | 生效                                 |
| 扣款协议  | ✔是否从现金账户中扣除该条爆米花所需米粒               |
|       | 新增                                 |

# 图 73

# 新增爆米花

| 爆米花名称 | 500mi智慧门店02         | 此处输入的内容就是消费者领取该爆米花时输入的内容        |
|-------|---------------------|---------------------------------|
| 爆米类型  | 兑换爆米花 ▼             | 需要消费者到店兑换,请记得扫描消费者的爆米花条码,避免重复兑换 |
| 兑换物品  | 冰糖雪梨一瓶              |                                 |
| 爆米花数里 | 5                   |                                 |
| 失效时间  | 2016-10-05 17:00:00 |                                 |
| 爆米花状态 | 生效 🔻                |                                 |
|       | 新增                  |                                 |

## 图 74

我们在"爆米花管理"中,可以查看当前爆米花活动的使用情况,并能对活动相应的做修改。(如图 72) 米粒兑换是实时反映在会员客户的账户里了,兑换货品消费者手机端会有一个条形码,拿到店里,店家用 扫码枪扫一下,就会在收银系统上跳出提示,是否使用爆米花,确定后,条码随即失效,商家按承诺给客 户承兑商品即可。(如图 75、图 76)

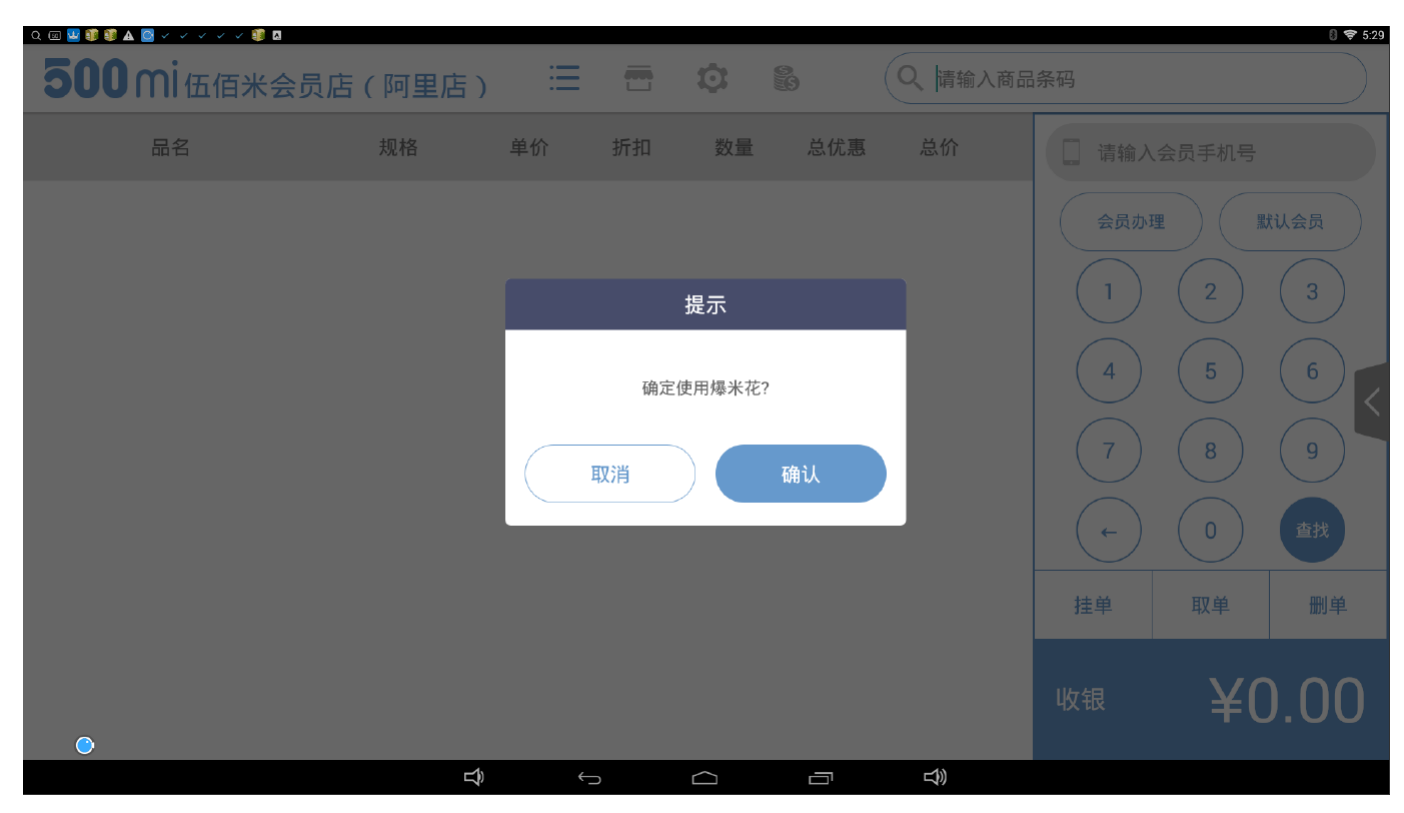

| <b>500</b> mi伍佰米会员。 | 店(阿里店)                 | ≣          | -  |    | 9   | Q 情输入商品 | 条码   |    | ₹ 5:29 |
|---------------------|------------------------|------------|----|----|-----|---------|------|----|--------|
| 品名                  | 规格                     | 单价         | 折扣 | 数量 | 总优惠 | 总价      |      |    |        |
|                     |                        |            |    |    |     |         | 会员办理 | 2  | 北公会员   |
|                     | 爆米花使用情况<br>爆米花核销成功:爆米花 | 22061 使用成功 | 1  |    |     |         | 4    | 5  | 6      |
|                     |                        | -          | -  | 确定 | -   |         |      | 8  | 9      |
|                     |                        |            |    |    |     |         | (+)  | 0  | 查找     |
|                     |                        |            |    |    |     |         | 挂单   |    | 删单     |
| •                   |                        |            |    |    |     |         |      | ¥( | ).00   |
|                     | D)                     | ÷          |    |    |     |         |      |    |        |

图 76 7. 红包推广方案

电脑后台的,不能正常使用,目前只在开店助手 APP 中使用。

在开店助手 APP,店主在【我的】界面中,点击"红包",这个界面我们比较熟悉,比较像微信的发红包界面,我们可以选择"普通红包"或者"拼手气红包",输入红包个数,选择"发送红包对象"(这个是在我们现有会员客户中选择,如不选,默认随机发送。),输入红包名称,发送即可。此处发送的红包是以米粒来结算的,从店主的现金余额账户中扣除。(如图 77、图 78) 选择了"发送红包对象",随后选完界面无反应。

| 4 1          | 21                         | :59 | © (© (⊂   |                |
|--------------|----------------------------|-----|-----------|----------------|
|              | 我                          | ;的  |           |                |
| 智<br>刘<br>15 | !慧门店一号<br>先生<br>5515515115 | 寻店  |           |                |
| 现金<br>0.72テ  | Ē                          |     | 米粒<br>25个 |                |
| 营业日报         |                            |     |           | >              |
| 进货订单         |                            |     |           | >              |
| 红包           |                            |     | 0.        | 00元 >          |
| 营业贮备金        |                            |     | 1.        | 00元 >          |
| 店铺二维码        |                            |     |           | >              |
| 个人设置         |                            |     |           | >              |
| 进货权益         |                            |     |           |                |
| 店铺           | <b>8</b> ]<br>客户           | 日进货 | i<br>ŧ    | <b>冬</b><br>我的 |

| 5 1       | 22:01   | i∏i Ø 🔶II I76 |
|-----------|---------|---------------|
| <         | 发米粒     | 红包记录          |
| 单个红包米粒数   |         | 100           |
| 当前为普通红包,  | 改为拼手气红包 |               |
| 红包个数      |         | 10            |
| 默认为随机发送 或 | 选择发送对象  |               |

回馈老客户( •∀• )

# 共10000米粒

是否从现金账户扣除该红包所需米粒

发红包

我们也可以在【客户】界面中,选择相应的客户,对他单独来发红包。(如图 79、图 80、图 81)

1、可以选择两种付款方式,但是发红包都应该是以米粒方式呈现,而不是金额。

2、现金账户未除 100,余额和真实余额对不上。(虽然错了,但是目前写上 1,实际扣除的是 1 米粒, 而不是 1 元。)

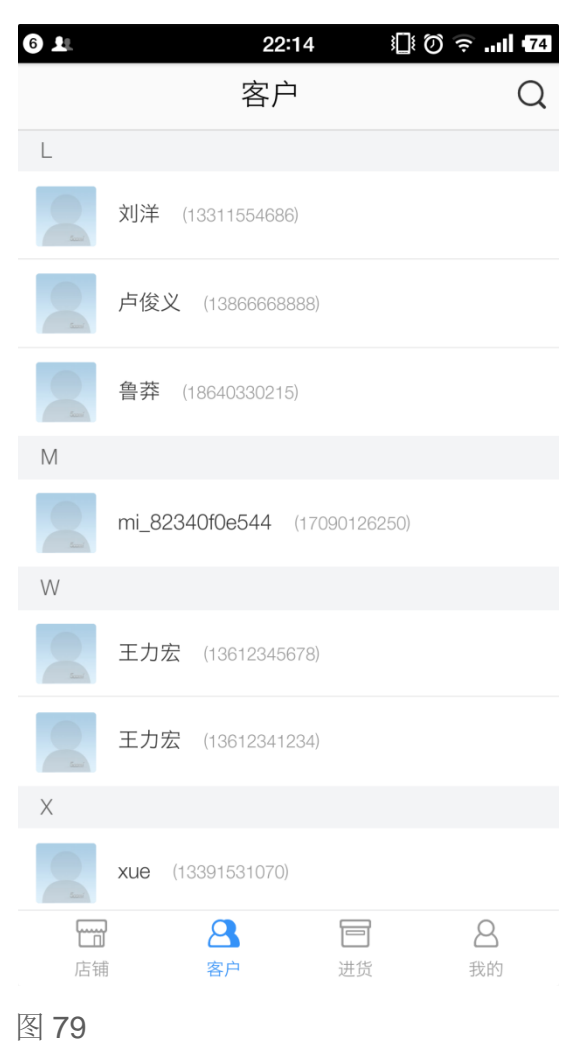

| 6 1    | 22:14       | III 0 ╤II 474 |
|--------|-------------|---------------|
| <      | 会员详情        | 续费            |
|        |             |               |
| 0      | 刘洋          |               |
|        | 13311554686 |               |
|        |             |               |
| 会员生日:  |             |               |
| 到期时间:  |             | 2028年08月29日   |
| 消费总额·  |             | 44 02元        |
|        |             | 44.0276       |
| 购物次数:  |             | 0次            |
| 免费送货次数 | 数:          | 0次            |
| 1      | 发红包         |               |
| 发      | 消息          |               |
|        |             |               |
|        |             |               |

| 6 1                |                      | 22:15     |     | 0 🗟 " | 73 |
|--------------------|----------------------|-----------|-----|-------|----|
| <                  |                      | 个人红包      |     |       |    |
| 金额                 |                      |           | 垣   | 真写金额  | 元  |
| 万事如                | 如意,恭喜发               | 之财!       |     |       |    |
|                    |                      |           |     |       |    |
|                    |                      | 0元        |     |       |    |
|                    |                      | 发红包       |     |       |    |
|                    | 使用                   | 现金账户付款    | ,更换 |       |    |
|                    |                      |           |     |       |    |
| 更换作                | 寸款方式                 |           |     |       | ×  |
| <b>现金</b> 则<br>可用余 | <b>怅户</b><br>额64元    |           |     |       | 0  |
| <b>米粒</b> 则<br>可用余 | 胀 <b>户</b><br>额25个米粒 | (价值0.25元) |     |       |    |
|                    |                      |           |     |       |    |

## 8. 发布拼单预售活动

1、"抢购"暂不能用,发布后 APP 端无反应。

2、活动期间,如果调整价格或者重新编辑活动的价格,手机端消费者购买会出现价格异常。

## 8.1 团购拼单活动

针对于部分亟需出量的商品我们可以做团购拼单活动,活动时间内,当拼单数量达到活动目标的时候,拼 单成功,拼单客户享受拼单价购买相应商品。

在电脑后台,【商品管理】中,选择需要做活动的商品信息条(必须是有 APP 在线属性的商品,如图 82) 右侧的"操作",点击"发布活动",团购类型中我们选择"拼单预售",促销标题后面,我们选择"拼单",填写 特卖价、活动总量、虚拟销量、限购量、活动时效、备注等。(如图 83)

- 活动总量:活动的目标,只有达到此目标,活动才能成功,若未达到目标,已付款客户的预付款 会退回到其 500mi 账户中。
- 虚拟销量:为了营造热卖抢购的氛围而设定,假如活动总量为100,虚拟销量为10,在活动伊始, 消费者会看到,活动商品已售10,余90。

预付款会退回到其 500mi 账户中,但是是直接变成米粒了,这不科学,应该原路退回支付宝,但是据说 是因为和支付宝接口的原因,钱目前只能留在 500mi 账户了。

| 商品 | 管理    | 商品审核 活动预                          | 商品管理          | 模板商品库    | 调拨           | 入库/出库    | 库存盘点  | [ 库存明约   | 田 盘亏盘                    | 盈           |         |
|----|-------|-----------------------------------|---------------|----------|--------------|----------|-------|----------|--------------------------|-------------|---------|
| Ā  | 商品名称关 | 键字或商品条码                           | 全部类           | 禁型 ▼ 全   | ≧部状态 ▼       | 请诜排      | ≩类目 ▼ | 查询       | 拥                        | (里添加商       | 品       |
|    | APP申请 | ▼ 批 里 上 架                         | 批量下架          | 批量删除     | 同步商          | 品信息      | 添加送水站 | 5商品      |                          |             |         |
|    |       |                                   |               |          |              | 选        | 择打印机: |          |                          |             | •       |
|    | 图片    | 条码/商品名                            | 特性            | 类目       | ▼<br>零售价     | ▼<br>成本价 | 毛利室   | 商品货<br>值 | 规格                       | ▼<br>库存     | 状态      |
|    | 500MI | 3014410081956<br>五香花生             | 5 (APP在<br>线) | 其他       | 8.00         | 0        | 0.00% | 0        | 500克 /<br>斤              | 800斤        | 已上<br>架 |
|    | 500MI | 3014410081956<br>五香花生             | 5 (APP在<br>线) | 其他       | 8.00         | 8.00     | 0.00% | 6400.00  | <mark>500克 /</mark><br>斤 | 800斤        | 已上<br>架 |
|    | 500MI | 3014410081956<br>五香花生             | 5 (APP在<br>线) | 其他       | 8.00<br>7.00 | 8.00     | 0.00% | 6400.00  | <mark>500克 /</mark><br>斤 | 800斤        | 已上<br>架 |
|    | 500HI | 8851019030548<br>格力高香脆卷<br>(草莓夹心) | 3 (APP在<br>线) | 进口零<br>食 | 10.00        | 10.00    | 0.00% | 990.00   | 54g / 盒                  | 99 <u>盒</u> | 已上<br>架 |
|    | 1     | 6920459959350<br>康师傅冰糖雪梨          | ) (APP在<br>线) | 饮料饮<br>品 | 5.00<br>0.01 | 5.00     | 0.00% | 1100.00  | 250ml /<br>瓶             | 220瓶        | 已上<br>架 |

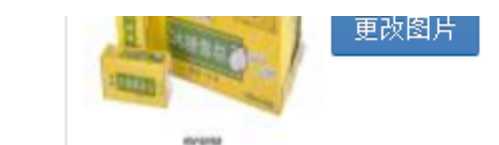

| 团购类<br>型 | <ul> <li>●</li> <li>拼单预售</li> </ul>                |  |  |  |  |  |  |
|----------|----------------------------------------------------|--|--|--|--|--|--|
| 促销标<br>题 |                                                    |  |  |  |  |  |  |
| 平台价      | 5.00 元 <b>建议零售价</b> 5.00元 <b>销售规格</b> 250          |  |  |  |  |  |  |
| 特卖价      | 0.01 元                                             |  |  |  |  |  |  |
| 活动总<br>重 | 3 瓶                                                |  |  |  |  |  |  |
| 虚拟销<br>重 | 1 瓶                                                |  |  |  |  |  |  |
| 活动销<br>重 | 1 瓶                                                |  |  |  |  |  |  |
| 每人限<br>购 | 1 ~ 1                                              |  |  |  |  |  |  |
| 商品时<br>效 | 2016-09-07 10:11:45 📷 到 2016-09-07 10:15:48 📖      |  |  |  |  |  |  |
| 送货时<br>间 | 活动结束48小时之内送货上门                                     |  |  |  |  |  |  |
| 备注       | 活动期间,若拼单总量达到活动目标,即拼单成功!若未达到,预付款会退回到用户500mi<br>账户中。 |  |  |  |  |  |  |
| 商品状<br>态 | 上架  ▼                                              |  |  |  |  |  |  |
|          | 编辑                                                 |  |  |  |  |  |  |

保存后,消费者在 APP 店铺中相应即可看见活动详情,并进行购买。店主也可以在电脑后台点击【商品 管理】中的"活动商品管理",对当前活动进行查看或再次编辑。(如图 84)

| 商品 | 品管理 商品                                                                                     | 审核 活动商品管理                                      | 模板商品库                | 调拨入  | \库/出库 | 库存盘点           | 点 库存明细 | 3 盘亏盘 | 計画 |     |
|----|--------------------------------------------------------------------------------------------|------------------------------------------------|----------------------|------|-------|----------------|--------|-------|----|-----|
|    | 商品名称关键字或商品条码     全部状态 ▼     全部类型 ▼     请法择类目 ▼     查询       批里上架     批里剛除     选择打印机:     ▼ |                                                |                      |      |       |                |        |       |    |     |
|    | 图片&类目                                                                                      | 条码/商品名/促销标题                                    | /类型 零                | 售价 ▼ | 特卖价   | 规格             | 活动总里   | 库存    | 销里 | 状态  |
|    | (文料)次品                                                                                     | 692045995935<br>康师傅冰糖雪梨25<br>拼单<br>零售商品 活动商品 掛 | 50 5<br>50ml<br>祥单预售 | .00  | 0.01  | 250ml<br>/     | 3      | 219   | 1  | 已上架 |
|    | 500HI<br>其他                                                                                | 301441008186<br>马克杯500ml<br>预售<br>零售商品 活动商品 排  | j1 20<br>祥单预售        | ).00 | 0.01  | 无描<br>述 /<br>个 | 3      | 96    | 1  | 已上架 |

# 图 84 **8.2 预售活动**

针对部分需要提前销售的商品,我们可以做预售活动。比如阳澄湖大闸蟹,中秋知味观月饼等,我们店中即使暂时无货,但是也能提前预售,毕竟这种商品是有节日礼品属性的,消费者需要提前购买,在节日前后才会进行消费。预售也是需要活动期限内,参与活动的客户采购量集体能达到活动目标,活动方能成功。 具体操作同团购拼单一样,只需要促销标题旁边选择预售即可,如图85,如果活动时效的开始时间大于

消费者下单时间,会出现下单失败提示,待活动开始时,再进行下单即可。

# 编辑 活动商品

| 商品名<br>称 | 马克杯500ml<br>5000ml<br>更改图片                  |
|----------|---------------------------------------------|
| 团购类<br>型 | <ul> <li>●</li> <li>拼单预售</li> </ul>         |
| 促销标<br>题 | 预售 ▼ 马克杯500ml                               |
| 平台价      | 20.00 元 <b>建议零售价</b> 20.00元 <b>销售规格</b> 无描述 |
| 特卖价      | 0.01 元                                      |
| 活动总<br>里 | 3                                           |
| 虚拟销<br>重 | 1                                           |
| 活动销<br>重 | 1 个                                         |

图 85

## 9. 在线店铺推广方案

线下店推广资源的那些编辑、预览、下载的链接都是 404, bug 未处理前,暂时不写入文档。

在线店铺推广方案目的在于引导用户关注我们的在线店(微信店、支付宝店、APP 店)。主要方式就是 店铺社交圈分享(如微信朋友圈分享自己的微信店)、扫描二维码关注等。

在线店的二维码,电脑端后台会自动生成,具体可参见电脑后台【营销方案】--"店铺推广方案"。

# 九、批发进货

如果店铺所在的市场有使用 500mi 系统的供货商,我们可以使用在线批发进货的功能。具体来说,我们可以通过电脑后台、收银机、开店助手 APP 三个渠道来实现进货。

## a. 电脑后台批发进货

电脑后台选择左侧的【批发市场】,进入如下界面(如图86),在这里我们简单介绍一下,默认首页下 面会展示供货商在做活动的商品,中间那个大大的图片栏,是广告推广展示。

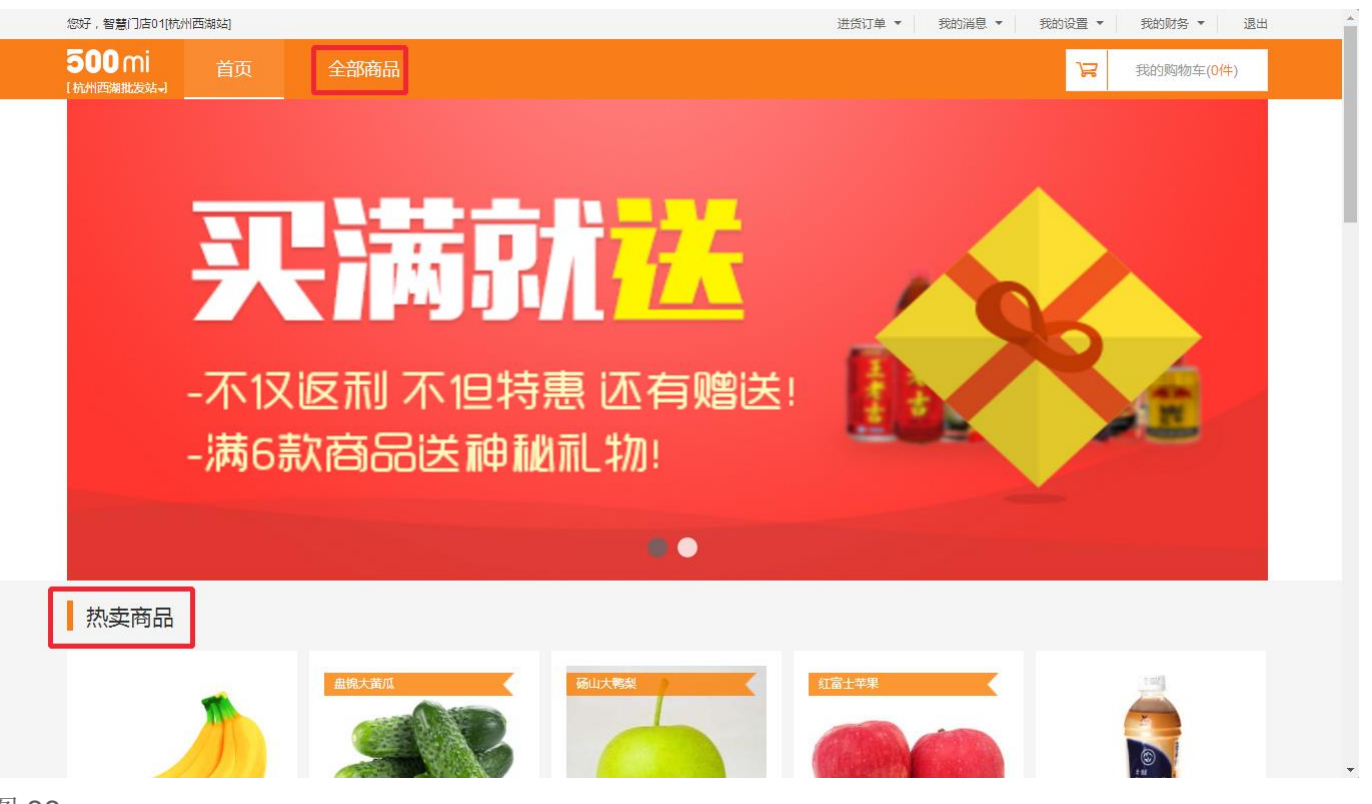

点击"全部商品",我们可以看到全部在售的商品信息,左侧是按照商品类目进行的展示,右侧上方,我们可以按照品类、品牌、活动类型、供货商四种方式,进行筛选。

其中供货商一栏,我们会看见有一个叫做"统配中心"的供货商,他实质上是多个供货商同一配送组成的一个联盟。供货商旁边有两个数字,如图中标注: 0/500,0 是对当前该供货商的下单金额,500 是该供货商的最低起定量。

根据图示,我们选购进货,在右上角的购物车中,我们可以查看已选购商品,下方的搜索栏中我们可以按照拼音、拼音首字母、商品名,进行搜索筛选。(如图 87、图 88、图 89)

点击"查看购物车"中,检查订单,进行确认,我们可以给相应供货商留言,付款方式可以货到付款,也可以在线支付,在线支付目前支持支付宝和网银两种方式。

| and the second second second second second second second second second second second second second second second                                                                                                    | 商品筛选:                                   |                 |                 |             |               |            |       |              | 请输入关键字    | Q         |
|----------------------------------------------------------------------------------------------------|-----------------------------------------|-----------------|-----------------|-------------|---------------|------------|-------|--------------|-----------|-----------|
| 粮油副食                                                                                                    | 品类: 儿                                   | 童奶              | 新鮮菌菇            | 啤酒          | 果蔬饮料          | <b> </b>   | 豆制品   | 果冻/布丁        | 其他小食      | 更多豆       |
| 调味酱料 粮油干货                                                                                                    | 品牌: 50                                  | 00mi            | 逗妮开心            | 芬达          | 乐事            | 雪碧         | 金龙鱼   | 海天           | 有友        | 更多豆       |
| 2. 食品冲调                                                                                                    | 优惠类型: 新                                 | 品               | 打折              | 减价          | 限时抢购          | 限时特惠       |       |              |           |           |
| 休闲零食<br>2011年2月<br>2011年1月1日<br>2011年1月1日<br>2011年1月11日<br>2011年1月11日<br>2011<br>2011<br>2011<br>2011<br>2011<br>2011<br>2011<br>2 | 供货商:                                    | 海智橙贸易有          | 限公司[0/500]      | 500m        | i配送中心[0/1000] |            |       |              |           |           |
| 牛奶乳品    酒类                                                                                                    | 综合排序                                    | 肖量优先            | 新品优先 我          | 买过的         |               |            |       |              |           | >         |
| 饮料饮品                                                                                                    |                                         |                 | 1               |             |               |            |       |              |           |           |
| 🗾 绿色蔬菜                                                                                                    |                                         | -               | 盘锦大黄            | ла          | 砀山大教          | 梁 /        | 紅富士   | 苹果           |           | [tat]     |
| 类果겠                                                                                                    |                                         |                 |                 |             | 1             |            |       |              |           |           |
| ▶ 畜牧水产                                                                                                    |                                         |                 |                 |             |               |            |       |              | i.        | FRINT     |
|                                                                                                    |                                         |                 | -               | an like     |               | 1          |       |              |           |           |
|                                                                                                    | ¥1                                      | 10斤             | ¥15.5           | 10/         | -<br>F ¥20    | 10/        | τ ¥20 | 10F          | ŕ ¥45     | 500ml*15瓶 |
| 居虫突 丁贝矢                                                                                                    | 泰国 香蕉                                   |                 | 盘锦黄瓜            |             | 砀山梨           |            | 苹果    |              | 统一阿萨姆     | 奶茶500ml   |
|                                                                                                    | 1 100 000 000 000 000 000 000 000 000 0 | 副全 · 037份       | 最小起购            | :1份 剩余:8676 | 最小起购          | :1份 剩余:823 | 分最小起影 | 图:1份 剩余:953份 | 合 最小起购:14 | 直 剩余:760箱 |
|                                                                                                    | 最小起购:1份                                 | 36377K . 0011/J | 0.0000.0000.000 | 122 127     |               |            |       |              |           |           |

| 进货订单 🔻 | 我的消息, | • 我的设 | 置▼   | ŧ    | 的财务             | •                           | 退出 |  |
|--------|-------|-------|------|------|-----------------|-----------------------------|----|--|
|        |       |       | ₽    | 我    | 的购物             | 车( <mark>12件</mark> )       |    |  |
|        | à     | 统一阿萨如 | 母奶装  | 茶500 | ml              |                             | Î  |  |
|        |       | ¥45   | -    | 2    | +               | 刪除                          |    |  |
| 豆制品    |       | 盘锦黄瓜  |      |      |                 |                             |    |  |
| 金龙鱼    |       | ¥15.5 | -    | 3    | +               | 刪除                          |    |  |
|        | 4     | 砀山梨   |      |      |                 |                             |    |  |
|        | -     | ¥20   | -    | 3    | +               | 刪除                          |    |  |
|        | -     | 芬达苹果  | 味汽z  | k600 | ML              |                             |    |  |
|        | 8     | ¥64   | -    | 2    | +               | 删除                          |    |  |
| _      | A     | 雪碧玻璃  | 瓶300 | )ml  |                 |                             | -  |  |
| 红富:    | 共12件福 | 商品    |      |      | ±عد             | <i>ե</i> ገዙ/መ <del>ታ.</del> |    |  |
|        | 总计39  | 6.5元  |      |      | 旦伯》             | 列初牛                         |    |  |
|        |       |       |      |      | A AR<br>APPARTA | 2                           |    |  |

图 88

| 您好,智慧门店01[杭州西湖站]                 |                           |           |              | i                      | 进货订单 ▼   我的消息     | ▼ 我的设置     | 置▼ 我的财  | 务 ▼ 退出  |
|----------------------------------|---------------------------|-----------|--------------|------------------------|-------------------|------------|---------|---------|
| 500 mi 首页<br><sup>杭州西湖批发站,</sup> | 全部商品                      |           |              |                        |                   |            |         |         |
| 1. 查看购物                          | )车                        | 2. 确认订单信息 |              | 3. 提交订单                | 的款                | 4          | . 下单成功  |         |
| 商品条码                             | 商品名利                      | <u>۶</u>  | 规格           | 单价(元)                  | 数量                | 优惠(元)      | 小计(元)   | 操作      |
| ✓ 500mi配送中心                      |                           |           |              | 合计金额:                  | 1,038.00元 , 已选金额: | 1,038.00元, | 已满起送金额  | 继续采购    |
| ✓ 阿里地区综合商贸有降                     | <b>艮公司 联系电话:0571-8888</b> | 8887      |              |                        |                   |            |         |         |
| 6928804012095                    | 芬达苹果味汽水600ML              |           | 600ml*24瓶    | 64.00                  | - 2 +             | 0.00       | 128.00  | 删除      |
| 6925303739430                    | 雅哈280ml                   |           | 280ml*15瓶    | 23.00                  | - 10 +            | 0.00       | 230.00  | 删除      |
| 6925303730574                    | 统一阿萨姆奶茶500ml              |           | 500ml*15瓶    | 45.00                  | - 4 +             | 0.00       | 180.00  | 删除      |
| 6920584471055                    | 旺仔245ml                   |           | 245ml*12罐*4提 | 50.00                  | - 10 +            | 0.00       | 500.00  | 删除      |
| 给供货商留言                           |                           |           |              |                        |                   | 支          | 付方式:余额。 | 友付 货到付款 |
| ✓ 上海智橙贸易有限公司                     | 司 联系电话:18611837671        |           |              | 合计金额                   | 页:700.00元 , 已选金额  | :700.00元,  | 已满起送金额  | 继续采购    |
| 3014410079004                    | 咖啡嚼片特浓35g                 |           | 35g          | 3.50                   | - 200 +           | 0.00       | 700.00  | 删除      |
| 给供货商留言                           |                           |           |              |                        |                   | 支          | 付方式:余额式 | 5付 货到付款 |
| 支付方式:<br>< <p>● 货到付款○在线支付</p>    |                           |           | 商品总计:1,738.0 | 0 <mark>元</mark> ,已优惠: | 0.00元 , 金额总计:1    | ,738.00元   | 去       | 下单      |

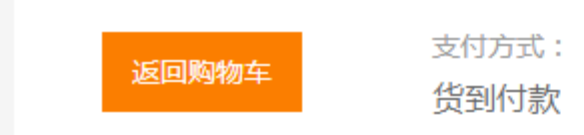

我们在电脑后台,点击上方第二个进货订单,如图 91,回到后台主界面,我们在左侧"进货订单"里可以 查看批发订单详情。(如图 92)

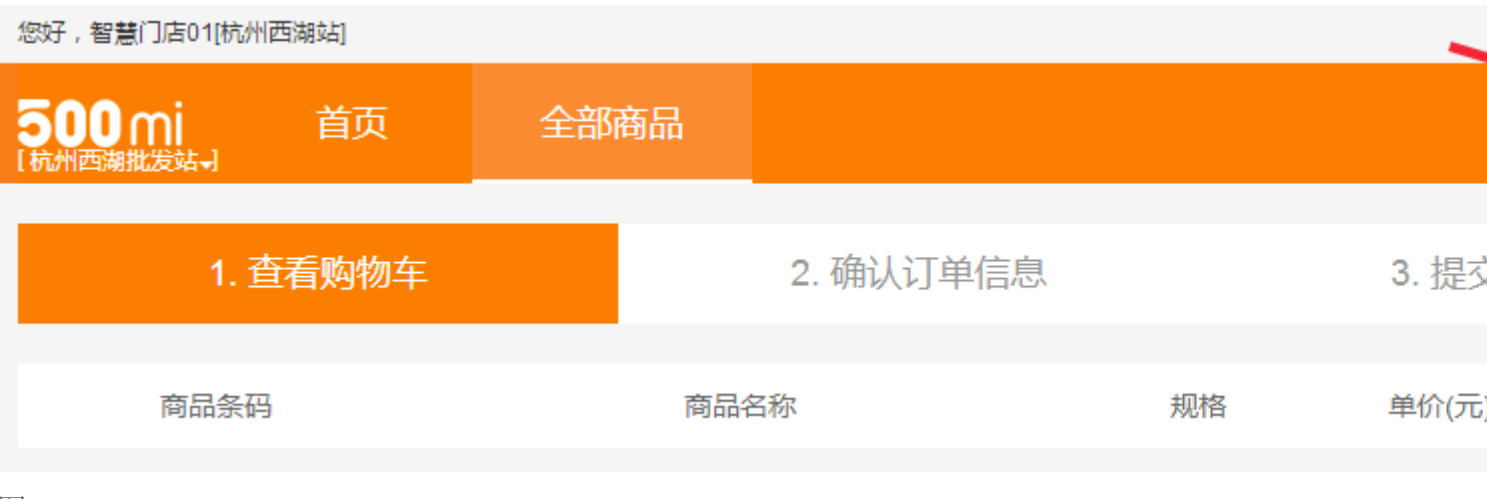

| 後外 智慧/1601         进货订单 、         我的消息 、           命 首页                                                                                                    <                                                                                                    |               |                                                                                            |                 |                          |
|----------------------------------------------------------------------------------------------------|---------------|--------------------------------------------------------------------------------------------|-----------------|--------------------------|
| 金 首页       进铁订单 交易明细 退款明细         「単線号:       砂罐时间: 2016-08-30 00:00:00 - 2016-09-06 23:59:59 订)         「単線号:       砂罐时间: 2016-08-30 00:00:00 - 2016-09-06 23:59:59 订)         「単焼订单       日名       規格       单价(示)       根         「単焼订单       日名       規格       单价(示)       根         「単焼3       「単端号:32489140989 创罐时间:2016-09-06 23:09:57 篁看支付信息       -       -         「 口 (端進货) 订 単編号:32489140989 创罐时间:2016-09-06 23:09:57 篁看支付信息       -       -         「 田 前島管理       一       -       -       -       -       -         「 自 請書订单       -       -       -       -       -       -       -       -       -       -       -       -       -       -       -       -       -       -       -       -       -       -       -       -       -       -       -       -       -       -       -       -       -       -       -       -       -       -       -       -       -       -       -       -       -       -       -       -       -       -       -       -       -       -       -       -       -       -       -       -       -       -       - | 😪 50000 杭州西湖站 | 您好,智慧门店0                                                                                   | 1   进货订单 👻      | 我的消息,                    |
| 日 批发市场       订单编号:       创建时间:       2016-08-30 00:00:00 -       2016-09-06 23:59:59 可       订         日 进货订单       品名       規格       单价(元)       板         日 进货退款       - 全选 批星签版订单       批里关闭订单       -       -         日 送货退款       - 全选 批星签版订单       批里关闭订单       -       -       -         日 送货退款       - 全选 批星签版订单 批星关闭订单       -       -       -       -       -         日 高品管理       - 化关箭:       阿里地区综合商段有限公司 (1311554686) (翻送方式:       免费配送上门)       -       -       -         日 销售订单       - 合結場面、金綿大菌瓜       10斤/份       15.50       5         日 销售订单       - 合結場面、金綿大黄瓜       10斤/份       15.50       5         日 销售订单       - の「       - の「/份       15.50       5         日 销售订单       - の「       - の「/份       15.50       5         日 销售订单       - の「       - の「/份       15.50       5         日 許加       - の「       - の「/份       15.50       5         日 許加       - の「       - の「/份       15.50       5         日 許加       - の「       - の「       - の「       - の「         日 許加       - の「       - の「       - の「       - の「         日 社会            | 命 首页          | 进货订单 交易明细 退款明细                                                                             |                 |                          |
| 正 进货退款         品名         級格         单价乐》         数           正 进货退款         - 全选 批單盜收订单 批單关闭订单                                                                                                    | ■ 批发市场        | 订单编号: 创建时间: 2016-08-30 00:00:                                                              | 00 - 2016-09-06 | )23:59:59 订 <sup>1</sup> |
| ご 进货退款          金选 批星签收订单 批星关闭订单            I 伊G講进矣】订单编号:32489140989 创建时间:2016-09-06 23:09:57 查看支付信息            IIIIIIIIIIIIIIIIIIIIIIIIIIIIIIIIIIII                                                                                                    | ■ 进货订单        | 品名                                                                                         | 规格              | 单价(元) 数                  |
| 器商品管理       供货商: 阿里地区综合商贸有限公司(13311554686)(                                                                                                    | 王 进货退款        | <ul> <li>全选 批里签收订单 批里关闭订单</li> <li>【PC端进货】 订单编号:32489140989 创建时间:2016-09-06 23:</li> </ul> | :09:57 查看支付信息   | 1                        |
| 目 销售订单       盒儲購瓜盡錦大黄瓜       10斤/份       15.50       5         ▲ 客户管理       【PC端进货】订单编号:32489080989 创建时间:2016-09-06 23:09:04 查看支付信息       1         ● 集存空管理       供货商: 阿里地区综合商贸有限公司 (13311554686) (配送方式: 免费配送上门)<br>地址: 西藏阿里地区日土县       1         ● 营销方案       600ml*24瓶/件       64.00       2         ● 茶达苹果味汽水600ML       600ml*24瓶/件       64.00       2         ● 茶哈之客0ml       500ml*15瓶/箱       23.00       1         ● 統一阿萨姆奶茶500ml       500ml*15瓶/箱       45.00       4         ● 低存245ml       245ml*12罐*4提/       50.00       1         ● 收银员管理       ·收银员管理       ·收银青槽燈贸易有限公司 (18611837671) (電送方式: 免费電送上门)       1         ·收银员管理       ·收银员管理       ·收证 浙江杭州市西湖区       359/攤       3.50       20                                                                                                    | <b>品</b> 商品管理 | 供货商:阿里地区综合商贸有限公司(13311554686)(配送方式<br>地址:西藏阿里地区日土县                                         | : 免费配送上门)       | Λ.                       |
| E       (PC端进货】订单编号:32489080989 创建时间:2016-09-06 23:09:04 查看支付信息         A       客户管理         供货商: 阿里地区综合商贸有限公司(13311554686)(配送方式: 免费商送上门)<br>地址: 西藏阿里地区日土县         D       营销方案         ●       芬达苹果味汽水600ML         ●       務哈280ml         ●       務哈280ml         ●       統一阿萨姆奶茶500ml         ●       统一阿萨姆奶茶500ml         ●       近日月245ml         ●       任月245ml         ●       任月245ml         ●       供货商: 上海智櫿贸易有限公司(18611837671)(電送方式: 免费配送上门)         地址: 浙江杭州市西湖区       35g/罐                                                                                                    | 国 销售订单        | □ 盘锦黄瓜-盘锦大黄瓜                                                                               | 10斤/份           | 15.50 5                  |
| A 客户管理       供货商: 阿里地区综合商贸有限公司(13311554686)(配送方式: 免费配送上门)<br>地址: 西藏阿里地区日土县       1         D 营销方案       芬达苹果味汽水600ML       600ml*24瓶/件       64.00       2         ● 猪哈280ml       280ml*15瓶/箱       23.00       1         ● 統一阿萨姆奶茶500ml       500ml*15瓶/箱       45.00       4         ● 统一阿萨姆奶茶500ml       245ml*12罐*4提/       50.00       1         ● 低仔245ml       245ml*12罐*4提/       50.00       1         ● 低仔245ml       18611837671)(配送方式: 免费配送上门)<br>地址: 浙江杭州市西湖区       1       1         ● 咖啡嚼片特浓35g       35g/罐       3.50       2                                                                                                    |               | 【PC端进货】订单编号:32489080989 创建时间:2016-09-06 23:                                                | 09:04 查看支付信息    | l.                       |
| □ 劳达苹果味汽水600ML       600ml*24瓶/件       64.00       24         □ 管销方案       1 確ら280ml       280ml*15瓶/箱       23.00       1         □ 第小回萨姆奶茶500ml       500ml*15瓶/箱       45.00       4         □ 約一阿萨姆奶茶500ml       245ml*12攡*4提/       50.00       1         □ 世仔245ml       245ml*12攤*4提/       50.00       1         □ 世仔245ml       245ml*12攤*4提/       50.00       1         □ 世保245ml       1 世代资第: 上海智櫃贸易有限公司(18611837671)(1 個送方式: 免费配送上门)       1         □ 咖啡嚼片特浓35g       35g/攤       3.50       20                                                                                                    | A. 客户管理       | 供货商:阿里地区综合商贸有限公司(13311554686)(配送方式<br>地址:西藏阿里地区日土县                                         | : 免费配送上门)       |                          |
| □ 营销方案       1 確 280 ml       280 ml*15瓶/箱       23.00       1         ● 強 一 阿萨姆奶茶 500 ml       500 ml*15瓶/箱       45.00       4         ● 位 戶 245 ml       245 ml*12 罐*4 提/       50.00       1         ● 世 仔 245 ml       245 ml*12 罐*4 提/       50.00       1         ● 世 保 245 ml       1 能 保 3 高 3 (18611837671) (18611837671) (18615 - 5 未 5 弗 3 低)       1 能 1 能 1 能 1 能 1 能 1 能 1 能 1 能 1 能 1 能                                                                                                    |               | □ 芬达苹果味汽水600ML                                                                             | 600ml*24瓶/件     | 64.00 2                  |
| 自 营业日报       統一阿萨姆奶茶500ml       500ml*15瓶/箱       45.00       4         ● 旺存245ml       245ml*12罐*4提/       50.00       1         ● 供货商: 上海智橙贸易有限公司(18611837671)( 個送方式: 免费配送上门)       地址: 浙江杭州市西湖区       550/描       550/描         ● 咖啡嚼片特浓35g       35g/描       3.50       20                                                                                                    | 🖵 营销方案        | □ 雅哈280ml                                                                                  | 280ml*15瓶/箱     | 23.00 1                  |
| 自营业日报       EEG245ml       245ml*12罐*4提/       50.00       1         使货商:上海智櫿贸易有限公司(18611837671)(配送方式:免费配送上门)       地址:浙江杭州市西湖区       1         咖啡嚼片特浓35g       35g/罐       3.50       20                                                                                                    |               | □ 统一阿萨姆奶茶500ml                                                                             | 500ml*15瓶/箱     | 45.00 4                  |
| ● 收银员管理             供货商:上海智櫿贸易有限公司(18611837671)(雷送方式:免费配送上门)               即址:浙江杭州市西湖区             地址:浙江杭州市西湖区               □ 咖啡嚼片特浓35g             35g/罐                                                                                                    | 自 营业日报        | 田子245ml                                                                                    | 245ml*12罐*4提/   | 50.00 1                  |
| □ 咖啡嚼片特浓35g 35g/罐 3.50 20                                                                                                    | ▣ 收银员管理       | 供货商:上海智橙贸易有限公司(18611837671)(配送方式: 5<br>地址:浙江杭州市西湖区                                         | 免费配送上门)         |                          |
|                                                                                                    |               | 🔲 咖啡爾片特浓35g                                                                                | 35g/罐           | 3.50 20                  |

# b. 收银机上批发进货

收银机端,我们进入【进货市场】选购商品,在购物车中可以查看与增减商品,确认下单后,可以给供货商留言,目前仅支持货到付款。下单成功后,可以在【进货订单】中查看历史进货订单详情。(如图 93 至图 98)

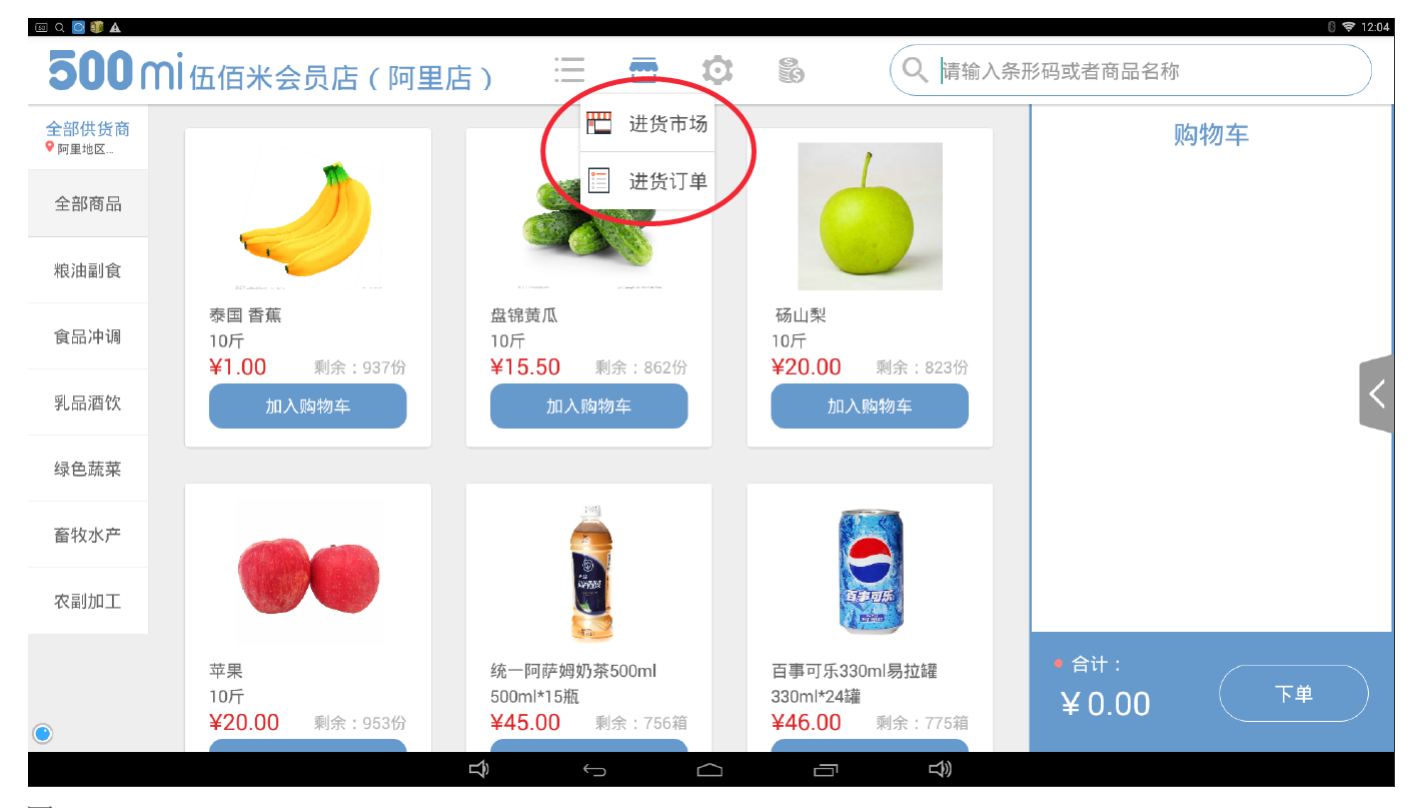

| <b>500</b> m   | ┨伍佰米会员店(阿里店)                        | mil 🖉 😨 🚍 🖽                                                                      | ◎ ♥ 1205                                   |
|----------------|-------------------------------------|----------------------------------------------------------------------------------|--------------------------------------------|
| 全部供货商<br>♥阿里地区 |                                     |                                                                                  | 购物车                                        |
| 全部商品           |                                     |                                                                                  | 百事可乐330ml易拉罐<br>330ml*24罐/箱 ¥ 276.00       |
| 粮油副食           | al malar espe                       | 百事可历                                                                             |                                            |
| 食品冲调           | 泰国香蕉 55<br>10斤 1<br>¥1 00 剩余,037份 4 | 2 22340<br>C                                                                     | 推時280ml<br>280ml*15瓶/箱 ¥ 46.00<br>- 2 + Ⅲ6 |
| 乳品酒饮           | 加入购物车                               | 百事可乐330ml易拉罐                                                                     | 盘锦黄瓜                                       |
| 绿色蔬菜           |                                     | ¥46.00 规格:330ml*24罐                                                              | 10/17/₩ ¥ 46.50<br>- 3 + ₽#                |
| 畜牧水产           |                                     |                                                                                  | 杨山梨<br>10斤/份 ¥ 20.00                       |
| 农副加工           |                                     | 确定                                                                               |                                            |
| •              | 苹果<br>10斤<br>¥20.00 剩余:953份         | 统一阿萨姆奶茶500ml 百事可乐330ml易拉罐<br>500ml*15瓶 330ml*24<br>≰45.00 剩余:755箱 ¥46.00 剩余:775箱 | ● 合计:<br>¥ 388.50 下单                       |
|                | り                                   |                                                                                  |                                            |

| ഥ Q 💟 💵 🗛      |                                    |                           |                                             | 0 🗢 12:07                            |
|----------------|------------------------------------|---------------------------|---------------------------------------------|--------------------------------------|
| <b>500</b> m   | ,<br>【伍佰米会员店(阿里尼                   | E) 🗄 📅 🕸                  | の                                           | 形码或者商品名称                             |
| 全部供货商<br>♥阿里地区 |                                    |                           | 1                                           | 购物车                                  |
| 全部商品           |                                    | 82                        |                                             | 百事可乐330ml易拉罐<br>330ml*24疆/箱 ¥ 276.00 |
| 粮油副食           |                                    |                           |                                             |                                      |
| 食品冲调           | 泰国 香蕉<br>10斤                       | 盘锦黄瓜<br>10斤               | 砀山梨<br>10斤                                  | 雅哈280ml<br>280ml*15瓶/箱 ¥ 46.00       |
| 乳品酒饮           | ¥1.00 剩余:937份<br>加入购物车             | ¥15.50 剩余:862份<br>已加入31份  | ¥20.00 剩余:823份<br>已加入2份                     |                                      |
| 绿色蔬菜           |                                    |                           |                                             | 10万/份 ¥ 480.50                       |
| 畜牧水产           |                                    |                           |                                             | → 砀山梨<br>10万/份 ¥ 40.00               |
| 农副加工           |                                    |                           | 63705                                       |                                      |
|                | 苹果<br>10斤<br><b>X20.00</b> 剩全:052份 | 统一阿萨姆奶茶500ml<br>500ml*15瓶 | 百事可乐330ml易拉罐<br>330ml*24罐<br>¥46.00 剩余:775箱 | • 合计:<br>¥ 842.50 下単                 |
|                | +20.00 剩示 . 9550                   | ++5.00 利示 . 750相          | ++0.00 利示:175相                              |                                      |
|                |                                    | Ĵ (J                      |                                             |                                      |

| 50 | I Q 📴 🧊 🛦     |                 |             |              |      |          |                          | 🛚 💝 12:13                 |
|----|---------------|-----------------|-------------|--------------|------|----------|--------------------------|---------------------------|
|    | 500 mi Ga     | 米会员店(阿里店)       | ∷ 🗖         | 0            |      |          |                          |                           |
|    | 条码            | 商品名称            | 规格          | 单价           | 数量   | 总价       | 确认「                      | 下单                        |
| 37 | 可里地区综合商贸有…    | 继续采购 满500.00起送  | ,已满足条件!     |              | 货品总值 | : 842.50 | ◎ 收货人:刘洋 ○ 西藏阿里地区日土县     | 13311556688               |
|    | ■ 阿里地区综合商贸有   | i 🔇 0571-888888 |             |              | 货品总值 | : 842.50 | • 付款方式                   | 货到付款                      |
|    | 买家留言: 可填写;    | 您对订单的相关需求       |             |              |      |          | • 商品总计<br>• 米粒折价 0可用     | ¥842.50                   |
|    | 6902827110013 | 百事可乐330ml易拉罐    | 330ml*24罐/箱 | 46.00        | 6    | 276.00   | <ul> <li>优惠券</li> </ul>  | 请选择优惠券~                   |
|    | 6925303739430 | 雅哈280ml         | 280ml*15瓶/箱 | 23.00        | 2    | 46.00    | <ul> <li>优惠累计</li> </ul> | ¥0.00                     |
|    | 3014410072605 | 盘锦黄瓜            | 10斤/份       | 15.50        | 31   | 480.50   | • 金额合计<br>实际支付           | ¥842.50<br><b>¥842.50</b> |
|    | 3014410072598 | 砀山梨             | 10斤/份       | 20.00        | 2    | 40.00    |                          |                           |
|    |               |                 |             |              |      |          | 确认                       | 下单                        |
|    |               | L<br>ک          | ÷           | $\widehat{}$ |      | L)       |                          |                           |

| ■ <b>300</b> mi 伍化                                                                           | 百米会员   | 店(阿里店)              | := <b>.</b>                                                   |                                           |             |                                                                                                    | i 🕏 12:13                      |
|----------------------------------------------------------------------------------------------|--------|---------------------|---------------------------------------------------------------|-------------------------------------------|-------------|----------------------------------------------------------------------------------------------------|--------------------------------|
|                                                                                              |        |                     | <ul> <li>✓ 您E</li> <li>· 订单号 : 324950;</li> <li>继续</li> </ul> | 3成功下单<br>29960 查看订单详情<br><mark>卖购物</mark> |             |                                                                                                    |                                |
| <ul> <li>●</li> <li>图 97</li> <li>■ ● ● ● ●</li> <li>■ ● ● ● ●</li> <li>■ ● ● ● ●</li> </ul> | 百米会员/  | ⇔<br>店(阿里店)         |                                                               |                                           | D<br>D<br>N |                                                                                                    | <b>() 🗢</b> 12:14              |
| 2016-09-07 🛅                                                                                 | - 20   | 16-09-07 🛗          | 全部订单 ~                                                        | 请输入订单编号                                   | 搜索订单        | <ul> <li>阿里地区综合商贸有限<br/>0571-888888887</li> </ul>                                                       | <b>公司</b><br>免费配送上门            |
| 流水号                                                                                          | 金额     | 下单时间                | 商品数量                                                          | 付款方式                                      | 订单状态        | 百事可乐330ml易拉罐                                                                                            | ¥ 276.00                       |
| 32495029960                                                                                  | 842.50 | 2016-09-07,12:13:26 | 41                                                            | 货到付款                                      | 等待付款        | <ul> <li>雅哈280ml</li> <li>X2</li> <li>盘锦黄瓜-盘锦大黄瓜</li> <li>X31</li> <li>砀山梨-砀山大鸭梨</li> <li>X2</li> </ul> | ¥ 46.00<br>¥ 480.50<br>¥ 40.00 |
| ۲                                                                                            |        |                     |                                                               |                                           |             | (已优惠¥0.00)                                                                                              | 等待付款                           |

# c. 开店助手 APP 批发进货

开店助手中,进入【进货】界面,我们可以按选购商品,也可以选择不同的供货商进货,右上角可以进行商品搜索,订单支付有货到付款和线上支付(支付宝)两种方式。(如图 99 至图 102)

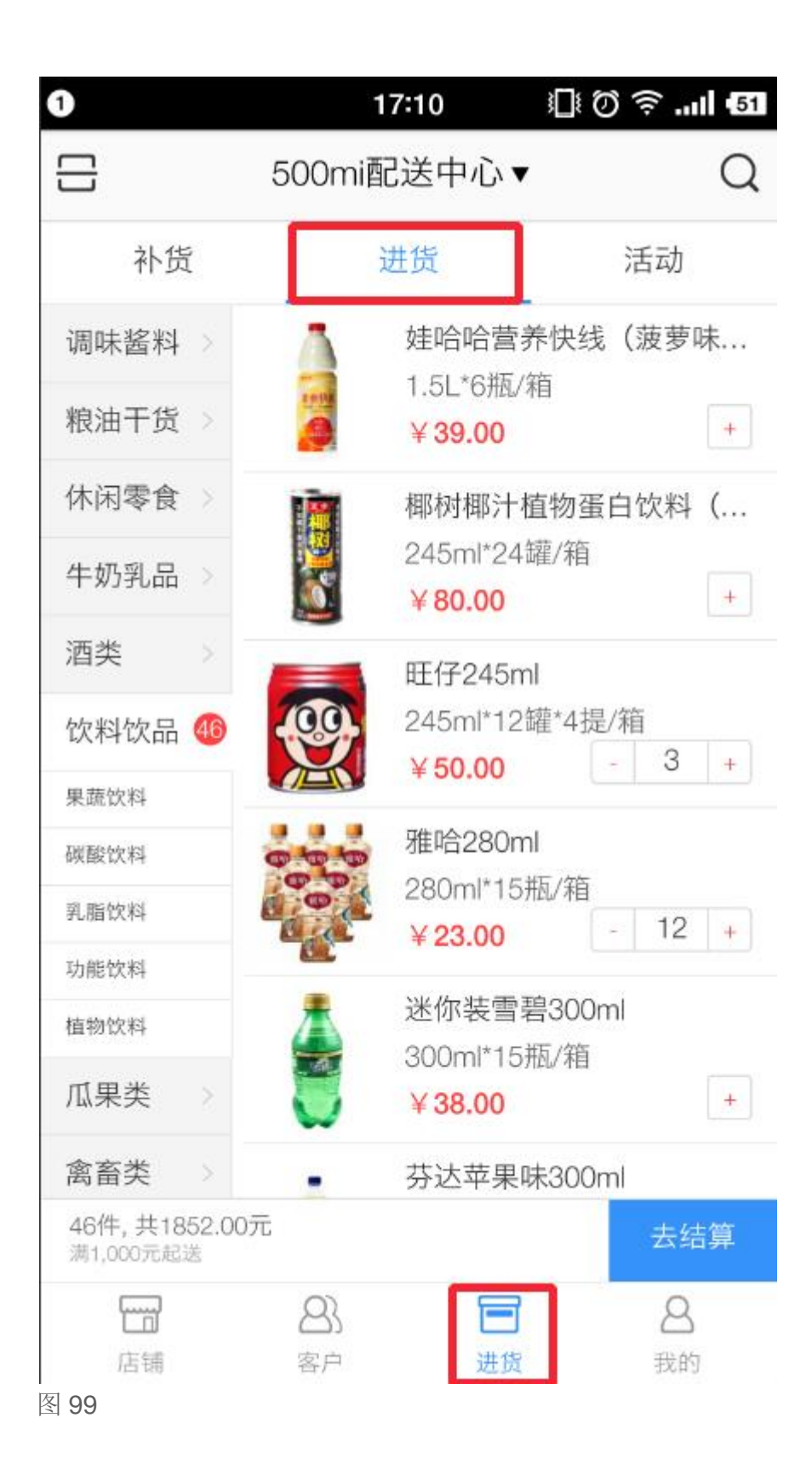

| 中国电信                           | 17                                                                | 7:10                         |                                     | lıı. ኛ Ö       | 50 |
|--------------------------------|-------------------------------------------------------------------|------------------------------|-------------------------------------|----------------|----|
|                                | 500mi面                                                            | 送中                           | 心▲                                  |                | Q  |
| 500mi配送中                       | □心 (満1,000起送)                                                     |                              |                                     |                | <  |
| 上海智橙贸易                         | 易有限公司 (满500                                                       | 起送)                          |                                     |                |    |
| 休闲零食<br>牛奶乳品                   |                                                                   | 椰树和<br>245m<br>¥80.          | 耶汁植物蛋<br>I*24罐/箱<br><b>00</b>       | 蛋白饮料(<br>[     | (  |
| 酒类<br>饮料饮品(<br><sup>果蔬饮料</sup> |                                                                   | 旺仔2<br>245m<br><b>¥ 50.</b>  | 245ml<br>l*12罐*4拔<br><b>00</b>      | ᢪ∕箱<br>- 3     | +  |
| 碳酸饮料<br>乳脂饮料                   | 666<br>666<br>666<br>666<br>666<br>666<br>666<br>666<br>666<br>66 | 雅哈2<br>280m<br>¥ <b>23</b> . | 280ml<br>I*15瓶/箱<br><mark>00</mark> | - 12           | +  |
| 植物饮料                           | >                                                                 | 迷你碧<br>300m<br>¥ <b>38.</b>  | 麦雪碧300<br>I*15瓶/箱<br><b>00</b>      | ml             | +  |
| 禽畜类                            | >                                                                 | 芬达望                          | 苹果味300                              | ml             |    |
| 46件, 共185<br>满1,000元起送         | 2.00元                                                             |                              |                                     | 去结算            | 算  |
| <b>店</b> 铺<br>图 100            | <b>8</b><br>客户                                                    |                              | 进货                                  | <b>8</b><br>我的 |    |

| 1            | 17:10                             | i 🗘 🗟 🖘 💵         |
|--------------|-----------------------------------|-------------------|
| <            | 确认订                               | 单                 |
| 货到付款         |                                   | ~                 |
| 在线支付         |                                   |                   |
| 500mi配送中     | 中心                                | ¥1852<br>满1000元起送 |
| 阿里           | 地区综合商贸有限公                         | 公司 货到付款 在线支付      |
|              | 百事可乐330ml易<br>330ml*24罐<br>¥46.00 | · 31 +            |
| 9999<br>9999 | 雅哈280ml<br>280ml*15瓶<br>¥23.00    | - 12 +            |
| <b>@</b>     | 旺仔245ml<br>245ml*12罐*4提<br>¥50.00 | - 3 +             |
| 请输入备注        |                                   |                   |
|              | 确认下单                              |                   |

图 101

| 1     | 17:        | 10  | III. ≑ © III     | . 50 |
|-------|------------|-----|------------------|------|
| <     | 支任         | 寸确认 |                  |      |
| 订单信息  |            |     |                  |      |
| 供货商家  | 500mi配送中   | ŵ   |                  |      |
| 收货姓名  | 刘先生        |     |                  |      |
| 买家地址  | 浙江杭州市西     | i湖区 |                  |      |
| 联系电话  | 1551551511 | ō   |                  |      |
| 优惠方式  |            |     |                  |      |
| 米粒支付  | 0米粒可用使     | 目米粒 |                  | >    |
| 抵价券优惠 | 选择抵价券      |     |                  | >    |
| 支付信息  |            |     |                  |      |
| 订单合计  | 1,852.00元  |     |                  |      |
| 活动减价  | 0.00元      | ¥   | 还需支付<br>1 852 00 |      |
| 米粒支付  | 0.00元      |     | 1,002.00         |      |
|       | 立即         | 支付  |                  |      |
|       |            |     |                  |      |
| 102   |            |     |                  |      |

### d. 进货相关问题

### (1) 起送量问题

系统默认每日 16 点至次日 16 点,为供货商的一个配送周期,如果在这段时间内,门店首次下单,需要满足供货商设定的起送金额方能下单成功。若首单下单成功后,一个配送周期内,对已下单的供货商二次进货,不再受起送金额限制。

## (2) 退货退款问题

目前仅支持电脑后台提起退款申请,支持申请退款的情况:商品订单状态为"交易完成"且距离交易完成的时间未超过3天,或者商品标有"过期可退"、"有效期内可退"的特性。

将鼠标放在需要退货的订单商品信息条上,右侧会显示"申请退货",然后选择退货原因和数量,确认并提 交,待供货商审核后,退款至门店,货到付款的线下安排退款,在线支付的退款至门店的现金余额账户。 (如图 103 至图 107)

| ■【PC端进货】订单编号:32489080989 创建时间:2016-09-06 2        | 3:09:04 查看支付信息 |       |     | 1738.00 | 已受理 |
|---------------------------------------------------|----------------|-------|-----|---------|-----|
| 供货商:阿里地区综合商贸有限公司(13311554686)(配送方<br>地址:西藏阿里地区日土县 | 式: 免费配送上门)     |       |     | 1038.00 |     |
| □ 芬达苹果味汽水600ML                                    | 600ml*24瓶/件    | 64.00 | 2   | 128.00  | 已发货 |
| ─ 雅哈280ml                                         | 280ml*15瓶/箱    | 23.00 | 10  | 230.00  | 已发货 |
| □ 统一阿萨姆奶茶500ml                                    | 500ml*15瓶/箱    | 45.00 | 4   | 180.00  | 已发货 |
| □ 旺仔245ml                                         | 245ml*12罐*4提/  | 50.00 | 10  | 500.00  | 已发货 |
| 供货商:上海智橙贸易有限公司(18611837671)(配送方式:<br>地址:浙江杭州市西湖区  | 免费配送上门)        |       |     | 700.00  |     |
| □ 咖啡爵片特浓35g                                       | 35g/罐          | 3.50  | 200 | 700.00  | 已受理 |

图 103

1.退货申请

| 退货商品: 统一阿萨姆奶茶500n | h                                     |                     |             |  |  |  |  |  |
|-------------------|---------------------------------------|---------------------|-------------|--|--|--|--|--|
| 规格: 500ml*15瓶     | 数 <b>里: 4</b> 箱                       | 单价 <b>: 45.00</b> 元 | 小计: 180.00元 |  |  |  |  |  |
| 供货商: 阿里地区综合商贸有限   | 供货商:阿里地区综合商贸有限公司 联系号码: 0571-888888887 |                     |             |  |  |  |  |  |
| 说明:请在申请退款时,及时联系   | 系供货商,以确保退                             | 恳款申请能及时受理。          |             |  |  |  |  |  |

| 退货原因 <b>:</b> | 请选择退款原因     ▼                |
|---------------|------------------------------|
| 整件缺/退/损:      | 1 箱 × 45.00 = <b>45.00</b> 元 |
| 散件退/损:        | 0 瓶 • = 0 元                  |
| 退货总金额:        | <b>45.00</b> 元               |
| 退货说明 <b>:</b> | 认真如实的填写退货说明能处理的更快            |
|               | 提交申请                         |

# 2.申请退货确认

| 退货商品: 统一阿萨姆奶茶500ml |                  |                 |                     |                      |    |  |  |  |  |
|--------------------|------------------|-----------------|---------------------|----------------------|----|--|--|--|--|
| 规格: 500ml*15瓶      |                  | 数 <b>里: 4</b> 箱 | 单价 <b>: 45.00</b> 元 | 小计 <b>: 180.00</b> 元 |    |  |  |  |  |
|                    |                  |                 |                     |                      |    |  |  |  |  |
| 整件缺/退/损:           | 1箱               |                 |                     |                      |    |  |  |  |  |
| 散件缺/损 <b>:</b>     | <mark>0</mark> 瓶 |                 |                     |                      |    |  |  |  |  |
| 此次退货金额:            | <b>45.00</b> 元   |                 |                     |                      |    |  |  |  |  |
|                    | 确认提交             |                 |                     |                      | 返回 |  |  |  |  |

## 图 105

| 【PC端进货】订单编号:32489080989 创建时间:2016-09-06 23        | 3:09:04 查看支付信息 |       |    | 1738.00 | 已受理 |
|---------------------------------------------------|----------------|-------|----|---------|-----|
| 供货商:阿里地区综合商贸有限公司(13311554686)(配送方<br>地址:西藏阿里地区日土县 | 式: 免费配送上门)     |       |    | 1038.00 |     |
| □芬达苹果味汽水600ML                                     | 600ml*24瓶/件    | 64.00 | 2  | 128.00  | 已发货 |
| ─ 雅哈280ml                                         | 280ml*15瓶/箱    | 23.00 | 10 | 230.00  | 已发货 |
| □ 统一阿萨姆奶茶500ml                                    | 500ml*15瓶/箱    | 45.00 | 4  | 180.00  | 已发货 |
| □ 旺仔245ml                                         | 245ml*12罐*4提/  | 50.00 | 10 | 500.00  | 已发货 |
|                                                   |                |       |    |         |     |

#### 图 106

| 【PC端进货】订单编号:32489080989 创建时间:2016-09-06 2          | 23:09:04 查看支付信息 |       |     | 1693.00 | 已受理 |
|----------------------------------------------------|-----------------|-------|-----|---------|-----|
| 供货商:阿里地区综合商贸有限公司(13311554686)(配送方<br>地址:西藏阿里地区日土县  | 5式: 免费配送上门)     |       |     | 1038.00 |     |
| □芬达苹果味汽水600ML                                      | 600ml*24瓶/件     | 64.00 | 2   | 128.00  | 已发货 |
| □ 雅哈280ml                                          | 280ml*15瓶/箱     | 23.00 | 10  | 230.00  | 已发货 |
| □ 统一阿萨姆奶茶500ml                                     | 500ml*15瓶/箱     | 45.00 | 4   | 180.00  | 已发货 |
| □ 旺仔245ml                                          | 245ml*12罐*4提/   | 50.00 | 10  | 500.00  | 已发货 |
| 供货裔: 上海智櫿贸易有限公司(18611837671)(配送方式:<br>地址: 浙江杭州市西湖区 | 免费配送上门)         |       |     | 700.00  |     |
| 🔲 咖啡嚼片特浓35g                                        | 35g/罐           | 3.50  | 200 | 700.00  | 已受理 |

## 图 107

# 十、财务管理

智慧门店系统的财务账户包括,现金账户、米粒账户、营业储备金账户。门店的财务账户主要通过电脑后 台的【我的账户】来进行操作(如图 108),也可以通过开店助手 APP 来查看相关数据。

| 👫 SUMIAN 杭州西湖站 |                              |                  | 您好,智慧                   | 门店01   🧃   | 进货订单 ▼                   | 我的消息 👻 丨               | 我的设置 👻 | 我的财务 🔺       | 退出      |
|----------------|------------------------------|------------------|-------------------------|------------|--------------------------|------------------------|--------|--------------|---------|
| 合 首页           | 我的账户 账户明细                    | 账户充值             | 申请提现 充值                 | [/提现记录     | 购买米粒                     |                        |        | 申请提现<br>账户明细 |         |
| 唱 批发市场         | 现金余额<br><sup>可用余额</sup> 0.01 |                  | 充值                      | 提现         | 营业储备:<br><sub>可用余额</sub> | 金余额<br>- <b>176.00</b> |        | 账户充值<br>充值记录 | 5值<br>元 |
| 目 进货订单         | 红包 0.00<br>米粒 0.67           | )<br>,           |                         | 元<br>元     | 营业储备金订                   | 词明                     |        | 我的账户         |         |
| 王 进货退款         | 账户详情                         |                  | 4.50 公本时间。              |            |                          | ** <b>-</b>            |        |              | 40.00   |
| 品 商品管理         | 开始时间: ** 注意现在是现金账            |                  | 200 结米时间:               | 2016-09-09 | 23:59:59                 | 突型:                    |        | •            | 世系      |
| <b>国</b> 销售订单  | 日期                           | 金额               |                         |            |                          | 备注                     |        |              |         |
| La 客户管理        | 2016-09-09<br>2016-09-09     | + 0.01           | 联动优势充值<br>支付宝充值         |            |                          |                        |        |              |         |
| ロ 营销方案         | 2016-09-09<br>2016-09-09     | - 0.03<br>+ 0.10 | 购买米拉<br>销售额             |            |                          |                        |        |              |         |
| 自 营业日报         | 2016-09-09                   | 0.08             | 提现申请冻结                  |            |                          |                        |        |              |         |
| ■ 收银员管理        | 最近财务明细<br>结算时间               | <b>账户类型</b>      | <b>业务类型</b><br>市⊠占代购买/续 | 收支 发生      | 金額 当前总余额                 | 当前可用                   | र्ष्   | 医易备注         |         |

# 1. 现金账户

现金账户,是消费者通过各种端口(收银机、在线店)购物,使用在线支付(支付宝、微信)或米粒支付成功后,商家的货款到账账户。

现金账户可以过网银(不支持信用卡)、支付宝(不支持信用卡)、POS刷卡三种方式进行充值。(如图 109、图 110)

| 我的账户                | 账户明细              | 账户充值 | 申请提现 | 充值/提现记录         | 购买米粒                                       |
|---------------------|-------------------|------|------|-----------------|--------------------------------------------|
| 现金余客<br>可用余额<br>红 包 | 页<br>0.01<br>0.00 |      |      | 充值 提现<br>元<br>元 | 营业储备金余额<br>可用余额 - <b>176.00</b><br>营业储备金说明 |

비 가지 파

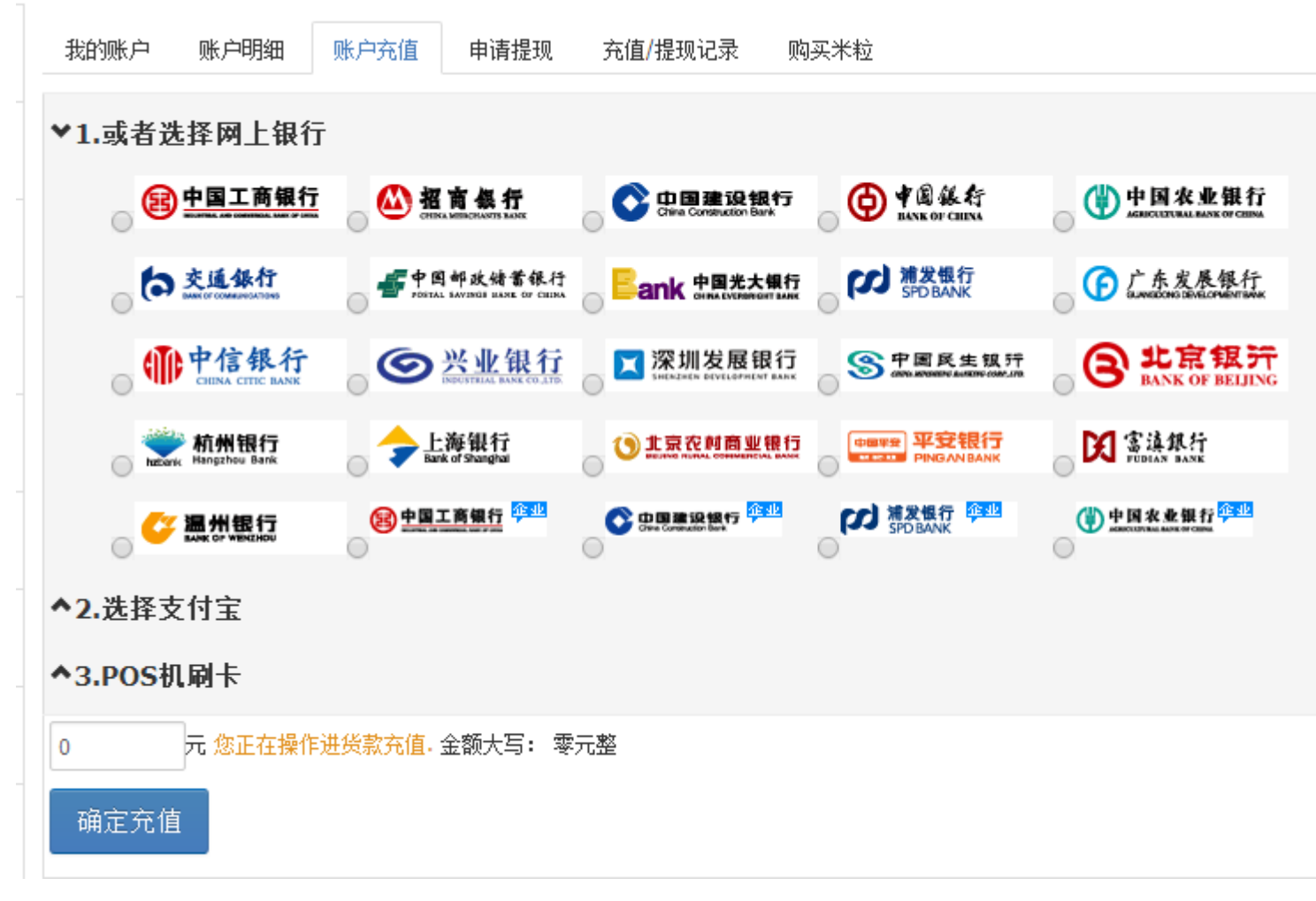

现金账户可以随时提现,提现申请成功后,三个工作日内到账绑定银行卡(如果绑定银行卡的信息无法保存,可以换个浏览器。),申请后至到账前,现金账户总值不会变化,但是现金可用余额会相应减少,减少的钱是被冻结了。(如图 109、图 111)

现金可用账户,主要可以用来给充值会员账户(米粒充值),给会员发红包等。

| 微店收入提现,需收取 <b>1.5%</b> 的支付宝手续费 |                                         |                             |        |    |             |  |  |  |  |
|--------------------------------|-----------------------------------------|-----------------------------|--------|----|-------------|--|--|--|--|
| 用户名                            | 市场西湖1店(市场西湖1店)                          |                             |        |    |             |  |  |  |  |
| 现金                             | 0.00元 (可用: 0.00元 冻结: 0.00元)             |                             |        |    |             |  |  |  |  |
| 微店收入                           | 0.00元 (可用:0.00元 冻结:                     | 0.00元 (可用: 0.00元 冻结: 0.00元) |        |    |             |  |  |  |  |
| 选择提现来源                         | ◎现金账户 ◎微店收入                             |                             |        |    |             |  |  |  |  |
| 提现申请                           |                                         |                             |        |    |             |  |  |  |  |
| 提现账户                           |                                         |                             |        |    |             |  |  |  |  |
| 提现金额                           | 0 元 金额大写: 零元整                           |                             |        |    |             |  |  |  |  |
|                                | 申请提现 **您未设置提现帐号,请先设置 提现帐号 如果有问题请联系我们的客服 |                             |        |    |             |  |  |  |  |
| 关联帐号 <mark>/</mark> 设备终端       | 关联帐号/设备终端号 添加银行则                        |                             |        |    |             |  |  |  |  |
| 帐号/终端号                         | 类型                                      | 开。                          | 户行/开户人 | 状态 |             |  |  |  |  |
|                                | 设置关联帐号                                  |                             |        | 关闭 |             |  |  |  |  |
| 类型                             | 选择帐号类型  ▼                               | 帐号                          |        |    |             |  |  |  |  |
| 开户人                            |                                         | 开户行                         |        | *  | *请填写详细的支行信息 |  |  |  |  |
| 帐号设置                           | ✔设为提现帐号                                 |                             |        |    |             |  |  |  |  |
| 保存                             |                                         |                             |        |    |             |  |  |  |  |

微店收入现在已经没用了,可以把相关信息删掉了。

## 2. 米粒账户

米粒是 500mi 系统用于营销的虚拟币,店主的米粒账户主要可以用来对会员发放红包、进货抵扣货款。 目前只能使用现金可用账户余额来进行充值。(如图 112)

| 我的账户 账 | 户明细 账 | 户充值 日                | 申请提现 | 充值/提现记录 | 购买米粒 |  |  |
|--------|-------|----------------------|------|---------|------|--|--|
| 购买红包、米 | 粒     |                      |      |         |      |  |  |
|        | ◉购买米  | 粒                    |      |         |      |  |  |
| 金额     |       |                      | 元    |         |      |  |  |
| 操作备注   |       |                      |      |         |      |  |  |
|        | **用户给 | **用户给客户发放抵价券或米粒必须先购买 |      |         |      |  |  |
|        | 确定操   | 作                    |      |         |      |  |  |

图 112

## 3. 营业储备金账户

营业储备金账户可以过网银(不支持信用卡)、支付宝(不支持信用卡)、**POS**刷卡三种方式进行充值。 营业储备金主要可以用来在新会员办理与老会员续费时,代扣会员费。

## 4. 其他

红包是商家的一种营销手段,并无专门的红包账户,发红包是通过现金可用账户余额或米粒账户来支付, 对方若未领取已发出红包,红包到期后,并非原路退回,而是统一退回至商家的米粒账户。

# \* 常见问题汇总

## 1. 各类店铺的收款方式与到账说明:

a. 收银机有三种收款方式(现金支付、在线支付[包括支付宝、微信]、米粒支付),以上两种在线支付及 米粒支付成功后,实时到账到商家现金可用账户余额里,收银机订单状态显示为"交易完成"后,订单会相 应同步到电脑端。

b. 500mi 生活 APP 两种收款方式(在线支付[支付宝]、米粒支付)支付成功后,实时到账到商家现金可用账户余额里。

c. 微信店两种收款方式(现金支付、米粒支付),米粒支付成功后,实时到账到商家现金可用账户余额里。

d. 支付宝店两种收款方式(现金支付、米粒支付),米粒支付成功后,钱未到账到商家现金可用账户余额里。

### 2. 收银机上新建商品时名称录入错误怎么办?

需要 500mi 总部人员登录【五百米运营】后台,修改商品名称,店主在收银机上删除错误商品,重新再 建即可。

## 3. 店铺设置

电脑后台的【店铺设置】中,我们可以修改消费者联系店家的号码、接受下单提醒的手机号码、营业时间、 配送时间、起送金额、配送费用、免费配送费起送金额、主营商品、店铺简介、店铺公告等。(如图 113)
| <b>63 —</b> 杭州西湖边 | 占        | 您好,智慧门店01   进货订单   我的消息 <mark>我的设置</mark> 我的财务   退出 |  |  |  |
|-------------------|----------|-----------------------------------------------------|--|--|--|
| 合 首页              | 店铺设置 店铺推 | 大的设置 大的设置   广 店铺定位 店铺设置                             |  |  |  |
| ■ 批发市场            | 短编码      | 杭州市-6259 修改密码                                       |  |  |  |
| ■ 讲货订单            | 店铺名称     | 智慧门店一号店                                             |  |  |  |
| □ 卅化泪势            | 店铺地址     | 浙江杭州市西湖区                                            |  |  |  |
| 西 进负巡泳            | 联系人      | 刘先生                                                 |  |  |  |
| 88 商品管理           | 联系号码     | 15515515115 *消费者联系商家时用的号码,可以是手机或座机                  |  |  |  |
| ■ 销售订单            | 手机号码     | 15515515115 *用来接收下单通知等短信提醒                          |  |  |  |
| 岛 客户管理            | 营业时间     | 08:00 - 09:00                                       |  |  |  |
| 豆 营销方案            | 配送时间     | 00:30 -                                             |  |  |  |
| ▤ 营业日报            | 配送费用     | 1.00 元 *未达到免费配送金额时的配送费                              |  |  |  |
| ▣ 收银员管理           | 免费配送金额   | 15.00 元 *顾客购买商品的总额达到此金额时免费配送                        |  |  |  |
|                   | 起送金额     | 0.01 元 *顾客购买商品的总额达到此金额时才配送                          |  |  |  |
|                   | 主营商品     | 香烟、日常用品、蔬菜水果等<br>例如:香烟、日常用品、蔬菜水果等                   |  |  |  |
|                   | 店铺简介     |                                                     |  |  |  |
|                   |          | 消费者可在店铺详情看到                                         |  |  |  |
|                   | 店铺公告     |                                                     |  |  |  |
|                   |          | 」                                                   |  |  |  |
|                   |          | 保存                                                  |  |  |  |
|                   | 汫FIO     |                                                     |  |  |  |

消费者的在线店:

## A. APP 在线店铺

消费者可以通过在应用市场搜索"500mi 生活"或者扫描 APP 下载二维码,下载安装。APP 端注册账户成 功即可购物。

### 1. 购物操作

进入 APP 后,默认即是购物界面(如图 114),左侧是商品类目,右侧是商品详情与价格,如商家有活动则会展现在"活动"页面中,右上角可以搜索在售商品,左下角是我们的购物车。

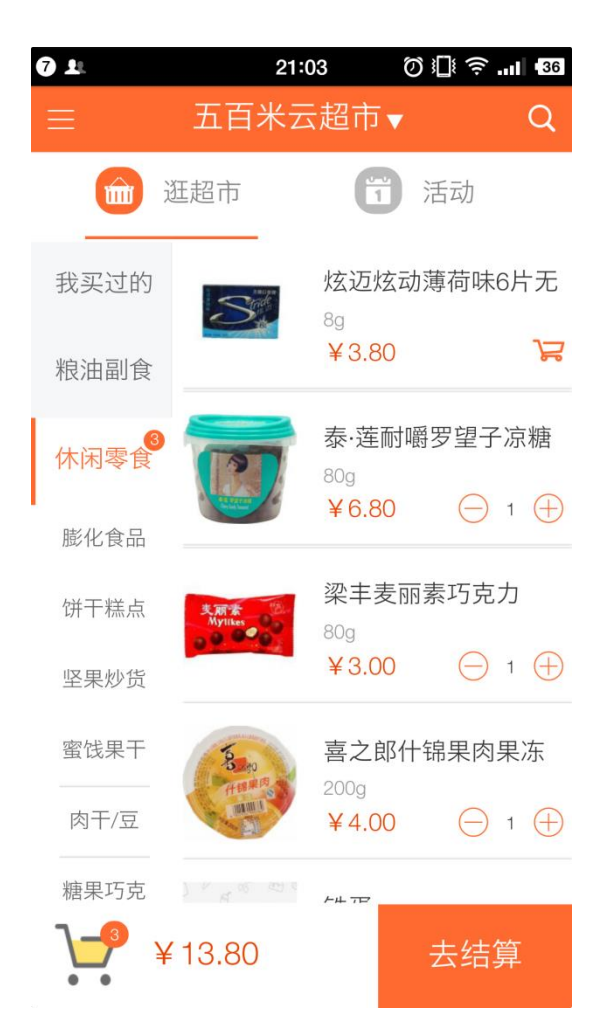

正上方的下拉按钮,可以选择店铺切换,店铺排序规则是:购买过的店、已关注的店,然后是按照距离由 近及远排序。(如图 115)

| <b>7 1</b> 21:03               | Ø III 奈II 435 |
|--------------------------------|---------------|
| ☰ 五百米云超市                       | ī▲ Q          |
| ✓ 五百米云超市(金魚馬)                  | <b>(</b> )    |
| 浙江杭州市西湖区紫萱路188号                | 290m          |
| 五百米演示便利店1                      | <b>(</b> )    |
| 浙江杭州市西湖区                       | 6.0km         |
| 智慧门店一号店(金岛岛)                   | <b>(</b> )    |
| 浙江杭州市西湖区                       | 8.3km         |
| 伍佰米会员店 (阿里店)                   | <b>(</b> )    |
| 西藏阿里地区日土县                      | 10.2km        |
| 春波小区世纪华联                       | <b>(</b> )    |
| 浙江杭州市滨江区春波小区大门口右侧              | 19.4km        |
| <b>薇薇超市</b>                    | <b>(</b> )    |
| 浙江杭州市滨萧山区新城路1457号              | 27.6km        |
| 演示超市010<br>浙江杭州市西湖区紫萱路158号西城博司 | <b>(</b> 98m  |
| 一口淘泰国零食店                       | <b>()</b>     |
| 浙江省杭州市西湖区西城博司7-12层             | 114m          |
| 三墩集萃便利店                        | <b>O</b>      |
| 浙江杭州市西湖区振华路12号                 | 738m          |
| 杭州力忽门庄(金易度)                    | 0             |
| 糖果巧克 // 一                      |               |
| ¥13.80                         | 去结算           |

下单完成后,点击"结算"。随后跳转至订单确认界面,我们选择收货方式(送货上门、上门自提)并结算 (目前仅支持支付宝支付,我们也可以选择米粒余额来进行抵现。)。(如图 116) 我们可以在左上角的标识,在目录页进入我的订单,查看历史订单。(如图 117、图 118、图 119)

| 0            |                    | 21:3           | i0 Ø∛               | i 🤶  432   |
|--------------|--------------------|----------------|---------------------|------------|
| $\leftarrow$ |                    | 确认讠            | 丁单                  |            |
| 0            | 收货人:<br>收货地址:      | 刘洋 133<br>浙江杭州 | 311554686<br>市西湖区西城 | 博司7-12     |
| 200g/A<br>×1 | 8                  | 0g/包<br>×1     | 80g/罐<br>×1         |            |
| 收货方          | 式                  |                |                     |            |
| 上门自携         | Ē                  |                |                     | $\bigcirc$ |
| 送货上门         |                    |                |                     | <b>Ø</b>   |
| 支付方          | 式                  |                |                     |            |
| 支付宝          |                    |                |                     | 0          |
| 本单返现         | ٦.                 |                |                     | 0米粒        |
| 米粒抵现<br>最多输力 | <b>见</b><br>\30个米粒 |                |                     |            |
| 买家留言         | 适选填,               | 可填写您的          | 的相关需求               | 1          |
| 总计           | ¥ 13.              | 80             |                     | 结算         |

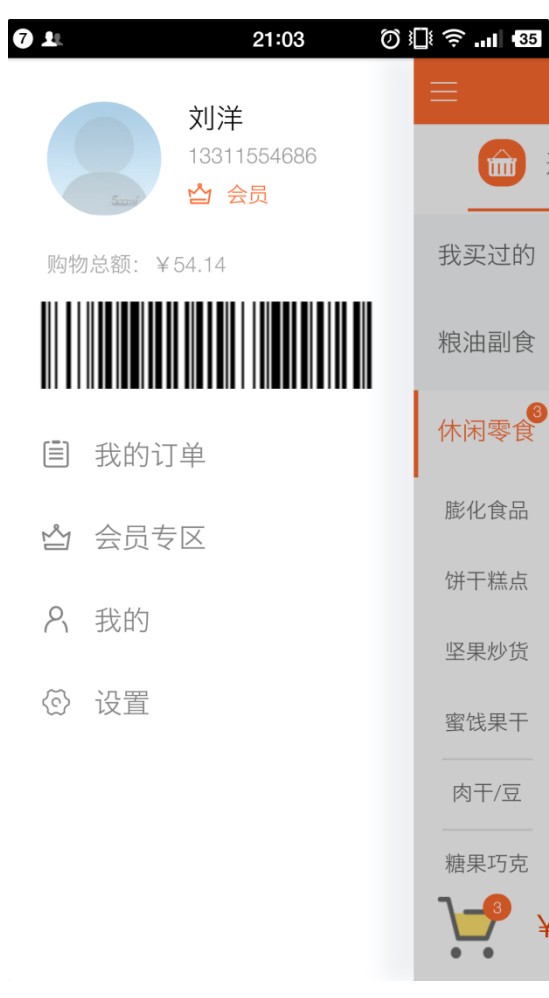

| <b>7</b> L                                                                                                    | 21      | :04 Ø   | 🛿 🤶  🚯                    |
|----------------------------------------------------------------------------------------------------|---------|---------|---------------------------|
| ÷                                                                                                    | 订单      | 记录      |                           |
| 全部订单                                                                                                    | 待付款     | 待受理     | 待签收                       |
| 待付款                                                                                                    |         |         | 付款                        |
| 订单号: 32579                                                                                                    | 9873241 | 2016-09 | -10 10:28:04              |
|                                                                                                    |         |         |                           |
| 返现: <mark>0米粒</mark>                                                                                                    |         | 共1件     | , 合计: <mark>¥ 0.01</mark> |
| 待付款                                                                                                    |         |         | 付款                        |
| 订单号: 32579                                                                                                    | 9853241 | 2016-09 | -10 10:25:39              |
| A CONTRACTOR                                                                                                    |         |         |                           |
| 返现: <mark>0米粒</mark>                                                                                                    |         | 共1件     | , 合计: <mark>¥ 0.01</mark> |
| 已签收                                                                                                    |         |         |                           |
| 订单号: 32574                                                                                                    | 4093241 | 2016-09 | -09 20:54:25              |
| and the second second s |         |         |                           |

A TON

| 7 L   |                        | 21:04    | Ø 🗓 🔶 🛄 🚳          |
|-------|------------------------|----------|--------------------|
| ÷     |                        | 订单详情     |                    |
| 订单号:( | 32579873               | 241      |                    |
|       | <b>康师傅冰</b><br>250ml/瓶 | 糖雪梨250ml | 1×0.01             |
| 店铺名   | 称:                     |          | 智慧门店一号店            |
| 提取地   | 点:                     | 浙江杭州市西湖  | X                  |
| 价格合   | 计:                     |          | ¥0.01              |
| 购物返   | 现:                     |          | 0米粒                |
| 取货号   | 码:                     |          | O-32579873241      |
| 订单状   | 态:                     |          | 去付款                |
| 创建时   | 间:                     | 2        | 016-09-10 10:28:04 |
|       |                        |          |                    |

### 2. 会员权益

普通用户只能享受在线购物的功能,但是会员用户可以有多种权益参与更多优惠。在目录页我们点击【会员专区】可以办理会员,办理会员后,我们会有一个专属的会员码(如图 117、图 120),成为会员后,我们可以享受商品的会员折扣价,以及接受商家的米粒红包优惠。

会员专区内,我们可以分享邀请好友,以及领取商家的爆米花优惠。(如图 120 至图 122)

|                           | 21:04             | Ø 🛛 🛜 📲 🚥   |
|---------------------------|-------------------|-------------|
| ÷                         | 会员                | 会员续费        |
| 刘洋 您的会员还有                 | 有 <b>4735天</b> 到期 |             |
|                           |                   |             |
| ふ 邀请好友                    |                   | 🍿 领取优惠      |
| 权益累积(截止至昨                 | 曰)                |             |
| <u></u> 购物次数<br>15次       | •                 | 免费送货<br>5次  |
| ♀ 购物返现<br>0米粒             | ļ                 | 米粒抵现<br>3米粒 |
| 会员特权(年费88)                |                   |             |
| 1、精选商品,优质优价<br>2、便利购1小时送达 |                   |             |
|                           |                   |             |

| <b>7 1</b>               | 21:04                                                  | 0 🗊 🗟 🕄 🕅                             |
|--------------------------|--------------------------------------------------------|---------------------------------------|
| ÷                        | 分享                                                     |                                       |
| <b>初</b><br>邀<br>把您的专属爆米 | そ得免费购物材<br>清好友使用500mi<br>花分享给朋友、<br>您的专属爆米花<br>CCNWD3Y | <b>1会</b><br>生活<br>就有机会获得米粒<br>€<br>✓ |
|                          | 分享渠道                                                   |                                       |
| 短信                       | QQ                                                     | 後信                                    |

| ← 领取优惠   |  |
|----------|--|
|          |  |
| ☆ 请输入爆米花 |  |
|          |  |
| 领取优惠     |  |
|          |  |
|          |  |
|          |  |
|          |  |
|          |  |
|          |  |
|          |  |
|          |  |
|          |  |
|          |  |
|          |  |
|          |  |

### 图 122

## 3. 我的账户

【我的账户】中,我们可以查看米粒账户明细、订单记录、进行米粒充值、收货地址的编辑、红包记录查 看(收取的红包会自动转为米粒)以及商家爆米花活动的兑换情况等。(如图 123 至图 125)

| 7 ±                   | 21                  | :05                  | Ø II ŝ .∎             | 35  |
|-----------------------|---------------------|----------------------|-----------------------|-----|
| ÷                     | Ę                   | 我的                   |                       |     |
| 刘<br>会<br>13          | 洋<br>员<br>331155468 | 6                    |                       | >   |
| 余额<br>0.00元           |                     |                      | 米粒<br>30个             |     |
| 我的订单                  |                     |                      | 查看全部订单                | >   |
| <mark>□</mark><br>待付款 | 待到                  | <mark>]</mark><br>受理 | <mark>る</mark><br>待签收 |     |
| 💬 消息                  |                     |                      |                       | >   |
| 🔒 米粒充值                |                     |                      |                       | >   |
| ◊ 收货地址                |                     |                      |                       | >   |
| ☑ 我的爆米花               |                     |                      |                       | >   |
| 💍 我的红包                |                     |                      | 共收到 <mark>7</mark> 米粒 | >   |
| 🔅 设置                  |                     |                      |                       | >   |
| <b>?)</b> 关于          |                     |                      | \/1 1 ∩               | > . |

| <b>7</b> 1              | 21:05                 | Ø II             |
|-------------------------|-----------------------|------------------|
| ÷                       | 我的米粒                  | 米粒充值             |
| (                       | * <sup>粒</sup><br>30粒 | )                |
| 米粒收入                    |                       | 米粒支出             |
| 签到奖励,签到日                | 期: 2016-09-10         | + 6米粒            |
| 代充米粒                    |                       | + 2米粒            |
| 签到奖励,签到日                | 期: 2016-09-09         | + 5米粒            |
| 签到奖励,签到日                | 期: 2016-09-08         | + 4米粒            |
| 打开红包                    |                       | + 5米粒            |
| 打开红包                    |                       | + 1米粒            |
| 打开红包                    |                       | + 1米粒            |
| 零售预售交易关闭<br>32491493241 | ,解冻现金后转米              | 长粒,交易号:<br>+ 1米粒 |

| 7 | 7 💵 21:05                               | Ø I∐ 🗧I 🕄    |
|---|-----------------------------------------|--------------|
| ÷ | ← 米粒充值                                  |              |
|   |                                         |              |
|   | 请输入充值米粒金额                               | 元            |
|   | 现金与米粒的兑换比例为1元=100米粒,使用米<br>上店与线下店中使用消费。 | 拉可以直接在500mi线 |
|   | 需要支付宝支付: 0元                             |              |
|   | 充值后您将获得: 0米粒                            |              |
|   |                                         |              |
|   | 确认充值                                    |              |
|   |                                         |              |
|   |                                         |              |
|   |                                         |              |
|   |                                         |              |
|   |                                         |              |
|   |                                         |              |
|   |                                         |              |
|   |                                         |              |
|   |                                         |              |
|   |                                         |              |

图 125

## B. 微信在线店铺

在微信中搜索"500mi 生活"公众号并关注,进入后,点击"超市",操作的流程和 500mi 生活 APP 是一样的,我们仍是可以选择"送货上门"和"上门自提"两种,支付目前仅支持货到付款(支持米粒抵现)。(如 图 126 至图 128)

| 3 1 |                                                                                | 22:31                                                        | ()<br>()<br>()          | <b>ஔı</b>   •27 |
|-----|--------------------------------------------------------------------------------|--------------------------------------------------------------|-------------------------|-----------------|
| ÷   | 500mi生活                                                                        | ଡ଼                                                           |                         | 1               |
|     | 店一号店】<br>话: 155155                                                             | 上理订单!<br>15115                                               | 商家电                     |                 |
|     |                                                                                |                                                              |                         |                 |
| 5   | 【交易提醒】<br>订单编号:32:<br>创建时间:09<br>1 X 康师傅冰<br>共0.01元,请等<br>店一号店】 &<br>话: 155155 | 56725324<br>-09 18:14<br>:糖雪梨25(<br>等待商家  <br>L理订单!<br>15115 | 1<br>Oml<br>【智慧门<br>商家电 |                 |
|     |                                                                                |                                                              |                         |                 |
| 5   | 【交易提醒】<br>订单编号:324<br>创建时间:09<br>1 X 康师傅冰<br>共0.01元,请等<br>店一号店】 &<br>话: 155155 | 57219324<br>-09 19:50<br>:糖雪梨25(<br>等待商家  <br>L理订单!<br>15115 | 1<br>Oml<br>【智慧门<br>商家电 |                 |
|     | 超市                                                                             | 订单                                                           |                         | 我的              |

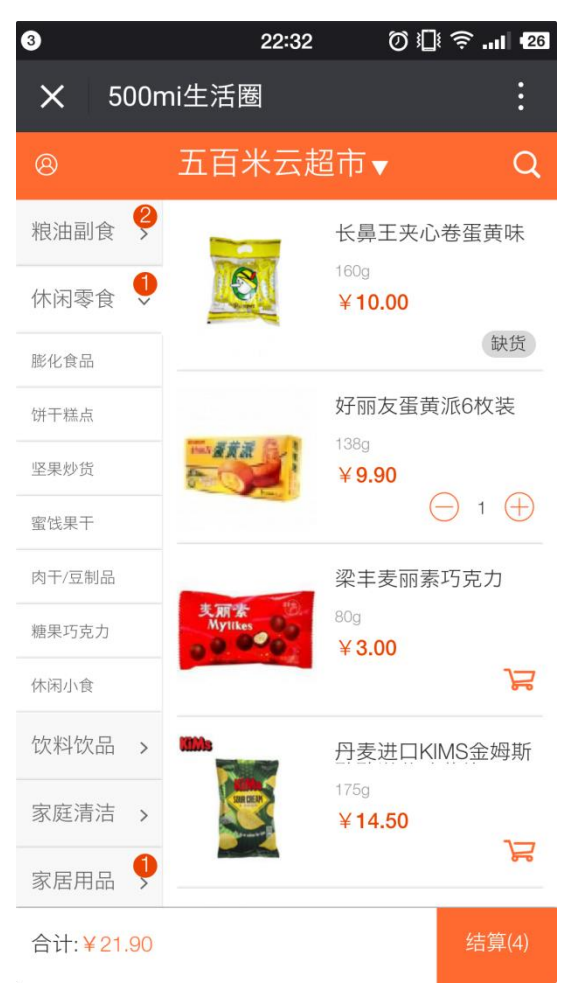

| 8                              | 22:32       | Ø III 奈I 126                   |
|--------------------------------|-------------|--------------------------------|
| × 500mi                        | i生活圈        | :                              |
| ←                              | 订单确认        |                                |
| 取货方式:                          |             | 门店自提送货上门                       |
| 收货地址:                          | 浙江杭州市       | 刘洋(13311554686)<br>西湖区西城博司7-12 |
|                                | 超市          |                                |
| 清风 #<br>2片                     | 超质感 抽取式纸巾   | ¥ 4.00<br>×1                   |
| 银鹭女<br>280g                    | 子粥道红豆       | ¥4.00<br>×2                    |
| 好丽友<br>138g                    | 反蛋黄派6枚装138g | ¥ 9.90<br>×1                   |
| 价格合计:                          |             | ¥21.90                         |
| 返现米粒:                          |             | 0                              |
| 支付方式:                          |             | 货到付款                           |
| 使用米粒抵现 1<br><sup>米粒余额:30</sup> | 00米粒可抵1元    | 请输入米粒数                         |
| 请输入留言                          |             |                                |
|                                |             |                                |
|                                | 总计: ¥21.    | 90 确认下单                        |

## 图 128

如图 126,我们点击订单,可以查看历史订单详情。